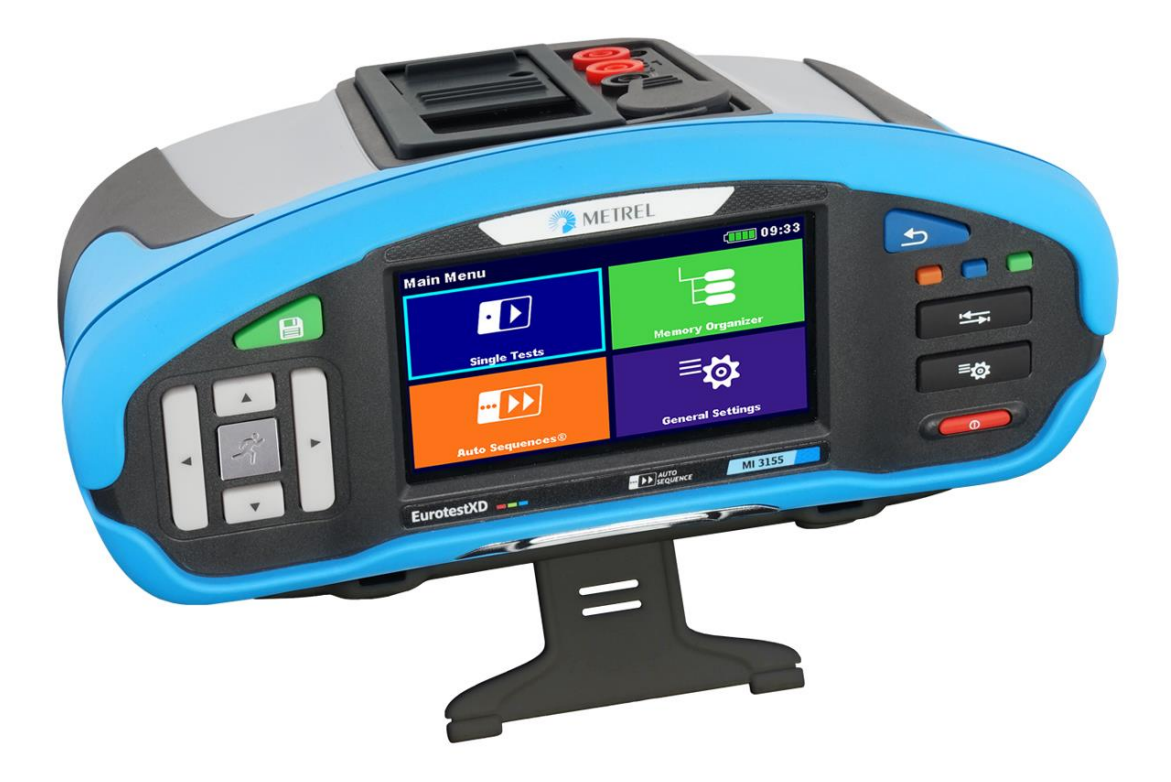

# EurotestXD MI 3155 Manuel d'utilisation

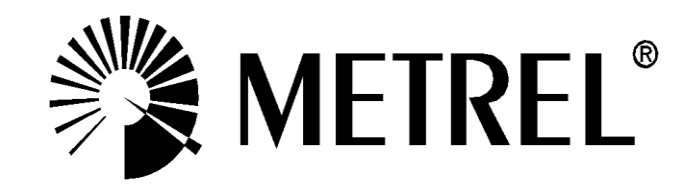

#### **Distributeur:**

SEFRAM INSTRUMENTS 32 rue Edouard Martel BP55 42009 St Etienne 04-77-59-01-01 sales@sefram.fr

#### Fabricant:

METREL d.d. Ljubljanska cesta 77 1354 Horjul Slovenia <u>http://www.metrel.si</u> e-mail: <u>metrel@metrel.si</u>

Mark on your equipment certifies that it meets requirements of all subjected EU regulations

© 2018 SEFRAM

Les noms Metrel, Smartec, Eurotest, Autosequence sont des marques déposées en Europe et d'autres pays

Aucune partie de cette publication ne peut être reproduite ou transmise sous n'importe quelle forme ou par n'importe quels moyens, électroniques ou mécaniques, sans l'autorisation écrite de METREL.

#### Remarque

Ce document n'est pas un complément au manuel d'utilisation.

# Table des matières

| 1 | Des   | cription générale                                                                     | 5    |
|---|-------|---------------------------------------------------------------------------------------|------|
|   | 1.1   | Avertissements et remarques                                                           | 5    |
|   | 1.1.  | 1 Avertissements concernant la sécurité                                               | 5    |
|   | 1.1.2 | 2 Marquages sur l'appareil                                                            | 6    |
|   | 1.1.3 | 3 Avertissements concernant la sécurité des batteries                                 | 6    |
|   | 1.1.4 | 4 Avertissements de sécurité concernant les fonctions de mesure                       | 6    |
|   | 1.2   | Test de potentiel sur borne PE                                                        | 7    |
| 2 | Des   | cription de l'appareil                                                                | 9    |
| - | 200   |                                                                                       |      |
|   | 2.1   | Face avant                                                                            | 9    |
|   | 2.2   | Panneau des connecteurs                                                               | .10  |
|   | 2.3   |                                                                                       | .    |
| 3 | Fon   | ctionnement de l'appareil                                                             | .13  |
|   | 3.1   | Description générale des touches                                                      | .13  |
|   | 3.2   | Description générale des mouvements de touches                                        | .14  |
|   | 3.3   | Clavier virtuel                                                                       | .15  |
|   | 3.4   | Symboles et son                                                                       | .16  |
|   | 3.4.  | 1 Surveillance des bornes de tension                                                  | . 16 |
|   | 3.4.2 | 2 Indication de l'état des batteries                                                  | . 17 |
|   | 3.4.3 | 3 Actions et messages                                                                 | . 17 |
|   | 3.4.4 | 4 Indication des résultats                                                            | . 19 |
|   | 3.4.3 | 5 Auto Sequence® Indication de résulat                                                | . 19 |
| 4 | Test  | s et mesures                                                                          | .20  |
|   | 4.1   | Tension, fréquence et séguence de phase                                               | .20  |
|   | 4.2   | Riso – Résistance d'isolement                                                         | .24  |
|   | 4.3   | Riso all – Résistance d'isolement                                                     | .26  |
|   | 4.4   | Diagnostique DAR et PI                                                                | .28  |
|   | 4.5   | Test varistor                                                                         | .30  |
|   | 4.6   | Rlow – Résistance connexion de terre et liaison équipotentielle                       | .32  |
|   | 4.7   | Rlow 4W                                                                               | .33  |
|   | 4.8   | Continuité – Mesure continue de la résistance avec courant faible                     | .35  |
|   | 4.8.  | 1 Compensation de la résistance des cordons de test                                   | .36  |
|   | 4.9   | Tester les DDR                                                                        | .38  |
|   | 4.9.  | 1 DDR Uc – Tension de contact                                                         | . 39 |
|   | 4.9.2 | 2 DDR t – Temps d'ouverture                                                           | .41  |
|   | 4.9.3 | 3 DDR I – Courant de déclenchement                                                    | .42  |
|   | 4.10  | DDR Autotest                                                                          | .43  |
|   | 4.11  | Z boucle – Impédance de boucle de défaut et courant de défaut prospectif              | .45  |
|   | 4.12  | Z boucle 4W – Impédance de boucle de défaut et courant de défaut prospectif           | .48  |
|   | 4.13  | Zs ddr – Impédance de boucle de défaut et courant de défaut prospectif dans un        |      |
|   |       | système avec DDR                                                                      | .50  |
|   | 4.14  | Z boucle m $\Omega$ – Impédance de boucle de défaut et courant de défaut prospectif à |      |
|   |       | haute précision                                                                       | .53  |
|   | 4.15  | Z ligne – Impédance de ligne et courant de court-circuit prospectif                   | .56  |
|   | 4.17  | Impédance de ligne Z line 4W (4 fils) – Impédance de ligne et courant de              |      |
|   |       | court-circuit prospectif                                                              | .58  |
|   | 4.18  | Z ligne m $\Omega$ – Impédance de ligne haute précision et courant de                 |      |
|   |       | court-circuit prospectif                                                              | .60  |

| 4.19             | Chute de tension                                                                 | 63   |
|------------------|----------------------------------------------------------------------------------|------|
| 4.20             | Z auto - Séquence Auto test pour test rapide des impédances de ligne et de bouc  | le66 |
| 4.21             | Terre – Résistance de terre (test 3 fils)                                        | 68   |
| 4.22             | Terre 2 pinces – Mesure de la résistance de terre sans contact (avec 2 pinces de |      |
|                  | courant)                                                                         | 70   |
| 4.23             | Ro – Résistance de terre spécifique                                              | 72   |
| 4.24             | Puissance                                                                        | 74   |
| 4.25             | Harmoniques                                                                      | 76   |
| 4.26             |                                                                                  | 78   |
| 4.27             | ISFL – Courant de fuite premier defaut.                                          | 80   |
| 4.28             | CPI (IMD) – Test des controleurs d'isolement                                     | 82   |
| 4.29             | Rpe – Resistance conducteur PE                                                   | 85   |
| 4.30             | Ecialiage                                                                        | 87   |
| 4.31             | AUTO TT Autotest pour evetème de mise à le terre TT                              | 89   |
| 4.3Z             | AUTO TI – Autolesi pour systeme de mise à la terre TI                            | 92   |
| 4.33             | AUTO TN (DDR) – Autolest pour systeme de mise à la terre TN avec DDR             | 94   |
| 4.04             | AUTO IN – Auto tost pour système de mise à la terre IN sans DDR                  | 90   |
| 4.30             | AUTO IT – Auto lest pour systeme de mise à la lerre IT                           | 100  |
| 4.30             | Contrôles visuels et fonctionnels                                                | 100  |
| <del>4</del> .07 |                                                                                  | 102  |
| 5 Mis            | se à jour de l'appareil                                                          | 103  |
| 6 Ma             | intenance                                                                        | 104  |
| 6.1              | Remplacement des fusibles                                                        | 104  |
| 6.2              | Pack batteries mise en place / remplacement                                      | 106  |
| 6.3              | Garantie et réparations                                                          | 107  |
| Annexe           | A Commanders (A 1314, A 1401)                                                    | 108  |
|                  |                                                                                  |      |
| A.1              | Avertissements relatifs à la sécurité                                            | 108  |
| A.2              | Batterie                                                                         | 108  |
| A.3              | Description des commanders                                                       | 109  |
| A.4              | Utilisation des commanders                                                       | 110  |
| Annexe           | B Localisateur receveur R10K                                                     | 111  |

# 1 Description générale

### **1.1** Avertissements et remarques

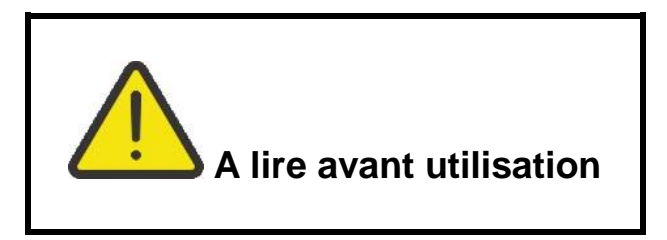

### 1.1.1 Avertissements concernant la sécurité

Afin de maintenir un haut niveau de sécurité lors de l'utilisation du EurotestXD, ainsi que pour conserver un équipement de test en parfait état, il est nécessaire de prendre en compte les avertissements généraux suivants:

- Lisez soigneusement et comprenez cette notice, sinon l'utilisation de l'appareil peut être dangereuse pour l'opérateur, pour l'appareil ou pour l'EST ! (EST = Equipement Sous Test)!
- Prendre en considération les marquages d'avertissement sur l'appareil (voir chapitre suivant pour plus d'informations).
- Si l'équipement de test est utilisé d'une manière non explicitée dans cette notice, les protections assurées par l'équipement peuvent être inhibées !
- N'utilisez pas l'appareil et ses accessoires s'il semble endommagé !
- Vérifiez régulièrement le fonctionnement correct de l'appareil et de ses accessoires afin d'éviter tout risque pouvant découler de résultats trompeurs.
- Prenez toutes les précautions d'usage afin d'éviter tout choc électrique lors du travail avec des tensions dangereuses !
- Vérifiez toujours la présence de tension dangereuse sur la borne de test PE de l'installation en touchant le bouton START sur l'instrument ou par toute autre méthode avant de lancer un test individuel ou une Auto sequence®. Assurez-vous que le bouton START est mis à la terre par la résistance du corps humain sans présence d'aucune matière isolante (gants, chaussures, sol isolant, stylo...). Le test PE pourrait autrement être altéré et les résultats d'un test individuel ou d'une Auto sequence® pourraient être faux. La détection d'une tension dangereuse sur la borne PE ne peut pas empêcher le lancement d'un test individuel ou d'une Auto sequence®. L'utilisateur de l'appareil doit dans ce cas immédiatement arrêter ses activités et éliminer le défaut ou le problème de connexion avant d'effectuer toute nouvelle tâche.
- Utilisez exclusivement les accessoires de test standard ou en option fournis par votre distributeur !
- En cas de fusible ouvert, suivez les instructions pour le remplacement ! N'utilisez que les fusibles spécifiés !
- L'entretien, les réparations et la calibration de l'appareil et ses accessoires ne doivent être exclusivement réalisés que par une personne compétente et autorisée !
- Ne pas utiliser l'appareil dans des systèmes d'alimentation AC avec des tensions supérieures à 550 Vac.
- Prenez en compte que la catégorie de certains accessoires est plus basse que celle de l'appareil. Les pointes de test et les pointes actives ont des capuchons amovibles. Si ces derniers sont enlevés la protection tombe à CAT II. Vérifiez le marquage sur les accessoires !

- Capuchon enlevé, pointe 18 mm : CAT II jusqu'à 1000 V
- Capuchon en place, pointe 4 mm : CAT II 1000 V / CAT III 600 V / CAT IV 300 V
- L'appareil est livré avec un pack de batteries rechargeable Li-lon. Le pack de batteries doit être remplacé avec le même type de batterie tel qu'indiqué sur l'étiquette du compartiment batterie ou dans ce manuel !
- Des tensions dangereuses sont présentes à l'intérieur de l'appareil. Débranchez les cordons de test, débranchez le câble d'alimentation et éteignez l'appareil avant d'enlever le couvercle du compartiment batteries / fusibles.
- Ne pas connecter de source de tension sur les entrées C1. Ces entrées sont uniquement prévues pour le branchement de pinces de courant. Tension d'entrée maximale 3 V.

### 1.1.2 Marquages sur l'appareil

Ce symbole sur l'appareil signifie « Lire et comprendre la notice de fonctionnement pour des raisons de sécurité ». Il exige une action !

CE Sur votre équipement certifie qu'il répond aux exigences de l'Union européenne.

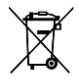

Cet équipement doit être recyclé en tant que déchet électronique.

### **1.1.3** Avertissements concernant la sécurité des batteries

- N'utiliser que les batteries et l'adaptateur secteur fournis par le fabricant ou le distributeur de l'appareil.
- Ne jamais jeter les batteries au feu, elles pourraient exploser ou dégager des gazes toxiques.
- N'essayer pas d'ouvrir, d'écraser ou de perforer les batteries.
- Ne pas court-circuiter ou inverser la polarité d'une batterie.
- Eviter d'exposer les batteries à des chocs/impacts excessifs ou vibration.
- Ne pas utiliser de batteries endommagées.
- Les batteries Li-ion contiennent un circuit de protection et de sécurité, qui, s'il est endommagé, peut faire que les batteries généreront de la chaleur, s'ouvriront ou prendront feu.
- Ne pas laisser les batteries en charge prolongée quand non utilisées.
- Si du liquide s'échappe d'une batterie, ne pas toucher ce liquide.
- En cas de contact du liquide avec les yeux, ne pas se frotter les yeux. Rincer immédiatement les yeux à l'eau pendant au moins 15 minutes, en soulevant les paupières inférieures et supérieures, jusqu'à ce que le liquide soit complétement évacué. Consulter un médecin.

### 1.1.4 Avertissements de sécurité concernant les fonctions de mesure

#### Résistance d'isolement (R iso, R iso - all)

La mesure de résistance d'isolement ne doit être réalisée que sur des objets non énergisés !  Ne pas toucher l'objet en test pendant la mesure ou avant qu'il ne soit complétement déchargé ! Risque de choc électrique !

#### Fonctions de continuité (R Iow, R Iow 4W, Continuité)

Les mesures de continuité ne doivent être réalisées que sur des objets non énergisés !

## **1.2 Test de potentiel sur borne PE**

Dans certains cas, le conducteur de protection de l'installation ou toute autre partie métallique accessible peut être exposé à une tension. Il s'agit d'une situation très dangereuse car les éléments connectés à la terre sont considérés libres de potentiel. De façon à vérifier

correctement l'absence de ce défaut sur l'installation la touche doit être utilisée comme indicateur avant de réaliser des tests.

#### Exemples d'application du test borne PE

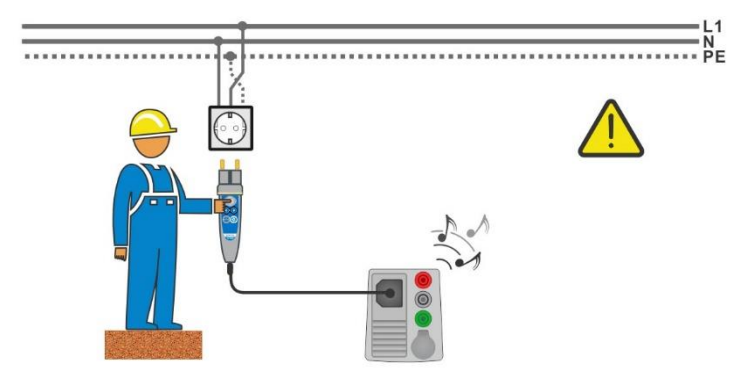

Image 1.1: conducteurs L et PE inversés (commander prise)

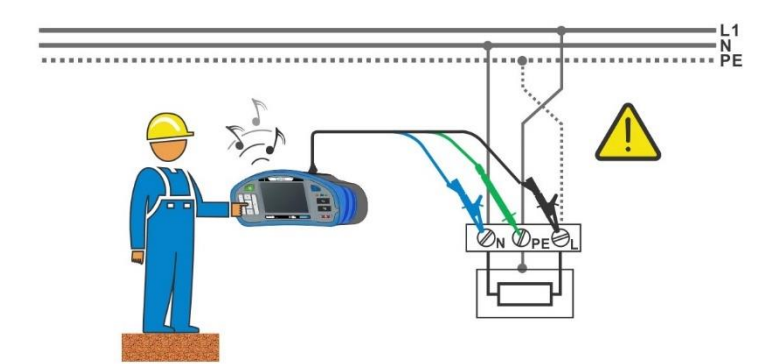

#### Image 1.2: Conducteur L et PE inversés (cordon de test 3 fils)

#### Avertissement !

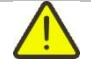

# Conducteurs de protection et phase inversés ! La situation la plus dangereuse !

Si une tension dangereuse est détectée sur la borne PE testée, arrêtez immédiatement toutes les mesures et assurez-vous que la cause du défaut a été éliminée avant de reprendre toute activité !

#### Procédure de test

| • | Connecter le cordon de test à l'appareil                                                   |  |
|---|--------------------------------------------------------------------------------------------|--|
| • | Connecter les cordons de test à l'objet en test, voir <i>Image 1.1</i> et <i>Image 1.2</i> |  |

 Touchez le bouton pendant au moins une seconde.
 Si la borne PE est connectée à la tension de phase, le message d'avertissement est affiché, affichage de couleur jaune, le buzzer de l'appareil est activé et les mesures suivantes sont désactivées : tests DDR, Z loop, Zs ddr, Z auto, AUTO TT, AUTO TN, AUTO TN (ddr) et les Auto Sequences<sup>®</sup>.

#### Notes :

- Le test de borne PE est actif uniquement dans les tests tension, Rpe, test DDR, Z loop, Zs ddr, Z auto, Z line, ΔU, AUTO TT, AUTO TN, AUTO TN (rcd), AUTO IT et les Auto Sequences® !
- Pour tester correctement la borne PE, le bouton doit être touché pendant au moins 1 seconde.
- Assurez-vous que le que le bouton TEST est relié à la terre par la résistance du corps sans présence d'aucune matière isolante (gants, chaussures, sols isolants, stylo, ...). Le test PE pourrait autrement être altéré et les résultats d'un test individuel ou d'une Auto sequence® pourraient être faux. La détection d'une tension dangereuse sur la borne PE ne peut pas empêcher le lancement d'un test individuel ou d'une Auto sequence®. L'utilisateur de l'appareil doit dans ce cas immédiatement arrêter ses activités et éliminer le défaut ou le problème de connexion avant d'effectuer toute nouvelle tâche !

# 2 Description de l'appareil

# 2.1 Face avant

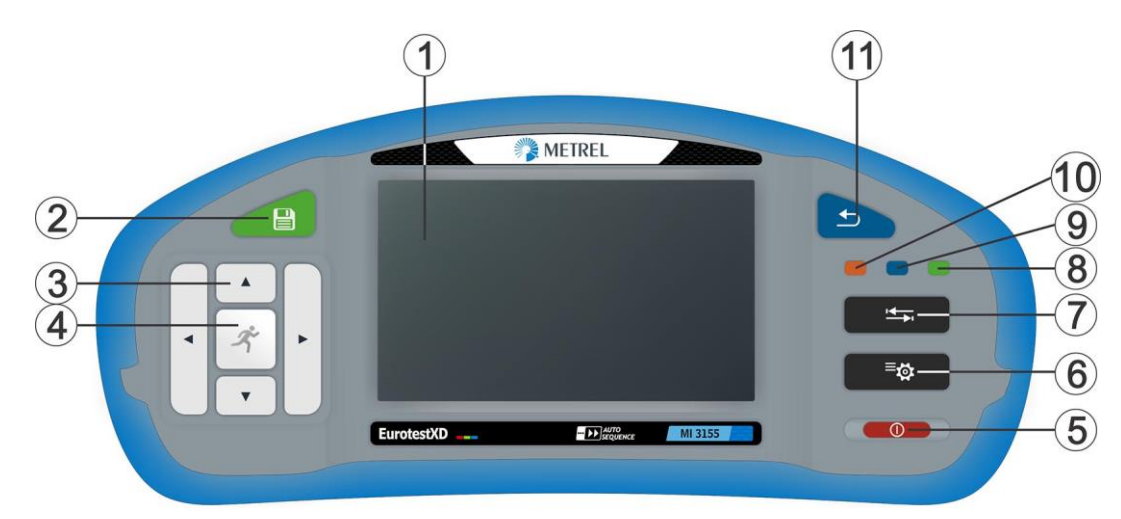

#### Image 2.1: Face avant

| 1        | Ecran tactile couleurs TFT 4,3"                                        |
|----------|------------------------------------------------------------------------|
| 2        | Touche Sauvegarde                                                      |
| 2        | Enregistre les résultats de mesure                                     |
| 2        | Touches CURSEUR                                                        |
| 3        | Navigation dans les menus                                              |
|          | Touche START                                                           |
|          | Démarre / arrête le test sélectionné                                   |
| 4        | Choix du menu ou option sélectionné                                    |
|          | Affichage les valeurs disponibles pour le paramètre / la limite        |
|          | sélectionnée                                                           |
|          | Touche ON / OFF                                                        |
|          | Allume / éteint l'appareil                                             |
| 5        | L'appareil s'éteint automatiquement après 10 minutes en état de        |
|          | veille (aucune touche pressée et aucune activité sur l'écran tactile). |
|          | Pour éteindre l'appareil, pressez cette touche pendant 5 secondes.     |
| 6        | Touche PARAMETRES GENERAUX                                             |
| •        | Accès au menu des Paramètres généraux                                  |
| 7        | Touche OPTIONS                                                         |
| ·        | Affiche une vue détaillée des options                                  |
| 8        | Touche raccourci ORGANISATEUR MEMOIRE                                  |
| •<br>    | Accès direct au menu ORGANISATEUR MEMOIRE                              |
| 9        | Touche raccourci TESTS INDIVIDUELS                                     |
| <b>.</b> | Accès direct au menu Tests Individuels                                 |
| 10       | Touche raccourci AUTO SEQUENCES®                                       |
| 10       | Accès direct au menu Auto Sequences®                                   |
| 11       | Touche ESCAPE                                                          |
|          | Revenir au menu précédent                                              |
|          |                                                                        |

### 2.2 Panneau des connecteurs

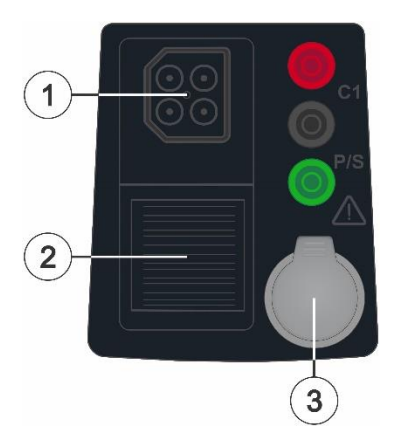

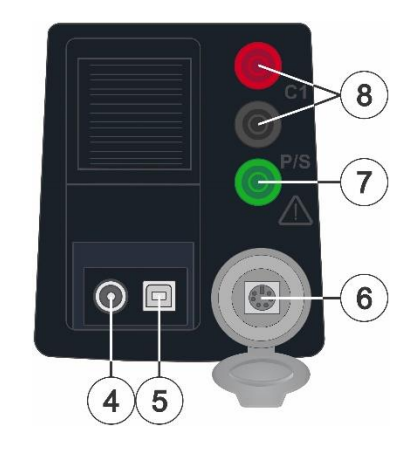

Image 2.2: Panneau des connecteurs

|   | Connecteur de test                                                     |  |  |  |  |  |
|---|------------------------------------------------------------------------|--|--|--|--|--|
|   | Pin L/L1 – Utilisée comme une sonde de courant C1 dans les mesures 4   |  |  |  |  |  |
|   | fils.                                                                  |  |  |  |  |  |
| 1 | Pin N/L2 – Utilisée comme sonde de courant C2 dans les mesures 4 fils. |  |  |  |  |  |
|   | Pin PE/L3 – Utilisée comme sonde de tension P2 dans les mesures 4      |  |  |  |  |  |
|   | fils.                                                                  |  |  |  |  |  |
|   | Pin S – Utilisée comme sonde de tension P1 dans les mesures 4 fils.    |  |  |  |  |  |
| 2 | Capot de sûreté                                                        |  |  |  |  |  |
| 3 | Capot de sûreté – port de communication PS/2                           |  |  |  |  |  |
|   | Prise alimentation                                                     |  |  |  |  |  |
| 4 |                                                                        |  |  |  |  |  |
|   |                                                                        |  |  |  |  |  |
| 6 | Port de communication USB                                              |  |  |  |  |  |
| 5 | Communication à un port PC USB (1.1)                                   |  |  |  |  |  |
|   | Port de communication PS/2                                             |  |  |  |  |  |
| 6 | Communication avec le port série PC RS232                              |  |  |  |  |  |
| 0 | Connection à des adaptateurs de mesure en option                       |  |  |  |  |  |
|   | Connection au lecteur codes-barres / RFID                              |  |  |  |  |  |
| 7 | Connection P/S                                                         |  |  |  |  |  |
| / | Connecteur pour sonde externe pour mesure de contact                   |  |  |  |  |  |
|   |                                                                        |  |  |  |  |  |
| 0 | Prise C1                                                               |  |  |  |  |  |

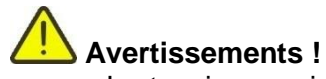

- La tension maximale autorisée entre n'importe quelle des bornes et la terre est de 550 V !
- La tension maximale autorisée entre les bornes de test et le connecteur de test est de 550 V !
- La tension maximale autorisée sur la borne de test C1 est de 3 V !
- La tension maximale pendant un court moment de l'adaptateur secteur est de 14 V !

### 2.3 Face arrière

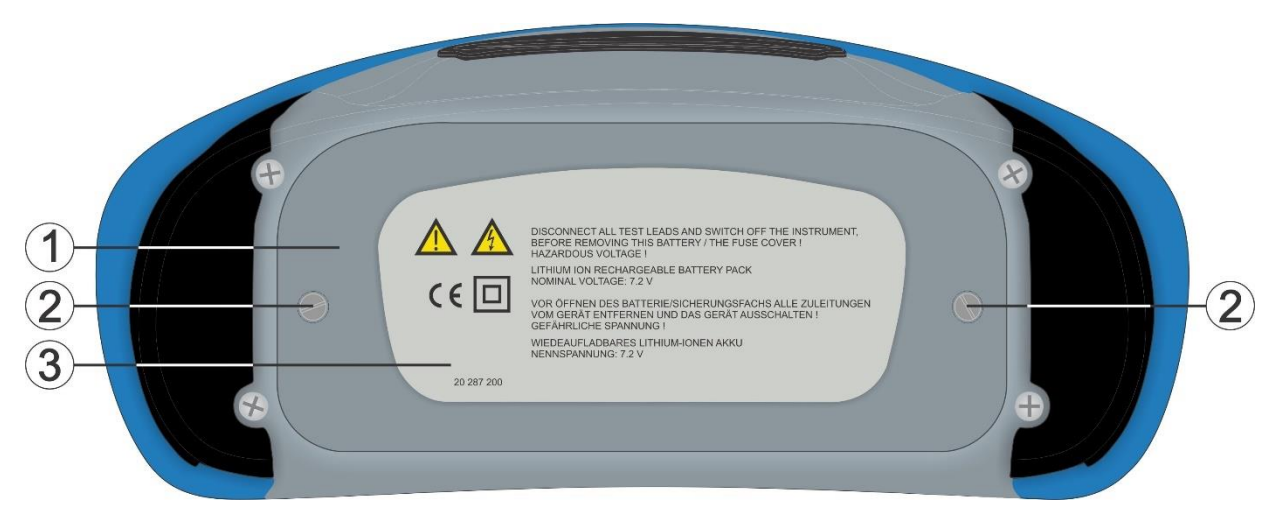

Image 2.3: Face arrière

| 1 | Capot | du | com | parti | ment batterie / | fusible | Э |  |
|---|-------|----|-----|-------|-----------------|---------|---|--|
|   |       |    |     |       |                 |         |   |  |

- 2 Vis de fixation du capot de compartiment batterie / fusible
- 3 Etiquette d'information du panneau inférieur

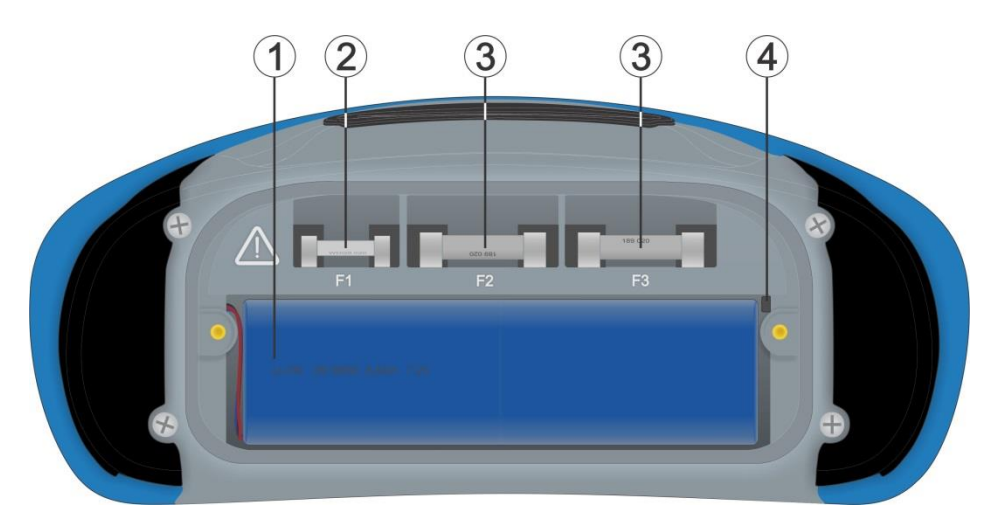

Image 2.4: Compartiment batteries et fusible

| 1 | Pack batteries Li-ion | Type : 18650T22A2S2P<br>Type : 18650T22A2S4P (optionnel) |
|---|-----------------------|----------------------------------------------------------|
| 2 | Fusible F1            | M 315 mA / 250 V                                         |
| 3 | Fusibles F2 et F3     | F 5 A / 500 V (capacité de coupure 50 kA)                |
|   |                       |                                                          |

MI 3155 EurotestXDErreur ! Utilisez l'onglet Accueil pour appliquer Heading 1 au texte que vous souhaitez fa

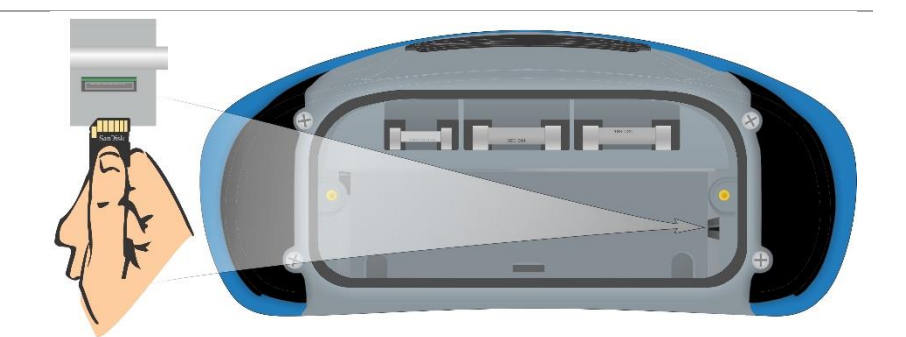

Emplacement carte SD 4

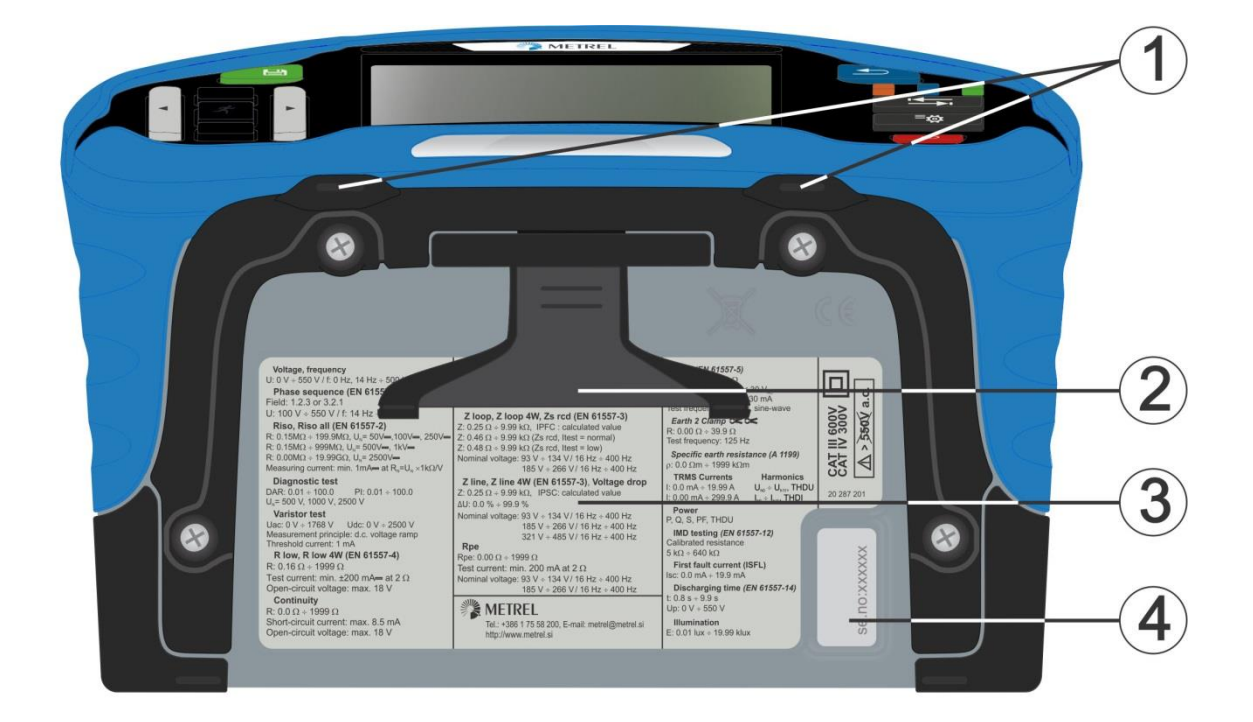

#### Image 2.5: Vue de dessous

- 1 Ouvertures pour bandoulière
- Support pour utilisation sur table 2
- 3
- Etiquette d'information Etiquette numéro de série 4

# **3 Fonctionnement de l'appareil**

L'appareil EurotestXD peut être manipulé via les différentes touches ou l'écran tactile.

## 3.1 Description générale des touches

|      | Touches curseur, utilisées pour sélectionner l'option choisie.                                                                                               |
|------|----------------------------------------------------------------------------------------------------|
| x    | Touche START, utilisée pour : <ul> <li>confirmer l'option sélectionnée ;</li> <li>démarrer/arrêter les tests ;</li> <li>test potentiel PE.</li> </ul>        |
|      | <ul> <li>Touche Escape, utilisée pour :</li> <li>revenir au menu précédent sans sauvegarder les modifications ;</li> <li>interrompre des mesures.</li> </ul> |
|      | Touche Option, utilisée pour :                                                                                                    |
|      | Touche Sauvegarde, utilisée pour :<br>, sauvegarder les résultats des tests                                                                                  |
|      | Touche Auto Sequences® utilisée pour :<br>, accès rapide au menu Auto Sequences®                                                                             |
|      | Touche Tests individuels utilisée pour :                                                                                                    |
|      | Touche Organisateur de mémoire utilisée pour :                                                                                                    |
| ≅tõt | Touche Paramètres généraux utilisée pour :                                                                                                    |
|      | Touche On / Off utilisée pour :                                                                                                    |

## 3.2 Description générale des mouvements de touches

| J.           | <ul> <li>Tapoter (brièvement la surface avec la pointe des doigts) est utilisé pour :</li> <li>sélectionner l'option choisie ;</li> <li>confirmer l'option sélectionnée ;</li> <li>démarrer/arrêter les tests.</li> </ul>                             |
|--------------|----------------------------------------------------------------------------------------------------|
| Jen )        | <ul> <li>Défilement (presser, déplacer, relâcher) vers le haut / vers le bas est utilisé pour :</li> <li>défilement de contenu d'un même niveau ;</li> <li>naviguer entre vues d'un même niveau.</li> </ul>                                           |
| Pro-<br>long | <ul> <li>Longue pression (garder la pression pendant au moins une seconde) est utilisé pour :</li> <li>sélectionner des touches supplémentaires (clavier virtuel) ;</li> <li>accéder au Sélecteur depuis les écrans des Tests individuels.</li> </ul> |
|              | <ul> <li>Presser l'icône Escape pour :</li> <li>revenir au menu précédent sans sauvegarder les modifications ;</li> <li>interrompre les mesures.</li> </ul>                                                                                           |

# 3.3 Clavier virtuel

| ſ          |                   |          |        |          |        | (      | 09:44 |
|------------|-------------------|----------|--------|----------|--------|--------|-------|
| Nomo       |                   |          |        |          |        |        |       |
| Object     |                   |          |        |          |        |        |       |
| 1 2<br>Q W | <sup>3</sup><br>E | 4<br>R - | 5<br>T | f<br>Y I | 7<br>U | i s    | ) P   |
| · @<br>A S | Ď                 | \$<br>F  | Ğ      | Å        | Ĵ      | ?<br>K | Ĺ     |
| shift Z    | ×                 | C        | Ŭ.     | )<br>B   | N      | Å      | ←     |
| t eng      | ;                 |          |        |          | :      | 12#    |       |

#### Image 3.1: Clavier virtuel

| shift    | Changement Maj / Min<br>Touche active uniquement si le clavier affiche les caractères alphabétiques                                                                    |
|----------|----------------------------------------------------------------------------------------------------|
| ←        | Backspace<br>Supprime le dernier caractère ou, s'ils sont sélectionnés, tous les caractères<br>(une pression de 2 secondes active la sélection de tous les caractères) |
| ←        | Enter<br>Confirme le texte saisi                                                                                                    |
| 12#      | Active l'affichage numérique / symboles                                                                                                    |
| ABC      | Active l'affichage des caractères alphanumériques                                                                                                    |
| eng      | Clavier anglais                                                                                                    |
| GR       | Clavier grec                                                                                                    |
| RU       | Clavier russe                                                                                                    |
| <b>↓</b> | Retour au menu précédent sans sauvegarde des changements.                                                                                                    |

# 3.4 Symboles et son

### 3.4.1 Surveillance des bornes de tension

La surveillance des bornes de tension affiche les tensions sur les bornes de test et indique les bornes de test actives dans le mode de mesure Installation a.c.

| L PE N<br>● 230 ● 0 ● | Les tensions sont affichées avec l'indication de la borne de test.<br>Les 3 bornes de test sont utilisées pour la mesure sélectionnée. |  |  |  |  |  |  |
|-----------------------|----------------------------------------------------------------------------------------------------|--|--|--|--|--|--|
| <u> </u>              |                                                                                                    |  |  |  |  |  |  |
| • 2300 0 •            | Les tensions sont affichées avec l'indication de la borne de test.                                                                     |  |  |  |  |  |  |
| ∠ 230      ∠          | Les bornes de test L et N sont utilisées pour la mesure sélectionnée.                                                                  |  |  |  |  |  |  |
|                       | Les tensions sont affichées avec l'indication de la borne de test.                                                                     |  |  |  |  |  |  |
| ● 230 ● 0 Ø           | L et PR sont les bornes de test actives.                                                                                               |  |  |  |  |  |  |
| C 230                 | La borne N doit également être connectée pour une condition d'entrée de<br>courant correcte.                                           |  |  |  |  |  |  |
| L PE N                | L et N sont les bornes de test actives.                                                                                                |  |  |  |  |  |  |
|                       | La borne PE doit également être connectée pour une condition d'entrée de<br>courant correcte.                                          |  |  |  |  |  |  |
|                       | Polarité de la tension de test appliquée aux bornes de sortie, L et N.                                                                 |  |  |  |  |  |  |
| ر ° ب                 |                                                                                                    |  |  |  |  |  |  |
|                       | L et PE sont les bornes de test actives.                                                                                               |  |  |  |  |  |  |
| L PE N<br>+-/         | <sup>−</sup> Polarité de la tension de test appliquée aux bornes de sortie, L et N.                                                    |  |  |  |  |  |  |
| €,°                   |                                                                                                    |  |  |  |  |  |  |
| HV+ HV-<br>↓ _)       | 2.5 kV indication des bornes pour la mesure d'isolement.                                                                               |  |  |  |  |  |  |
| P1 C1 C2 P2           | Indication des bornes de test 4 fils.                                                                                                  |  |  |  |  |  |  |
| P1 C1 C2 P2           | Indication des bornes test 4 fils avec tension entre les sondes P1 et P2.                                                              |  |  |  |  |  |  |
| P/S PE<br>● 0         | Bornes de test pour mesure du temps de décharge.                                                                                       |  |  |  |  |  |  |

### 3.4.2 Indication de l'état des batteries

L'indicateur batterie indique le niveau de charge et la connexion à l'adaptateur secteur.

|     | Indication de l'état de la batterie.<br>Batterie en bonne condition.                               |
|-----|----------------------------------------------------------------------------------------------------|
|     | Batterie complètement chargée.                                                                     |
| ſ   | Icône batteries faibles                                                                            |
|     | La batterie est trop faible pour garantir un résultat correct. Remplacer ou recharger la batterie. |
| ۲ 🗙 | Batterie vide ou manquante.                                                                        |
| *   | Chargement en cours (si l'alimentation est branchée).                                              |
| (   | Recharge terminée.                                                                                 |

### 3.4.3 Actions et messages

|     | Les conditions sur les bornes d'entrée permettent le démarrage des mesures.<br>Tenez compte des autres messages et avertissements affichés.                                                                                                   |
|-----|----------------------------------------------------------------------------------------------------|
|     | Les conditions sur les bornes d'entrée ne permettent pas le démarrage des mesures. Tenez compte des autres messages et avertissements affichés.                                                                                               |
|     | Accéder à l'étape suivante du test.                                                                                                    |
|     | Arrêter la mesure.                                                                                                    |
|     | Le(s) résultat(s) peut être sauvegardé(s).                                                                                                    |
|     | Démarre la compensation des cordons de mesure pour les mesures Rlow / continuité.                                                                                                    |
|     | Démarre la mesure d'impédance de ligne Zref à l'origine de l'installation en mesure de chute de tension. La valeur Zref est mise à 0.00 $\Omega$ si on appuie sur cette touche lorsque l'appareil n'est pas connecté à une source de tension. |
| ρ   | Utilisez l'adaptateur A 1199 de résistance de terre spécifique pour ce test.                                                                                                    |
| Ζ   | Pour ce test, utilisez l'adaptateur A 1143 Euro Z 290 A                                                                                                    |
| LUX | Utilisez les capteurs d'éclairage A 1172 ou A 1173 pour ce test.                                                                                                    |
| 2   | Compte à rebours (en seconds) pendant la mesure.                                                                                                    |
| X   | Mesure en cours, prenez en considération les messages d'avertissement.                                                                                                    |
| ₽   | Déclenchement du DDR pendant la mesure (dans fonctions DDR)                                                                                                    |

|             | L'appareil est en surchauffe. La mesure est interdite jusqu'à ce que la<br>température descende en dessous de la limite autorisée.                                                                                                    |
|-------------|----------------------------------------------------------------------------------------------------|
| -W-         | Bruit important détecté pendant la mesure. Les résultats peuvent être altérés.<br>Indication de la tension parasite au-dessus de 5 V entre les bornes H et E<br>pendant la mesure de résistance de terre.                                                                                                    |
| ¢           | L et N sont inversés.<br>Dans la plupart des profils d'appareil les bornes de test L et N sont inversées<br>automatiquement selon les tensions détectées à la borne d'entrée. Dans les<br>profils d'appareil de pays où la position de la phase et du neutre est définie,<br>cette fonction est inactive.                                           |
| 4           | <b>ATTENTION !</b> Haute tension appliquée aux bornes des pointes de test.<br>L'appareil décharge automatiquement l'objet testé après la fin de mesure<br>d'isolement.                                                                                                    |
|             | capacitif, la décharge automatique peut ne pas être immédiate ! Le symbole<br>d'avertissement et la tension réelle sont affichés pendant la décharge jusqu'à<br>ce que la tension descende en dessous de 30 V.                                                                                                    |
| 4           | <b>ATTENTION !</b> Tension dangereuse à la borne de terre (borne PE) ! Veuillez arrêter immédiatement toutes les mesures ou tests et éliminez le problème / la connexion avant de continuer !                                                                                                    |
|             | Une sonnerie continue d'avertissement et un écran de couleur jaune sont également présents.                                                                                                    |
| CAL         | La résistance des cordons de test n'est pas compensée pour la mesure de<br>continuité.                                                                                                    |
| CAL         | La résistance des cordons de test est compensée pour la mesure de continuité.                                                                                                    |
| Rc          | Grande résistance à la terre des sondes de courant. Les résultats peuvent être altérés.                                                                                                    |
| Rp          | Grande résistance à la terre des sondes de potentiel. Les résultats peuvent être altérés.                                                                                                    |
| Rc<br>Rp    | Grande résistance à la terre des sondes de courant et de potentiel. Les résultats peuvent être altérés.                                                                                                    |
| <<br>I      | Courant trop faible pour la précision déclarée. Les résultats peuvent être altérés. Vérifier dans les paramètres des pinces de courant si la sensibilité de la pince de courant peut être augmentée.                                                                                                    |
|             | Dans une mesure de terre avec 2 pinces les résultats sont très précis pour des résistances en dessous de 10 $\Omega$ . A des valeurs plus hautes (plusieurs dizaines d' $\Omega$ ) le courant de test descend à quelques mA. La précision de mesure pour les petits courants et l'immunité contre les courants parasites doit être pris en compte ! |
|             | Le signal mesuré est en dehors de la plage (clip). Les résultats peuvent être altérés.                                                                                                    |
| SF          | Condition de premier défaut dans système IT.                                                                                                    |
| $\varkappa$ | Fusible F1 ouvert.                                                                                                    |

### 3.4.4 Indication des résultats

| $\checkmark$ | Test <b>Bon</b> - Résultat dans les limites définies (BON)                                                                                                    |
|--------------|----------------------------------------------------------------------------------------------------|
| ×            | Echec du test - Résultat en dehors des limites définies (MAUVAIS)                                                                                                    |
| 0            | Test arrêté avant son terme. Prenez en considération les messages et avertissements affichés.                                                                                                    |
|              | Les mesures de DDR t et DDR I ne seront réalisées que si la tension de<br>contact dans le pré-test au courant différentiel nominal est plus faible que la<br>tension de contact limite paramétrée. |

## 3.4.5 Auto Sequence® Indication de résulat

| $\sim$ | L'ensemble des résultats de l'Auto Sequence® est<br>dans les limites définies (BON)         |
|--------|---------------------------------------------------------------------------------------------|
| ×      | Un ou plusieurs résultats de l'Auto Sequence® sont en dehors des limites définies (MAUVAIS) |
| —      | Résultat global de l'Auto Sequence® sans indication BON / MAUVAIS                           |
|        | Résultat global de l'Auto Sequence® avec tests individuels vides (interrompus)              |
|        | Le résultat de la mesure est dans les limites définies (BON)                                |
|        | Le résultat de la mesure est en dehors des limites définies (MAUVAIS)                       |
|        | Résultat de la mesure sans indication BON /<br>MAUVAIS                                      |
| 0      | Mesure non réalisée                                                                         |

# 4 Tests et mesures

### 4.1 Tension, fréquence et séquence de phase

| ▲ Voltage             | 06:54 |
|-----------------------|-------|
| UlnV                  |       |
| UlpeV                 |       |
| Freq Hz               | ?     |
| System -              |       |
| Earthing system TN/TT | 444   |

| 🛨 Voltage                                                    |                        | ¢ 🔳 | 06:57 |
|--------------------------------------------------------------|------------------------|-----|-------|
| UlnV                                                         |                        |     |       |
| UlpeV                                                        |                        |     |       |
|                                                              |                        |     | ?     |
| System<br>Limit type<br>Earthing system                      | 1-phase<br>%<br>TN/TT  |     |       |
| Nominal voltage<br>Low limit Uln(Uln)<br>High limit Uln(Uln) | 230 V<br>-10 %<br>10 % |     | 444   |

Image 4.1: Menu mesure de tension

#### Paramètres de la mesure

| Système <sup>1)</sup>          | Système de tension [-, 1 phase,3 phases]                                                       |
|--------------------------------|------------------------------------------------------------------------------------------------|
| Type limite                    | Type de limite [Tension, %]                                                                    |
| Système de mise à terre        | Mise à la terre [TN/TT, IT]                                                                    |
| Tension nominale <sup>2)</sup> | <b>Tension nominale</b> [110 V, 115 V, 190 V, 200 V, 220 V, 230 V, 240 V, 380 V, 400 V, 415 V] |
| <sup>1)</sup> Si Système =     | ·-', il n'y a pas de limite à définir                                                          |

<sup>2)</sup> Ce paramètre est actif uniquement si le type de limite correspond à %.

#### Limites de mesure, système de mise à la terre TN/TT :

| Tension min. [0 V 499 V]        |
|---------------------------------|
| <b>Tension max.</b> [0 V 499 V] |
| Tension min. [-20% 20%]         |
| Tension max. [-20% 20%]         |
| <b>Tension min.</b> [0 V 499 V] |
| <b>Tension max.</b> [0 V 499 V] |
| Tension min. [0 V 499 V]        |
| <b>Tension max.</b> [0 V 499 V] |
| Tension min. [0 V 499 V]        |
| <b>Tension max.</b> [0 V 499 V] |
| Tension min. [0 V 499 V]        |
| <b>Tension max.</b> [0 V 499 V] |
| Tension min. [0 V 499 V]        |
| <b>Tension max.</b> [0 V 499 V] |
| Tension min. [-20% 20%]         |
| Tension max. [-20% 20%]         |
|                                 |

<sup>3)</sup> Si le système de tension est monophasé et le type de limite correspond à Tension

<sup>4)</sup> Si le système de tension est monophasé et le type de limite correspond à %

<sup>5)</sup> Si le système de tension est triphasé et le type de limite correspond à Tension

<sup>6)</sup> Si le système de tension est triphasé et le type de limite correspond à %

| Limite inf. U12 <sup>7,9)</sup>  | Tension min. [0 V 499 V]        |
|----------------------------------|---------------------------------|
| Limite sup. U12 <sup>7,9)</sup>  | <b>Tension max.</b> [0 V 499 V] |
| Limite inf. U12 <sup>8)</sup>    | Tension min. [-20% 20%]         |
| Limite sup. U12 <sup>8)</sup>    | Tension max. [-20% 20%]         |
| Limite inf. U1pe <sup>7,8)</sup> | Tension min. [0 V 499 V]        |
| Limite sup. U1pe <sup>7,8)</sup> | <b>Tension max.</b> [0 V 499 V] |
| Limite inf. U2pe <sup>7,8)</sup> | Tension min. [0 V 499 V]        |
| Limite sup. U2pe <sup>7,8)</sup> | <b>Tension max.</b> [0 V 499 V] |
| Limite inf. U13 <sup>9)</sup>    | Tension min. [0 V 499 V]        |
| Limite sup. U13 <sup>9)</sup>    | <b>Tension max.</b> [0 V 499 V] |
| Limite inf. U23 <sup>9)</sup>    | Tension min. [0 V 499 V]        |
| Limite sup. U23 <sup>9)</sup>    | <b>Tension max.</b> [0 V 499 V] |
| Limite inf. UII <sup>10)</sup>   | Tension min. [-20% 20%]         |
| Limite sup. UII <sup>10)</sup>   | Tension max. [-20% 20%]         |

Limites de la mesure pour un système de mise à terre IT :

<sup>7)</sup> Si le système de tension est monophasé et le type de limite correspond à Tension

- <sup>8)</sup> Si le système de tension est monophasé et le type de limite correspond à %
- <sup>9)</sup> Si le système de tension est triphasé et le type de limite correspond à Tension
- <sup>10)</sup> Si le système de tension est triphasé et le type de limite correspond à %

#### Schémas de connexion

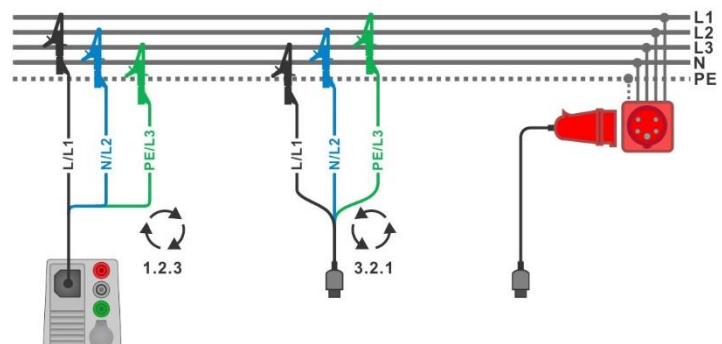

Image 4.2: Connexion du cordon de test 3 fils et de l'adaptateur 3 phases optionnel dans un système triphasé

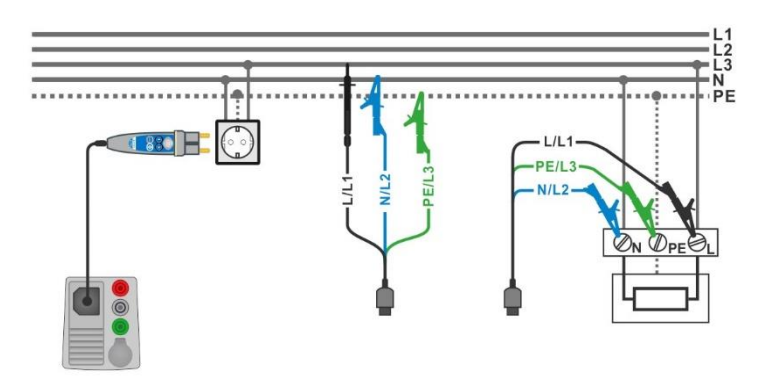

Image 4.3: Connexion du commander prise et du cordon de test 3 fils dans un système monophasé

#### Procédure de test

- Sélectionner la fonction **Tension**.
- Définir les paramètres / limites du test.

- Connecter le câble de test à l'appareil.
  - Connecter les cordons de test à l'EST (équipement sous test) (voir Image 4.2 et Image
- **4.3**).
- Démarrer la mesure continue.
- Arrêter le test.
- Enregistrer les résultats (optionnel).

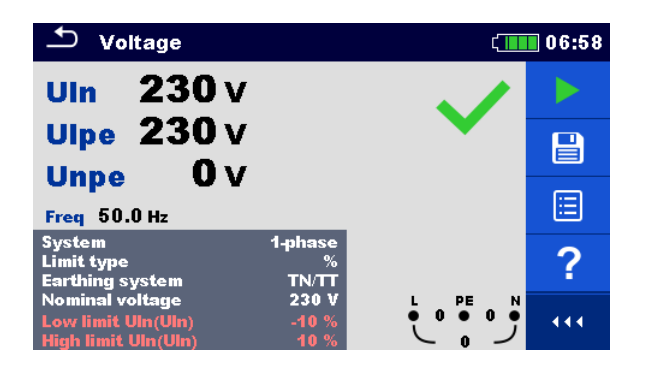

#### Image 4.4: Exemple de résultats du test Tension dans un système monophasé

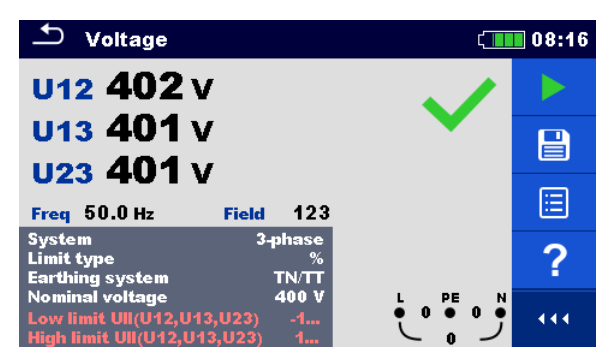

#### Image 4.5: Exemple de résultats du test Tension dans un système monophasé

#### Résultats et sous-résultats de la mesure

Système monophasé TN/TT :

| Uln  | tension entre les conducteurs phase et neutre         |
|------|-------------------------------------------------------|
| Ulpe | tension entre les conducteurs phase et de protection  |
| Unpe | tension entre les conducteurs neutre et de protection |
| Freq | fréquence                                             |

Système IT monophasé:

| U12  | tension entre les phases L1 et L2 |
|------|-----------------------------------|
| U1pe | tension entre la phase L1 et PE   |
| U2pe | tension entre la phase L2 et PE   |
| Freq | fréquence                         |

Système triphasé TN/TT et système IT :

| U12 | tension entre les phases L1 et L2 |
|-----|-----------------------------------|
| U13 | tension entre les phases L1 et L3 |
| U23 | tension entre les phases L2 et L3 |
|     |                                   |

| Freq  | fréquence                                                                                                    |
|-------|----------------------------------------------------------------------------------------------------|
| Field | <ul> <li>1.2.3 – connexion correcte – séquence de rotation CW</li> <li>3.2.1 – connexion incorrecte – séquence de rotation CCW</li> </ul> |

## 4.2 Riso – Résistance d'isolement

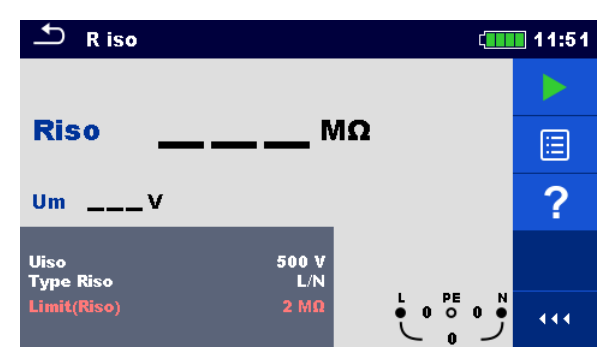

Image 4.6: Menu Mesure de résistance d'isolement

Paramètres / limites de la mesure

| Uiso |                                  | Tension de                          | test nominale [50 V, 100 V, 250 V, 500                                                   | ) V, 1000 V, 2500 V]                                                               |
|------|----------------------------------|-------------------------------------|------------------------------------------------------------------------------------------|------------------------------------------------------------------------------------|
| Туре | e Riso <sup>1)</sup>             | <b>Type</b> [-, L/Pl<br>L2/PE, L3/P | E, L/N, N/PE, L/L, L1/L2, L1/L3, L2/L3, I<br>E]                                          | _1/N, L2/N, L3/N, L1/PE,                                                           |
| Limi | t(Riso)                          | Résistance                          | min. d'isolement [Off, 0.01 MΩ 100                                                       | ΜΩ]                                                                                |
| 1)   | La me                            | sure de l'isola                     | tion dépend du choix du type Riso, voir                                                  | tableau ci-dessous.                                                                |
|      | Paramè<br>type Ris               | etre<br>so                          | Bornes de mesure pour cordon de test 3 fils et commander pointe $(U_N \le 1 \text{ kV})$ | Bornes de mesure<br>pour cordon de test<br>$2.5 \text{ kV} (U_N = 2.5 \text{ kV})$ |
|      | -<br>L-N<br>Lx-N<br>L/L<br>Lx-Ly |                                     | L et N                                                                                   | HV+ et HV-                                                                         |
|      | L-PE<br>Lx-PE                    |                                     | L et PE                                                                                  | -                                                                                  |
|      | N-PE                             |                                     | N et PE                                                                                  |                                                                                    |
|      |                                  |                                     |                                                                                          |                                                                                    |

Table 4.1: Bornes de mesure de résistance d'isolement et paramètre type Risocorrespondant

#### Schémas de connexion

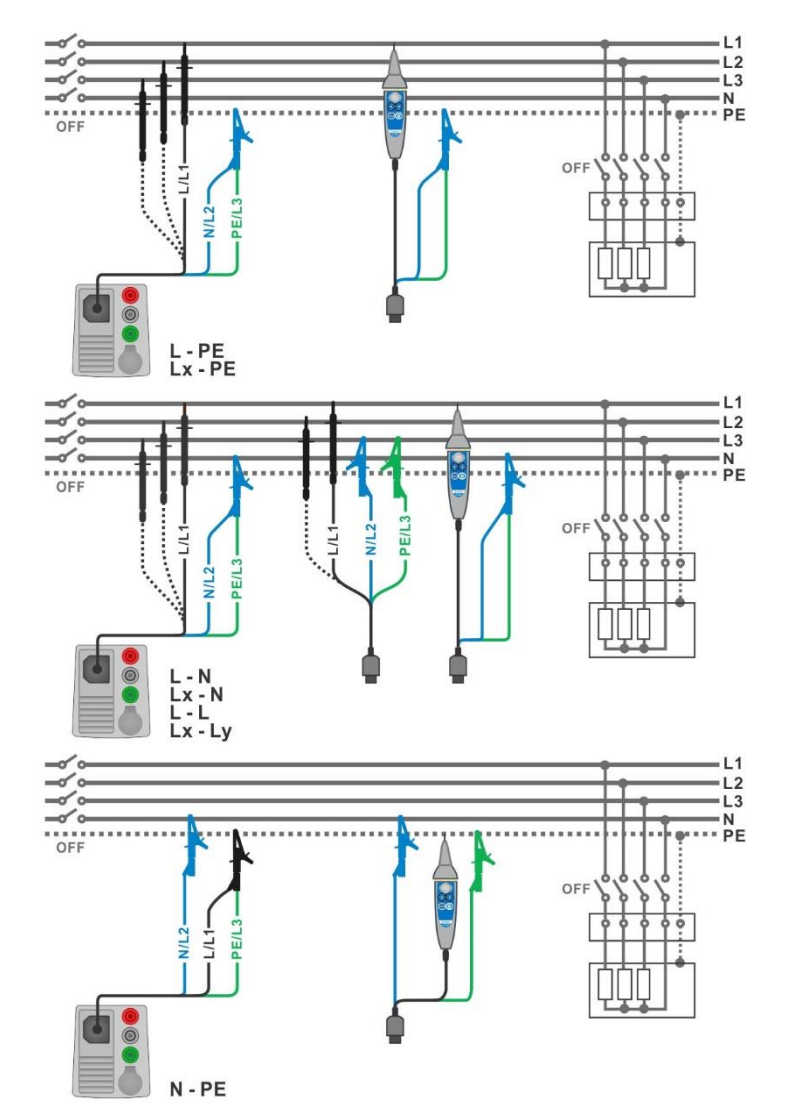

Image 4.7: Connections de cordons de test 3-fils et Tip commander ( $U_N \le 1 \text{ kV}$ )

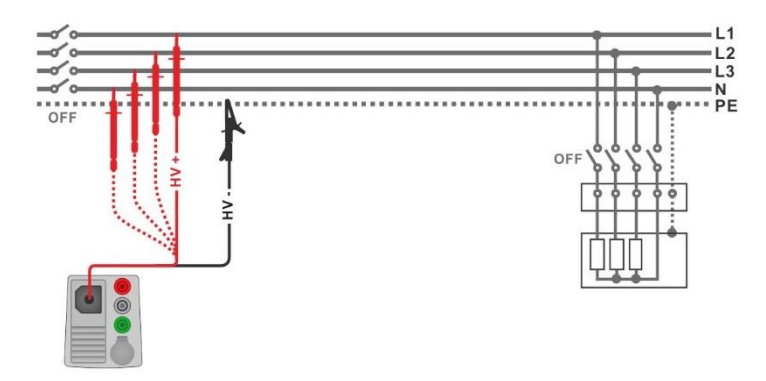

Image 4.8: Connection cordon de test 2.5 kV ( $U_N$  =2.5 kV)

#### Procédure de test

- Sélectionnez la fonction Riso.
- Définir les paramètres / limites du test .
- Déconnecter l'installation testée du secteur et décharger l'installation comme exigé.
- Connecter le câble de test à l'appareil.
  - Connecter les cordons de test à l'EST (voir *Image 4.7* et *Image 4.8*).
     Des câbles de test différents doivent être utilisés en cas de test avec tension nominale de test U<sub>N</sub> ≤ 1000 V et U<sub>N</sub>= 2500 V. Des bornes de test différentes sont utilisées.
     Le cordon de test 3-fils standard ou le tip-commander peuvent être utilisés pour le test d'isolation avec tension nominale de test ≤ 1000 V.
     Pour un test d'isolation 2500 V, un câble de test 2-fils 2.5 devrait être utilisé.
  - Démarrer la mesure. Une longue pression sur la touche ou sur l'option 'Démarrer test' sur l'écran tactile démarre une mesure continue.
  - Arrêter le test. Attendre jusqu'au déchargement complet de l'EST.
  - Enregistrer les résultats (optionnel).

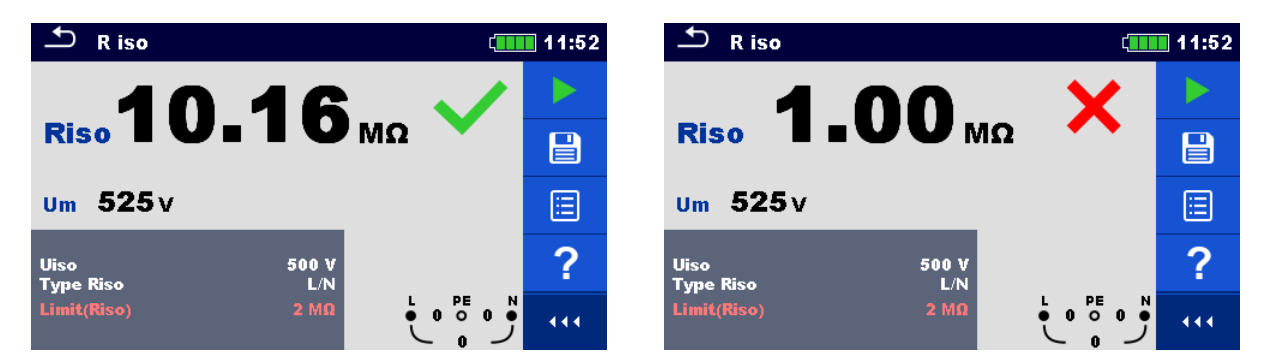

Image 4.9: Exemples de résultats du test résistance d'isolement

#### Résultats et sous-résultats de la mesure

| Riso | Résistance d'isolement |
|------|------------------------|
| Um   | Tension de test        |

### 4.3 Riso all – Résistance d'isolement

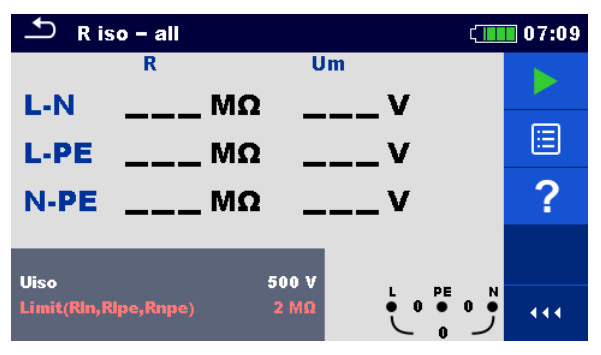

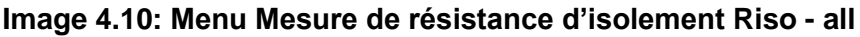

Paramètres et limites de la mesure

```
UisoTension nominale de test [50 V, 100 V, 250 V, 500 V, 1000 V]LimitRésistance min. d'isolement [Off, 0.01 M\Omega ... 100 M\Omega]L'isolement est toujours mesuré entre les 3 cordons de test.
```

#### Schéma de connexion

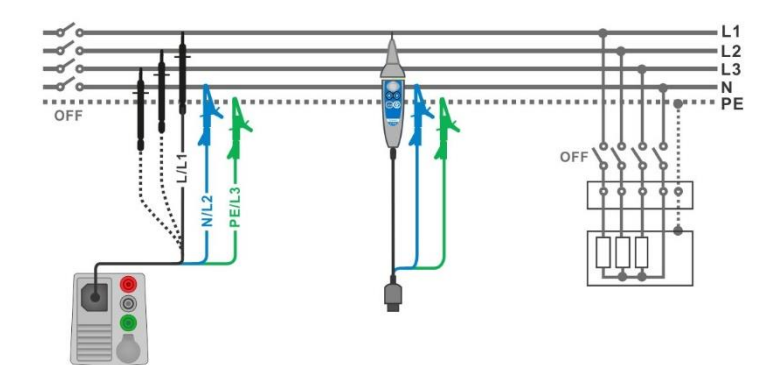

#### Image 4.11: Connection des cordons de test 3 fils avec Tip-commander

#### Procédure de test

- Sélectionner la fonction R iso all.
- Définir les paramètres / limites du test.
- Déconnecter l'installation testée du secteur et décharger l'installation comme exigé.
- Connecter le câble de test à l'appareil.
- Connecter les cordons de test à l'EST (voir *Image 4.11*).
- Un cordon de test 3 fils standard ou un tip-commander peuvent être utilisés
- Démarrer la mesure.
- Attendre jusqu'au déchargement complet de l'EST.
- Enregistrer les résultats (optionnel).

| 🗢 R iso - all             | 07:09 | 🗂 R iso – all                    | 07:29    |
|---------------------------|-------|----------------------------------|----------|
| R Um                      |       |                                  |          |
| L-PE 24.4 MΩ 525 V        |       | L-PE 4.49 MΩ 525 V               |          |
| N-PE14.24 MΩ 525 V        |       | N-PE 3.02 MΩ 525 V               | <b>=</b> |
| III                       | ?     | Utan PAA V                       | ?        |
| Limit(Rln,Rlpe,Rnpe) 2 MΩ | 444   | Limit(Rin,Ripe,Rnpe) $2 M\Omega$ |          |

#### Image 4.12: Exemples de résultat de la mesure R iso - all

#### Résultats et sous-résultats de la mesure

| Riso | L-N  | Résistance d'isolement entre les bornes L et N  |
|------|------|-------------------------------------------------|
|      | L-PE | Résistance d'isolement entre les bornes L et PE |
|      | N-PE | Résistance d'isolement entre les bornes N et PE |
|      | L-N  | Tension de test entre les bornes L et N         |
| Um   | L-PE | Tension de test entre les bornes L et PE        |
|      | N-PE | Tension de test entre les bornes N et PE        |
|      |      |                                                 |

## 4.4 Diagnostique DAR et PI

**DAR** (<u>D</u>ielectric <u>A</u>bsorption <u>R</u>atio) est le ratio des valeurs de la résistance d'isolement mesurées après 15 secondes et après une minute. La tension de test DC est présente pendant toute la durée de la mesure.

$$DAR = \frac{R_{ISO}(1 \text{ min})}{R_{ISO}(15 \text{ s})}$$

**PI** (<u>P</u>olarization <u>I</u>ndex) est le ratio des valeurs de la résistance d'isolement mesurées après 1 minute et après 10 minutes. La tension de test DC est présente pendant toute la durée de la mesure.

$$PI = \frac{R_{ISO}(10 \text{ min})}{R_{ISO}(1 \text{ min})}$$

Pour des informations supplémentaires au sujet du diagnostic DAR et PI, veuillez vous référez au manuel Metrel **Modern insulation testing.** 

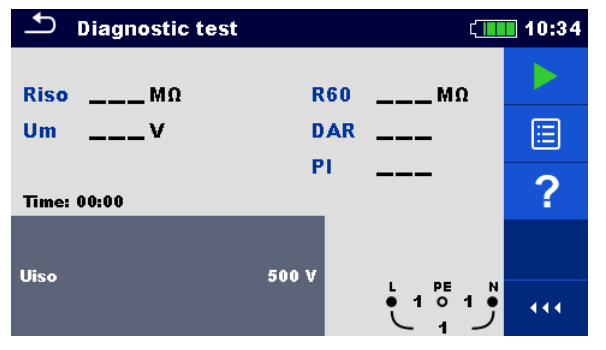

#### Image 4.13: Menu Test Diagnostique

Paramètres et limites de la mesure

Uiso Tension de test nominale [500 V, 1000 V, 2500 V]

#### Schémas de connexion

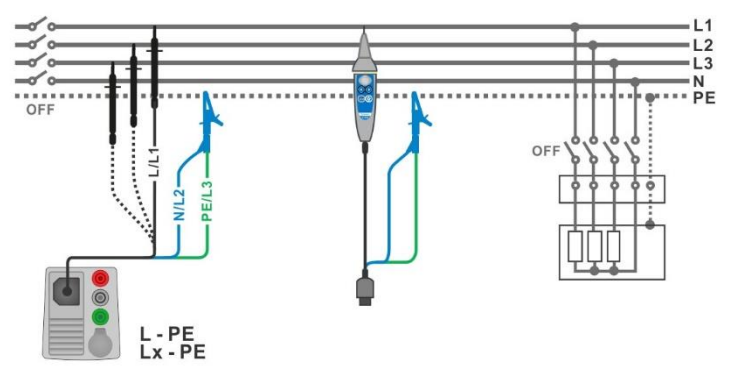

Image 4.14: Connexion cordon de test 3 fils et Tip-commander ( $U_N \le 1 \text{ kV}$ )

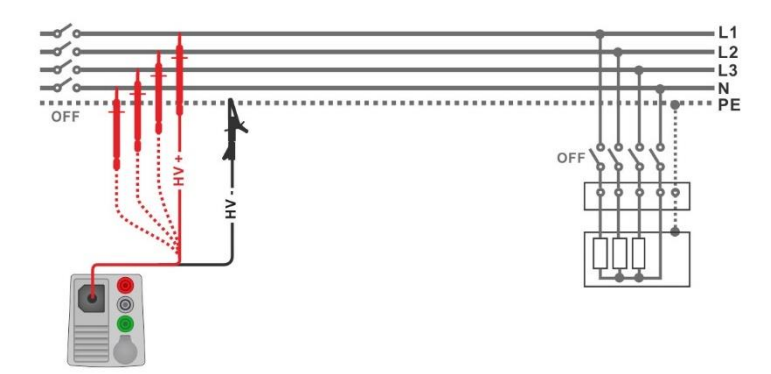

Image 4.15: Connexion cordon de test 2.5 kV ( $U_N = 2.5 \text{ kV}$ )

#### Procédure de test

- Sélectionner la fonction **Test Diagnostique**.
- Définir les paramètres / limites du test.
- Déconnecter l'EST de l'alimentation principale et décharger l'installation comme demandé.
- Connecter le câble de test à l'appareil.
  - Connecter les cordons de test à l'EST (voir *Image 4.14* et *Image 4.15*).
     Différents types de câbles de test doivent être utilisés avec une tension de test U<sub>N</sub> ≤ 1000 V and U<sub>N</sub>= 2500 V. Des bornes de test différentes sont aussi utilisées.

Un cordon de test 3 fils standard ou un Tip-commander peuvent être utilisés pour le test diagnostique avec des tensions de test nominales < 1000 V.

Pour un test diagnostique à 2500 V un cordon de tes 2 fils 2.5 kV devrait être utilisé.

- Démarrer la mesure. Le timer interne est enclenché. Lorsque le timer interne atteint 1 min, R60 et le facteur DAR sont affichés et un signal sonore court est généré. La mesure peut être interrompue à tout moment.
- Lorsque le timer interne atteint 10 min le facteur PI est également affiché et la mesure est terminée ; attendre le déchargement complet de l'EST.
- Lorsque la mesure est terminée, attendre le déchargement complet de l'EST.
- Enregistrer les résultats (optionnel).

| 🖆 Diagnostic test    | ζ.                  | 13:15   | Diagnostic test     | ¢.                  | 10:49 |
|----------------------|---------------------|---------|---------------------|---------------------|-------|
| <b>Riso</b> 100.8 MΩ | <b>R60 111.2</b> мΩ |         | <b>Riso 99.8</b> MΩ | <b>R60 109.6</b> MΩ |       |
| Um 525 v             | DAR 1.00            |         | Um 2625 v           | DAR 1.00            |       |
| Time: 09:59          | PI U.91             | <b></b> | Time: 10:00         | PI 0.91             | ≣     |
|                      |                     | 同       | UK 2500             |                     |       |
| Uiso                 |                     | •       |                     |                     | 444   |

Image 4.16: Exemples de résultats du test Diagnostic

#### Résultats et sous-résultats de la mesure

| Riso | Résistance d'isolement          |
|------|---------------------------------|
| Um   | Tension de test                 |
| R60  | Résistance après 60 seconds     |
| DAR  | Ratio d'absorption diélectrique |
| PI   | Index de polarisation           |

## 4.5 Test varistor

#### Principe de mesure

Une rampe de tension commence à 50 V et monte avec une pente de 100 V/s (plage paramétrée à 1000 VA) ou 350 V/s (plage paramétrée à 2500 V). La mesure se termine quand la tension de fin définie est atteinte ou si le courant de test dépasse la valeur de 1 mA.

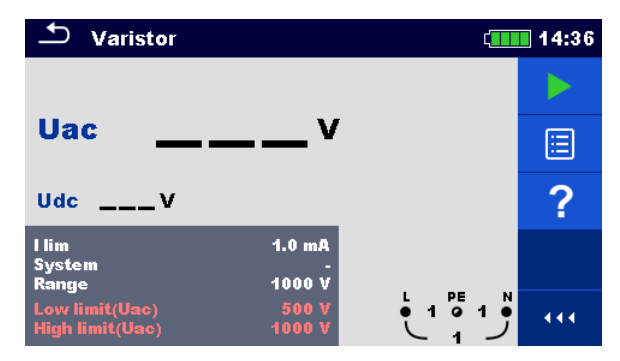

Image 4.17: Menu principal test varistor

Paramètres et limites de la mesure

| l lim             | Limite courant [1.0 mA]                                                                                     |
|-------------------|----------------------------------------------------------------------------------------------------|
| Système           | Système [-, TT, TN, TN-C, TN-S]                                                                             |
| Plage             | Plage tension de test [1000 V, 2500 V]                                                                      |
| Limite inf. (Uac) | Limite inférieure valeur de claquage<br>@ 1000 V plage [Off, 50 V620 V]<br>@ 2500 V plage [Off, 50 V1550 V] |
| Limite sup. (Uac) | Limite supérieure valeur de claquage<br>@ 1000 V plage [Off, 50 V620 V]<br>@ 2500 V plage [Off, 50 V1550 V] |

Schéma de connexion pour le test Varistor

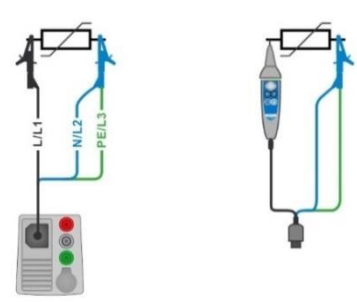

Image 4.18: Connexion cordon de test 3 fils et Tip-commander (plage : 1000 V)

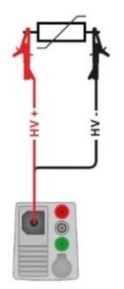

Image 4.19: Connexion cordon de test 2.5 kV (plage : 2500 V)

#### Procédure de test

- Sélectionner la fonction Test Varistor.
- Définir les paramètres / limites du test.
- Connecter le câble de test à l'appareil.
  - Connecter les cordons de test à l'EST (voir *Image 4.18* et *Image 4.19*).
     Des câbles de test différents doivent être utilisés s'il s'agit d'un test avec plage 1000 V ou 2500 V. Des bornes de test différentes sont également utilisées. Un cordon de test 3 fils standard ou un Tip-commander peuvent être utilisés pour le test Varistor en cas de plage de test de 1000 V. Si la plage 1500 V est sélectionnée, il est nécessaire d'utiliser un cordon de test 2 fils 2.5 kV.
- Démarrer la mesure. La mesure est terminée lorsque la tension atteint la limite définie ou le courant de test dépasse 1 mA.
- Lorsque la mesure est terminée, attendre le déchargement complet de l'EST.
- Enregistrer les résultats (optionnel).

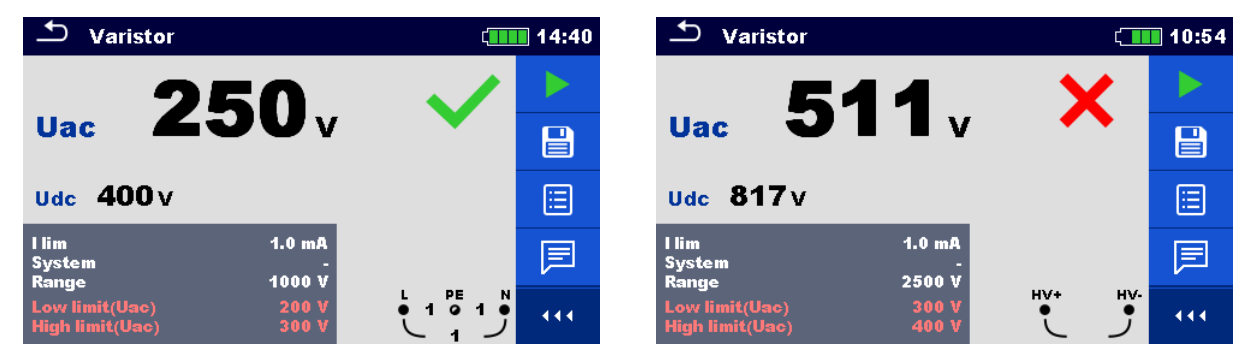

Image 4.20: Exemples de résultats du test Varistor

#### Résultats et sous-résultats de la mesure

| Uac | Tension a.c. de claquage. |
|-----|---------------------------|
| Udc | Tension de claquage.      |

#### Signification de la tension Uac

Les dispositifs de protections prévus pour les réseaux a.c. sont généralement dimensionnés pour une valeur approximative de 15 % au-dessus de la valeur pic de la tension nominale du secteur. La relation entre Udc et Uac est la suivante :

$$Uac \approx \frac{Udc}{1.15 \times \sqrt{2}}$$

La tension Uac peut être directement comparée avec la tension déclarée sur le dispositif de protection testé.

### 4.6 Rlow – Résistance connexion de terre et liaison équipotentielle

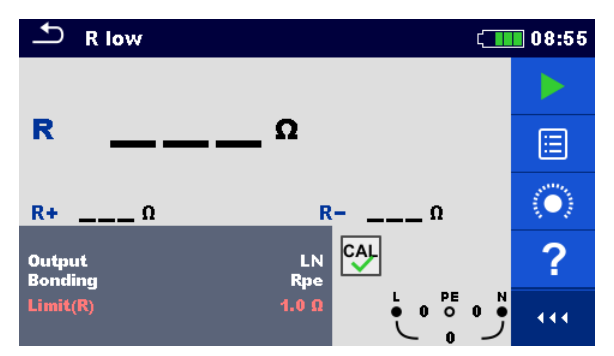

Image 4.21: Menu Mesure Rlow

#### Paramètres et limites de la mesure

| Output  | <sup>1)</sup> [LPE, LN]                                   |                                    |
|---------|-----------------------------------------------------------|------------------------------------|
| Liaison | n [Rpe, Local]                                            |                                    |
| Limit(R | <b>Résistance max.</b> [Off, 0.1 $\Omega$ 20.0 $\Omega$ ] |                                    |
| 1)      | La mesure Rlow dépend de la valeur du param               | ètre Output, voir table ci-dessous |

| Output | Bornes de tests |
|--------|-----------------|
| LN     | L et N          |
| LPE    | L et PE         |

#### Schéma de connexion

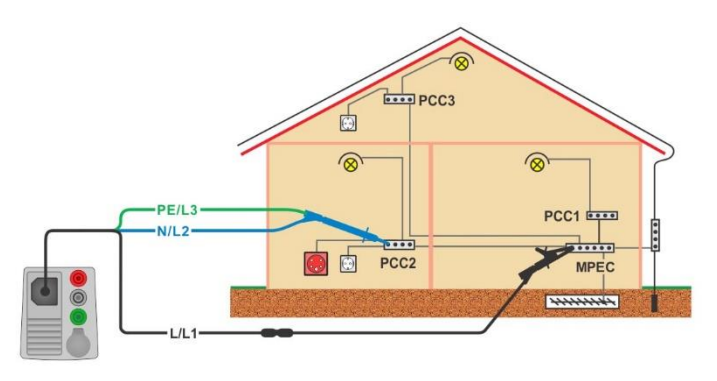

Image 4.22: Connexion cordon de test 3 fils avec rallonge (optionnel)

#### Procédure de test

- Sélectionner la fonction Rlow.
- Définir les paramètres / limites du test.
- Connecter le cordon de test 3 fils à l'appareil.
- Si nécessaire, compenser la résistance des cordons de test, voir chapitre 4.8.1
   Compensation de la résistance des cordons de test
- Déconnecter l'installation de l'alimentation réseau et décharger l'isolement comme indiqué.
- Connecter les cordons de test, voir *Image 4.22.*
- Démarrer la mesure.
- Enregistrer les résultats (optionnel).

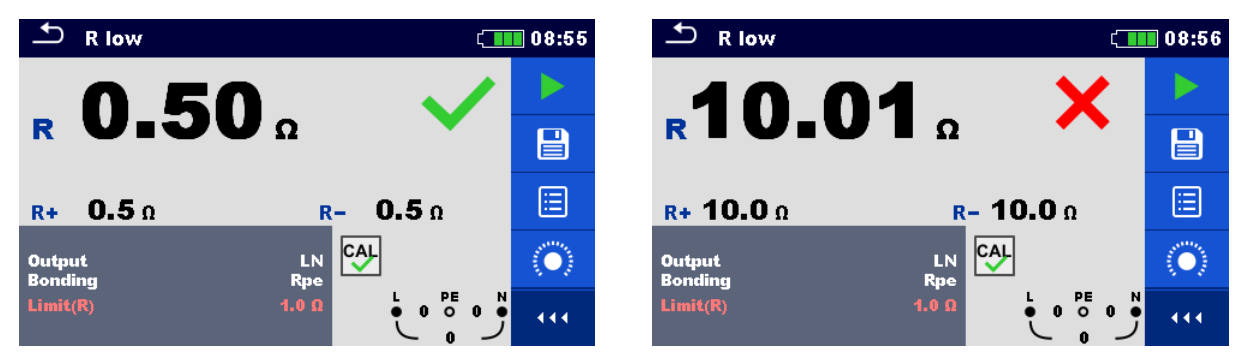

Image 4.23: Exemples de résultat de la mesure Rlow

#### Résultats et sous-résultats de la mesure

| R | Résistance |
|---|------------|
|   |            |

| R+ | Résultat avec polarité de test positive |  |
|----|-----------------------------------------|--|
|    |                                         |  |

**R-** Résultat avec polarité de test négative

### 4.7 Rlow 4W

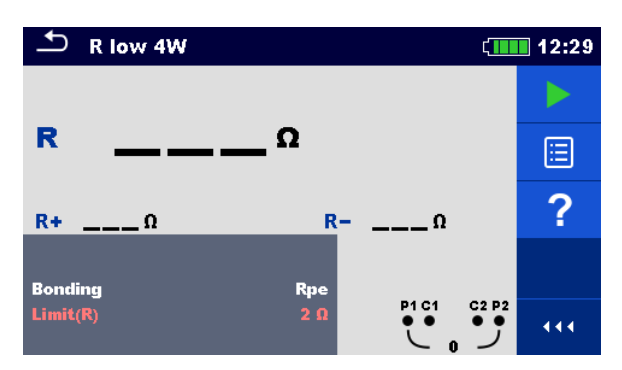

Image 4.24: Menu Mesure Rlow 4W

#### Paramètres et limites de la mesure

| Connexion à la terre | [Rpe, Local]                               |
|----------------------|--------------------------------------------|
| Limit(R)             | <b>Résistance max.</b> [Off, 0.1 Ω 20.0 Ω] |

#### Schéma de connexion

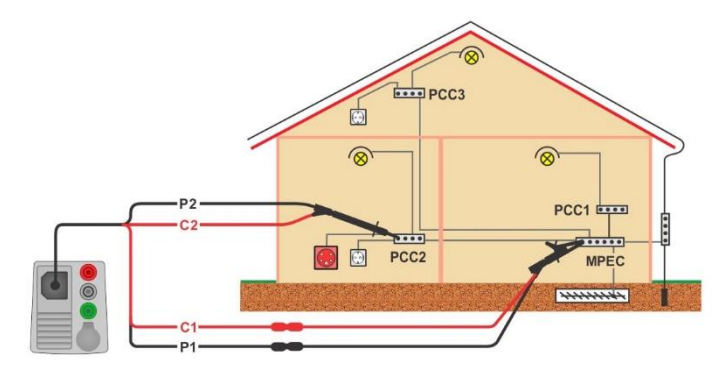

Image 4.25: Connexion d'un cordon de test 4 fils avec rallonges (en option)

#### Procédure de test

- Sélectionner la fonction Rlow 4W.
- Définir les paramètres / limites du test.
- Connecter le cordon de test 4 fils à l'appareil.
- Déconnecter l'installation de l'alimentation réseau et décharger l'isolement comme indiqué.
- Connecter le cordon de test à l'EST, voir *Image 4.25.* Utiliser une rallonge si nécessaire.
- Démarrer la mesure.
- Enregistrer les résultats (optionnel).

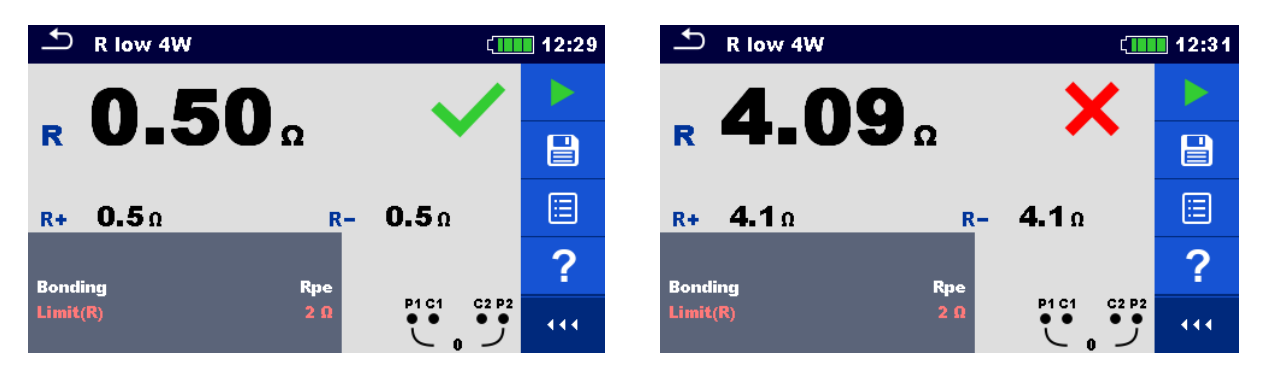

Image 4.26: Exemples de résultats de mesure Rlow 4W

#### Résultats et sous-résultats de la mesure

| R  | Résistance                              |
|----|-----------------------------------------|
| R+ | Résultat avec polarité de test positive |
| R- | Résultat avec polarité de test négative |

### 4.8 Continuité – Mesure continue de la résistance avec courant faible

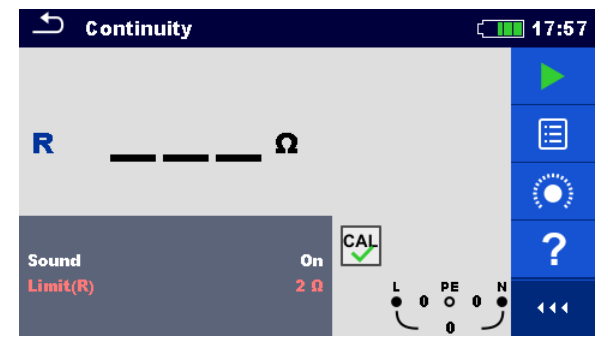

Image 4.27: Menu Mesure de la résistance de continuité

Paramètres et limites de la mesure

| Son          | [On*, Off] |
|--------------|------------|
| 1 1 . 14 (D) |            |

**Limite(R)** Résistance max. [Off, 0.1  $\Omega$  ... 20.0  $\Omega$ ]

\*Un signal acoustique est généré par l'appareil si la résistance est inférieure à la valeur limite définie.

#### Schémas de connexion

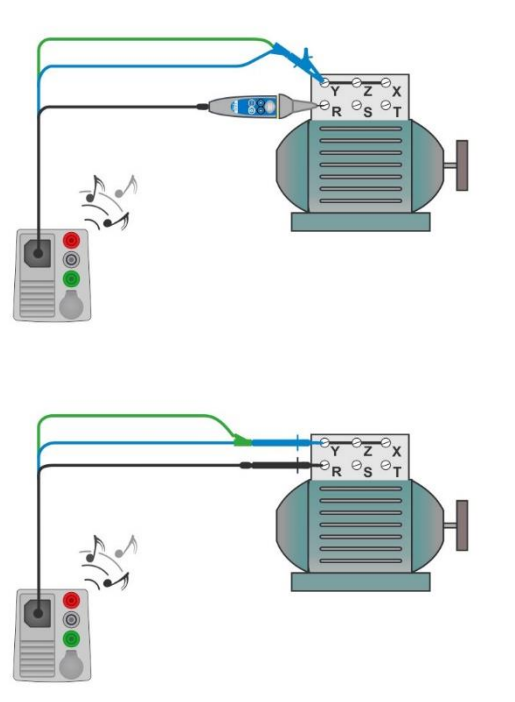

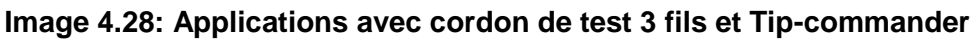

#### Procédure de test

- Sélectionner la fonction Continuité.
- Définir les paramètres / limites du test.
- Connecter le câble de test à l'appareil.
- Si nécessaire, compenser la résistance des cordons de test. Voir chapitre 4.8.1
   Compensation de la résistance des cordons de test.
- Déconnecter l'EST du secteur et le décharger selon instructions.
- Connecter les cordons de test à l'EST, voir *Image 4.28.*
- Démarrer la mesure continue.
- Arrêter le test.
- Enregistrer les résultats (optionnel).

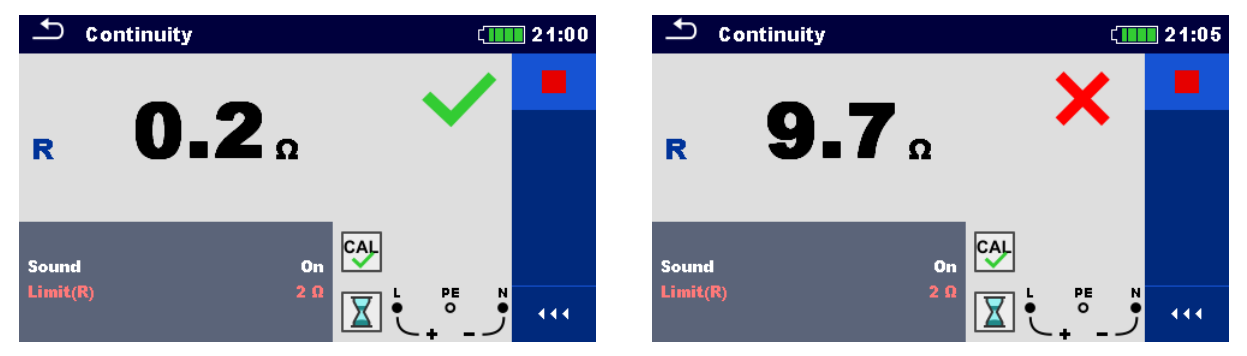

Image 4.29: Exemples de résultats de résistance de continuité

Résultats et sous-résultats de la mesure

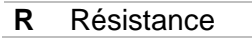

### 4.8.1 Compensation de la résistance des cordons de test

Ce chapitre décrit comment compenser la résistance des cordons de test dans les fonctions **Rlow** et **Continuité**. Cette compensation est nécessaire pour éliminer l'influence de la résistance des cordons de test et des résistances internes à l'appareil sur la résistance mesurée. La compensation des cordons de test est donc une fonction très importante pour l'obtention d'un résultat correct.

Le symbole 🐏 apparaît si la compensation a été effectuée avec succès.

#### Connexions pour la compensation de la résistance des cordons de test

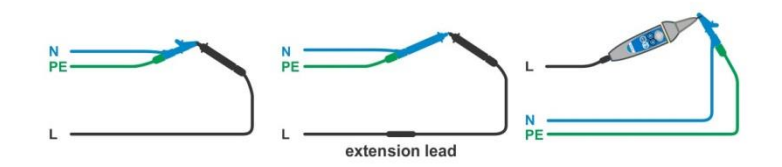

#### Image 4.30: Cordons de test court-circuités
#### Procédure de compensation de la résistance des cordons de test

- Sélectionner la fonction **Rlow** ou **Continuité**.
- Connecter le câble de test à l'appareil et court-circuiter ensemble tous les cordons de test, voir *Image 4.30*.
- Appuyer sur la touche our compenser la résistance des cordons.

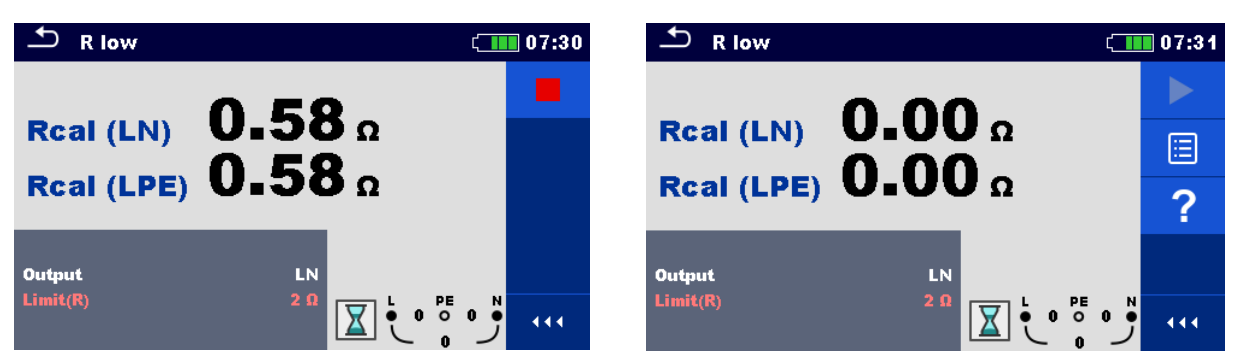

Image 4.31: Résultats avant/après compensation

# 4.9 Tester les DDR

Plusieurs tests et mesures sont nécessaires à la vérification de DDR dans les installations protégées par DDR. Les mesures sont basées sur la norme EN 61557-6. Les mesures et tests (sous-fonctions) suivants peuvent être exécutés :

- Tension de contact,
- Temps d'ouverture,
- Courant de déclenchement et
- Auto test DDR.

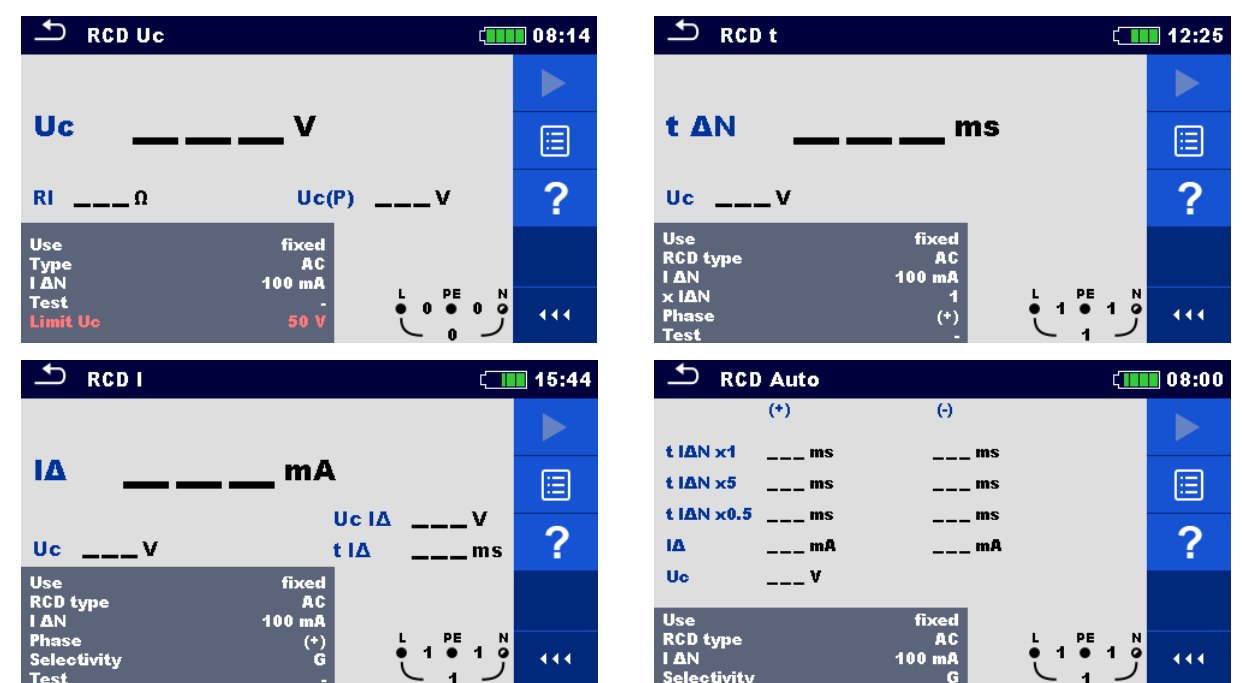

Image 4.32: Menus DDR

#### Paramètres et limites du test

| ΙΔN                     | Sensibilité du courant résiduel nominale du DDR [10 mA, 15 mA,         |  |  |
|-------------------------|------------------------------------------------------------------------|--|--|
|                         | 30 mA, 100 mA, 300 mA, 500 mA, 1000 mA]                                |  |  |
| I ∆N/ I ∆Ndc            | Sensibilité du courant résiduel nominale du DDR pour types             |  |  |
|                         | spéciaux de DDR [30 mA / 6 mA d.c.] <sup>1)</sup>                      |  |  |
| Type DDR                | Type DDR [AC, A, F, B, B+, EV DDR <sup>1</sup> , MI DDR <sup>1</sup> ] |  |  |
| Utilisation             | Sélection DDR / DDR (port.) [fixe, PDDR, PDDR-S, PDDR-K, autre]        |  |  |
| Sélectivité             | Caractéristique [G, S]                                                 |  |  |
| x I∆N                   | Facteur de multiplication pour courant de test [0.5, 1, 2, 5]          |  |  |
| Phase                   | Polarité de départ [(+), (-), (+,-)]                                   |  |  |
| Test                    | Test [-, L/PE, L1/PE, L2/PE, L3/PE]                                    |  |  |
| Test                    | Type courant de test [a.c., d.c.] <sup>2)</sup>                        |  |  |
| Uc (P)                  | Courant au contact, sonde externe [On, Off]                            |  |  |
| Limite Uc               | Limite tension de contact conventionnelle [12 V, 25 V, 50 V]           |  |  |
| DDR Standard            | Pour plus d'informations, se référer au manuel d'instruction.          |  |  |
| Système mise à la terre | Pour plus d'informations, se référer au manuel d'instruction.          |  |  |

<sup>1)</sup> Ce paramètre est disponible uniquement si le paramètre Utilisation = Autre (pour DDRs de véhicules électriques (EV) et DDR d'Installations mobiles (MI)).

<sup>2)</sup> Ce paramètre est disponible uniquement si le test DDR I est sélectionné et le paramètre Utilisation = Autre

#### Schémas de connexion

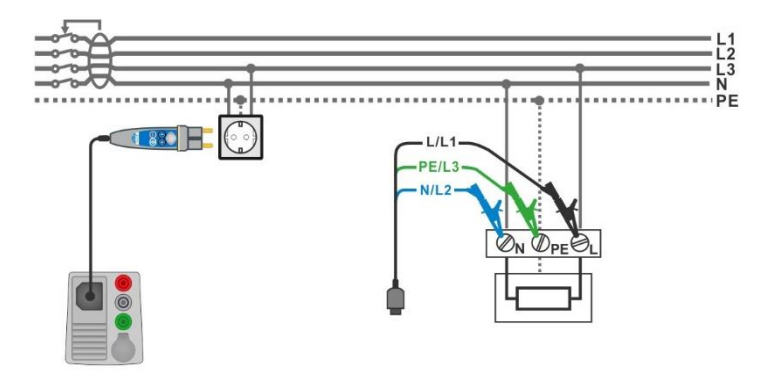

#### Image 4.33: Connexion Plug-commander et cordon de test 3 fils

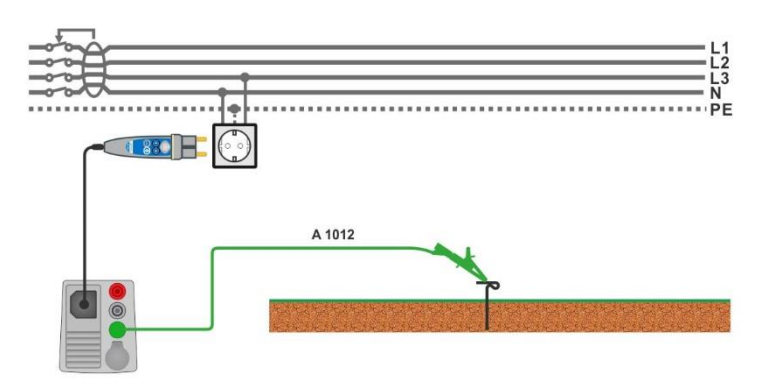

Image 4.34: Connexion pour mesure Uc(P)

### 4.9.1 DDR Uc – Tension de contact

La mesure du courant jusqu'à  $\frac{1}{3}$  du courant résiduel nominal est utilisé pour la mesure de la tension de contact.

La mesure de la tension de contact est réalisée avant les tests de déclenchement temps/courant. Si la tension limite (par exemple 50 V) est atteinte durant ce pré-test, le test de déclenchement est arrêté pour raison de sécurité.

#### 4.9.1.1 DDR Uc(P) – tension de contact avec sonde externe

La mesure de la tension de contact peut également être effectuée avec une sonde externe. Mettre la sonde externe sur un potentiel de référence. Pour la connexion voir **Image 4.34 Connexion pour mesure Uc(P)**.

Avant l'exécution de la mesure de la tension de contact, s'assurer que le paramètre Uc(P) est activé (On).

| • | <ul> <li>Sélectionner la fonction RCD Uc.</li> </ul> |  |
|---|------------------------------------------------------|--|
|   |                                                      |  |

- Définir les paramètres / limites du test.
- Connecter les câbles de test à l'appareil.
- Connecter L, N et PE du cordon de test 3 fils ou le plug commander à l'EST, voir *Image* 4.33.
- Connecter le cordon de test à la borne P/S et au point de terre externe (optionnel, voir *Image 4.34*).
- Démarrer la mesure.
- Enregistrer les résultats (optionnel).

Les résultats de tension de contact Uc et Uc(P) se rapportent au courant résiduel nominal du DDR et sont multipliés par un facteur approprié (qui dépend du type de DDR et du type de courant de test). Le facteur 1.05 est appliqué pour éviter une tolérance négative du résultat. Voir **Table 4.2** pour les facteurs de calcul de la tension de contact détaillés.

| Type DDR               |   | Tensions de contact Uc et Uc(P)<br>proportionnels à | Rated I <sub>∆N</sub> |
|------------------------|---|-----------------------------------------------------|-----------------------|
| AC, EV, MI (a.c. part) | G | 1.05×I <sub>∆N</sub>                                | tous                  |
| AC                     | S | 2×1.05×I∆N                                          |                       |
| A, F                   | G | 1.4×1.05×I∆N                                        | ≥ 30 mA               |
| A, F                   | S | $2 \times 1.4 \times 1.05 \times I_{\Delta N}$      |                       |
| A, F                   | G | 2×1.05×I <sub>∆N</sub>                              | < 30 mA               |
| A, F                   | S | $2 \times 2 \times 1.05 \times I_{\Delta N}$        |                       |
| B, B+                  | G | 2×1.05×I <sub>∆N</sub>                              | tous                  |
| B, B+                  | S | $2 \times 2 \times 1.05 \times I_{\Delta N}$        |                       |

Table 4.2: Relation entre Uc, Uc(P) et  $I_{\Delta N}$ 

La résistance de la boucle de défaut est indicative et calculée du résultat Uc (sans facteurs

proportionnels additionnels) selon : 
$$R_L = \frac{U_C}{I_{\Delta N}}$$
.

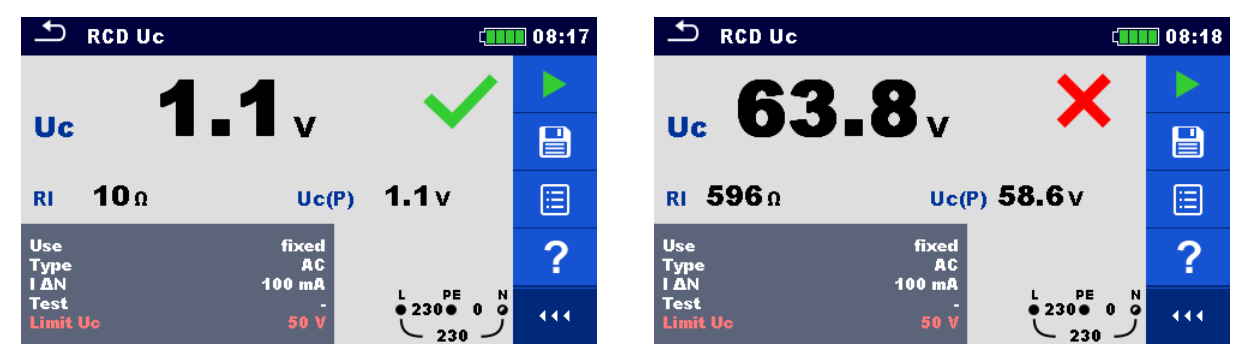

Image 4.35: Exemples de résultats de la mesure Tension de contact

| Uc                     | Tension de contact                |
|------------------------|-----------------------------------|
| Uc(P) – si sélectionné | Tension de contact, sonde externe |
| RI                     | Résistance de boucle de défaut    |

### 4.9.2 DDR t – Temps d'ouverture

#### Procédure de test

- Sélectionner la fonction DDR t.
- Définir les paramètres / limites du test.
- Connecter le câble de test à l'appareil.
- Connecter le cordon de test 3 fils à l'EST, voir *Image 4.33.*
- Démarrer la mesure.
  - Enregistrer les résultats (optionnel).

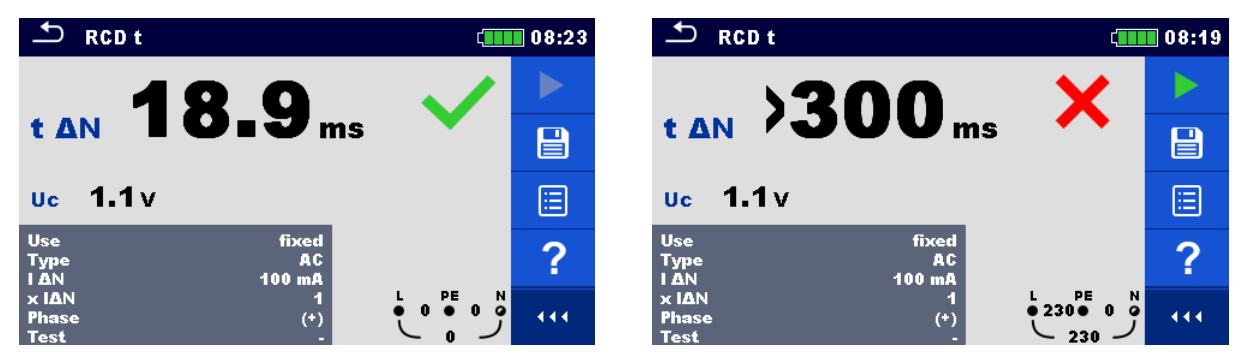

Image 4.36: Exemples de résultat de la mesure du temps d'ouverture

| t 🛆 N | Temps d'ouverture                      |
|-------|----------------------------------------|
| Uc    | Tension de contact pour $I_{\Delta N}$ |

### 4.9.3 DDR I – Courant de déclenchement

L'appareil augmente le courant de test par petits paliers par plage approprié :

|                                | Pente                     |                           |                   |  |
|--------------------------------|---------------------------|---------------------------|-------------------|--|
| Type DDR                       | Valeur<br>initiale        | Valeur<br>finale          | Type forme d'onde |  |
| AC, EV, MI (a.c. part)         | $0.2 \times I_{\Delta N}$ | $1.1 \times I_{\Delta N}$ | Sine              |  |
| A, F (I <sub>∆N</sub> ≥ 30 mA) | 0.2×I <sub>ΔN</sub>       | 1.5×I <sub>∆N</sub>       | Pulsod            |  |
| A, F (I <sub>∆N</sub> = 10 mA) | 0.2×I <sub>∆N</sub>       | 2.2×I∆N                   | Fuiseu            |  |
| B, B+, EV, MI (d.c. part)      | 0.2×I <sub>∆N</sub>       | 2.2×I <sub>∆N</sub>       | DC                |  |

Table 4.3: Relation entre type de DDR, pente et courant de test

Le courant de test max. est  $I_{\Delta}$  (courant de déclenchement) ou la valeur finale si le DDR ne s'est pas déclenché.

#### Procédure de test

- Sélectionner la fonction DDR I.
  Définir les paramètres / limites du test.
  Connecter le câble de test à l'appareil.
  Connecter le cordon de test 3 fils à l'EST, voir *Image 4.33*.
  Démarrer la mesure.
  - Enregistrer les résultats (optionnel).

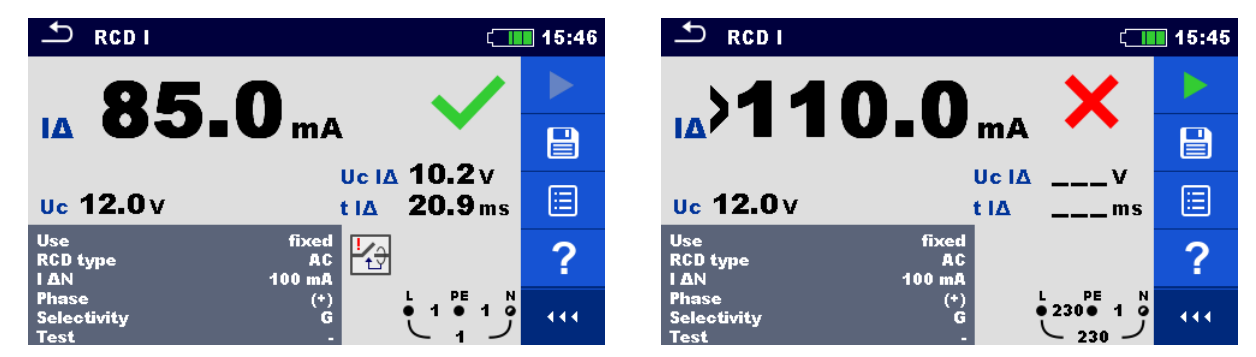

Image 4.37: Exemples de résultat de la mesure courant de déclenchement

| IΔ    | Courant de déclenchement                                                                        |
|-------|-------------------------------------------------------------------------------------------------|
| Uc    | Tension de contact                                                                              |
| Uc I∆ | Tension de contact au courant de déclenchement l∆ ou pas de valeur si le DDR n'a pas déclenché. |
| t I∆  | Temps de déclenchement au courant de déclenchement IA                                           |

# 4.10 DDR Autotest

La fonction DDR Autotest exécute un test DDR complet (temps de déclenchement à différents courants résiduels, courant de déclenchement et tension de contact) dans un groupe de tests automatiques, guidé par l'appareil.

#### Procédure de test

| Eta | apes du test DDR Auto                                                          | Remarques                     |
|-----|--------------------------------------------------------------------------------|-------------------------------|
| •   | Sélectionner la fonction DDR Auto.                                             |                               |
| •   | Définir les paramètres / limites du test.                                      |                               |
| •   | Connecter le câble de test à l'appareil.                                       |                               |
| •   | Connecter le cordon de test 3 fils à l'EST, voir <i>Image</i> <b>4.33</b>      |                               |
| •   | Démarrer la mesure.                                                            | Début du test                 |
|     | Test avec I∆N, (+) polarité positive (étape 1)                                 | DDR doit déclencher           |
| •   | Re-activate RCD.                                                               |                               |
|     | Test avec I∆N, (-) polarité negative (étape 2).                                | DDR doit déclencher           |
| •   | Re-activate RCD.                                                               |                               |
|     | Test avec 5×I⊿N, (+) polarité positive (étape 3).                              | DDR doit déclencher           |
| •   | Re-activate RCD.                                                               |                               |
|     | Test avec 5×I∆N, (-) polarité negative (étape 4).                              | DDR doit déclencher           |
| •   | Re-activate RCD.                                                               |                               |
|     | Test avec $\frac{1}{2} \times I_{\Delta N}$ , (+) polarité positive (étape 5). | DDR ne devrait pas déclencher |
|     | Test avec $\frac{1}{2} \times I_{\Delta N}$ , (-) polarité negative (étape 6). | DDR ne devrait pas déclencher |
|     | Trip-out current test, (+) polarité positive (étape 7).                        | DDR doit déclencher           |
| •   | Re-activate RCD.                                                               |                               |
|     | Trip-out current test, (-) polarité negative (étape 8).                        | DDR doit déclencher           |
| •   | Re-activate RCD <sup>1)</sup> .                                                |                               |
|     | Trip-out current test for d.c. part, (+) polarité (étape 9).                   | DDR doit déclencher           |
| •   | Re-activate RCD <sup>1)</sup> .                                                |                               |
|     | Trip-out current test for d.c. part, (-) polarité (étape 10).                  | DDR doit déclencher           |
| •   | Re-activate RCD.                                                               |                               |
|     | Enregistrer les résultats (optionnel).                                         | Fin du test                   |

<sup>1)</sup> Les étapes 9 et 10 sont exécutées si les paramètres Use = Autre et type = EV DDR ou MI DDR.

| → RCD Auto (100 08:0            |         |            |     | 08:00 |
|---------------------------------|---------|------------|-----|-------|
|                                 | (*)     | (-)        |     |       |
| t IAN x1                        | 19.3 ms | ms         |     |       |
| t ΙΔΝ x5                        | ms      | ms         |     |       |
| t ΙΔΝ x0.5                      | ms      | ms         |     |       |
| IΔ                              | mA      | mA         |     |       |
| Uc                              | 0.1 v   | <b>↓</b> → |     |       |
| Use                             |         | fixed      |     |       |
| RCD type<br>I AN<br>Selectivity |         |            | ڑ 1 | 444   |

| 🛨 RCI                           | ) Auto  | ¢           | 08:00 |
|---------------------------------|---------|-------------|-------|
|                                 | (+)     | Θ           |       |
| t IAN x1                        | 19.3 ms | 19.5 ms     |       |
| t ΙΔΝ x5                        | ms      | ms          |       |
| t ΙΔΝ x0.5                      | ms      | ms          |       |
| IΔ                              | mA      | mA          |       |
| Uc                              | 0.0 v   | <b>!</b> ∕⊋ |       |
| Use                             |         | fixed       |       |
| RCD type<br>I AN<br>Selectivity |         |             |       |

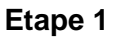

Etape 2

| S RCI                           | ) Auto  |                   | ( |
|---------------------------------|---------|-------------------|---|
|                                 | (*)     | Θ                 |   |
| t IAN x1                        | 19.3 ms | 19.5 ms           |   |
| t ΙΔΝ x5                        | 8.4 ms  | ms                |   |
| t ΙΔΝ x0.5                      | ms      | ms                |   |
| IΔ                              | mA      | mA                |   |
| Uc                              | 0.1 v   |                   |   |
| Use                             |         | fixed             |   |
| RCD type<br>I AN<br>Selectivity |         | AC<br>100 mA<br>G |   |

| 🛨 RCI               | ) Auto  | ۲          | 08:01 |
|---------------------|---------|------------|-------|
|                     | (+)     | Θ          |       |
| t IAN x1            | 19.3 ms | 19.5 ms    |       |
| t ΙΔΝ x5            | 8.4 ms  | 8.4 ms     |       |
| t ΙΔΝ x0.5          | ms      | ms         |       |
| IΔ                  | mA      | mA         |       |
| Uc                  | 0.1 v   | <b>↓</b> → |       |
| Use                 |         | fixed      |       |
| I ΔN<br>Selectivity |         |            | 444   |

(-)

19.5 ms

>300 ms

100

8.4 ms

mA

( 08:01

444

#### Etape 3

| → RCD Auto (100 08:01          |          |                   |  |  |
|--------------------------------|----------|-------------------|--|--|
|                                | (*)      | Θ                 |  |  |
| t IAN x1                       | 19.3 ms  | 19.5 ms           |  |  |
| t ΙΔΝ x5                       | 8.4 ms   | 8.4 ms            |  |  |
| t IΔN x0.                      | 5>300 ms | ms                |  |  |
| IΔ                             | mA       | mA                |  |  |
| Uc                             | 0.1 V    |                   |  |  |
| Use                            | _        | fixed             |  |  |
| RCD type<br>I AN<br>Selectivit | :<br>••• | AC<br>100 mA<br>G |  |  |

#### Etape 5

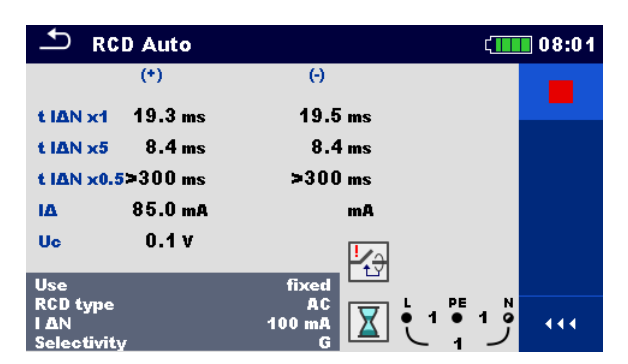

Etape 7

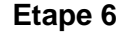

Etape 4

∽

t IAN x1

t IAN x5

IΔ

Use RCD type I AN Selectivit

**RCD** Auto

t IAN x0.5>300 ms

(+)

19.3 ms

8.4 ms

mA 0.0 V

| 1 RCD Auto 08:01               |          |                                |         |  |
|--------------------------------|----------|--------------------------------|---------|--|
|                                | (+)      | Θ                              |         |  |
| t IAN x1                       | 19.3 ms  | 19.5 ms                        |         |  |
| t ΙΔΝ x5                       | 8.4 ms   | 8.4 ms                         |         |  |
| t IΔN x0.                      | 5>300 ms | >300 ms                        |         |  |
| IΔ                             | 85.0 mA  | 85.0 mA                        |         |  |
| Uc                             | 0.0 v    |                                | / 2     |  |
| Use                            |          | fixed                          |         |  |
| RCD type<br>I AN<br>Selectivit | v        | AC L PE<br>100 mA 0 1 0<br>G 1 | ••• وُ1 |  |

Etape 8

#### Image 4.38: Exemples d'étapes individuelles d'un autotest DDR

| t I∆N x1, (+)                    | Etape 1 temps d'ouverture ( $I_{\Delta}=I_{\Delta N}$ , (+) polarité positive)                   |
|----------------------------------|--------------------------------------------------------------------------------------------------|
| t I∆N x1, (-)                    | Etape 2 temps d'ouverture ( $I_{\Delta}=I_{\Delta N}$ , (-) polarité negative)                   |
| t I∆N x5, (+)                    | Etape 3 temps d'ouverture ( $I_{\Delta}=5 \times I_{\Delta N}$ , (+) polarité positive)          |
| t I∆N x5, (-)                    | Etape 4 temps d'ouverture ( $I_{\Delta}$ =5× $I_{\Delta N}$ , (-) polarité negative)             |
| t I∆N x0.5, (+)                  | Etape 5 temps d'ouverture ( $I_{\Delta}=\frac{1}{2}\times I_{\Delta N}$ , (+) polarité positive) |
| t I∆N x0.5, (-)                  | Etape 6 temps d'ouverture ( $I_{\Delta}=\frac{1}{2}\times I_{\Delta N}$ , (-) polarité negative) |
| ΙΔ (+)                           | Etape 7 courant d'ouverture ((+) polarité positive)                                              |
| ΙΔ (-)                           | Etape 8 courant d'ouverture ((-) polarité negative)                                              |
| <b>ΙΔ d.c. (+)</b> <sup>1)</sup> | Etape 9 courant d'ouverture ((+) polarité positive)                                              |

I $\Delta$  d,c, (-)<sup>1)</sup>Etape 10 courant d'ouverture ((-) polarité negative)UcTension de contact pour courant I $_{\Delta N}$ 

Le résultat est affiché si les paramètres Use = Autre et type = EV DDR ou MI DDR.

### 4.11 Z boucle – Impédance de boucle de défaut et courant de défaut prospectif

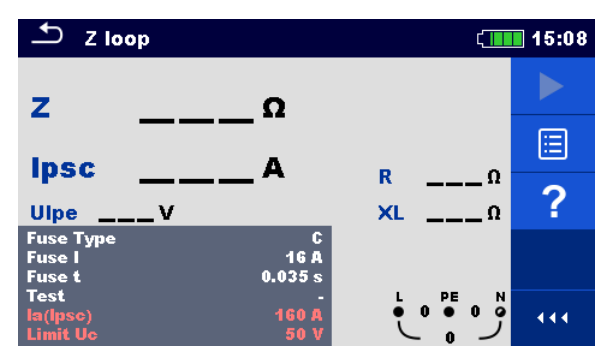

Image 4.39: Menu Z boucle

Paramètres et limites de la mesure

| Type fusible                     | Sélection du type de fusible [Off, gG, NV, B, C, D, K,                                                                                                    |  |  |
|----------------------------------|----------------------------------------------------------------------------------------------------|--|--|
|                                  | Personnalisé]                                                                                                    |  |  |
| Fusible I                        | Courant nominal du fusible sélectionné                                                                                                    |  |  |
| Fusible t                        | Temps d'ouverture max. pour le fusible sélectionné                                                                                                    |  |  |
| Facteur Isc                      | Facteur Isc [0.20 3.00]                                                                                                    |  |  |
| Test <sup>1)</sup>               | Type de test [-, L/PE, L1/PE, L2/PE, L3/PE]                                                                                                    |  |  |
| Uc (P)                           | Mesure de la tension de contact avec sonde externe [Off, On]                                                                                                    |  |  |
| Système de mise à terre          | Se référer au manuel utilisateur pour plus d'information                                                                                                    |  |  |
| la(lpsc)                         | Courant de défaut minimum pour le fusible sélectionnée ou                                                                                                    |  |  |
|                                  | valeur personnalisée                                                                                                    |  |  |
| Limit Uc                         | Limite tension de contact [12 V, 25 V, 50 V]                                                                                                    |  |  |
| <sup>1)</sup> Avec câble de test | prise ou Plug commander Z boucle est mesurée toujours de la même                                                                                                    |  |  |
| المصحفة المصالية المستخلص مصر    | and the standard and the second standard the second second standard standard the first standard the second standard standar |  |  |

manière, indépendamment de ce paramètre qui est utilisé uniquement à des fins de documentation.

Se référer au document *Table des fusibles* pour des informations détaillées sur les données fusibles.

#### Schémas de connexion

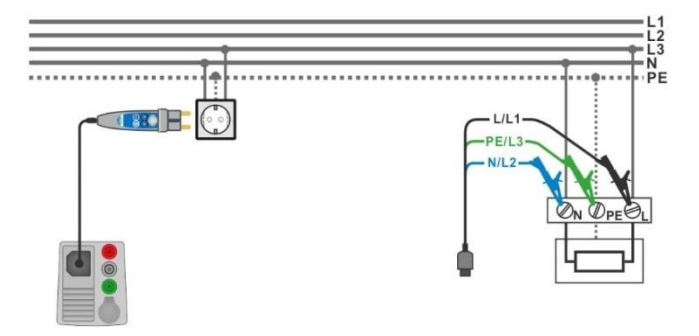

Image 4.40: Connexion du Plug commander et cordon de test 3 fils.

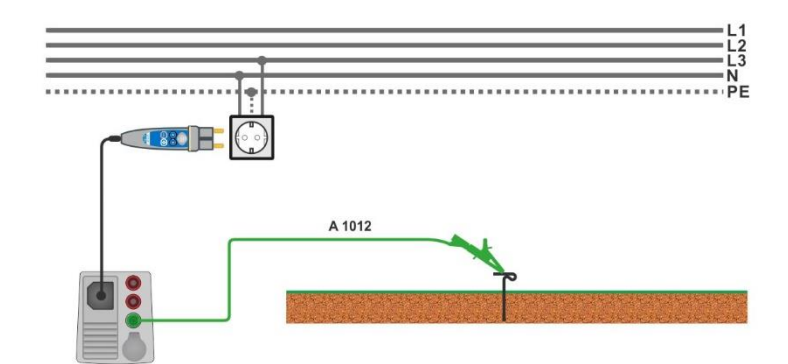

Image 4.41: Connexion pour mesure (P)

- Sélectionner la fonction **Z boucle**.
- Définir les paramètres / limites du test.
- Connecter le câble de test à l'appareil.
- Connecter un cordon de test 3 fils ou un plug commander à l'EST, voir Image 4.40.
- Connecter le cordon sonde P/S au point de mise à la terre (optionnel), voir *Image* 4.41.
- Démarrer la mesure.
- Enregistrer les résultats (optionnel).

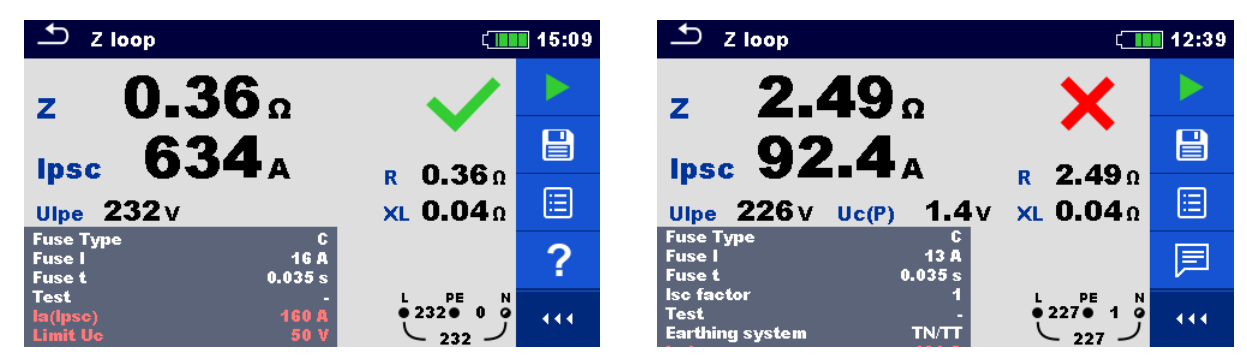

Image 4.42: Exemples de résultats de mesure Impédance de boucle

#### Résultats et sous-résultats de la mesure

| Z      | Impédance de boucle                                                |
|--------|--------------------------------------------------------------------|
| lpsc   | Courant de défaut prospectif                                       |
| Ulpe   | Tension L-PE                                                       |
| R      | Résistance d'impédance de boucle                                   |
| XL     | Réactance d'impédance de boucle                                    |
| Uc (P) | Tension de contact au courant de défaut prospectif (sonde externe) |

Le courant de défaut prospectif I<sub>PSC</sub> est calculé sur la base de l'impédance mesurée selon la formule suivante :

$$I_{PSC} = \frac{U_N \times k_{SC}}{Z}$$

où :

 $U_n$ ...... Tension  $U_{L-PE}$  nominale (voire table ci-dessous),

k<sub>sc</sub> ...... Facteur de correction (facteur lsc) pour I<sub>PSC</sub>.

Uc(P).... Tension entre point de mise à la terre externe et mise à la terre principale (bornes P/S et PE), voir calcul ci-dessous

| Un    | Plage tension entrée (L-PE)                                   |
|-------|---------------------------------------------------------------|
| 110 V | $(93 \text{ V} \le \text{U}_{\text{L-PE}} \le 134 \text{ V})$ |
| 230 V | $(185 \text{ V} \le \text{U}_{L-PE} \le 266 \text{ V})$       |

Table 4.4: Relation entre Tension entrée – UL-PE et tension nominale – Un utilisées pour le<br/>calcul

Calcul Uc(P)

$$U_C(P) = Z_{PE-P/S} \times I_{PSC,}$$

# 4.12 Z boucle 4W – Impédance de boucle de défaut et courant de défaut prospectif

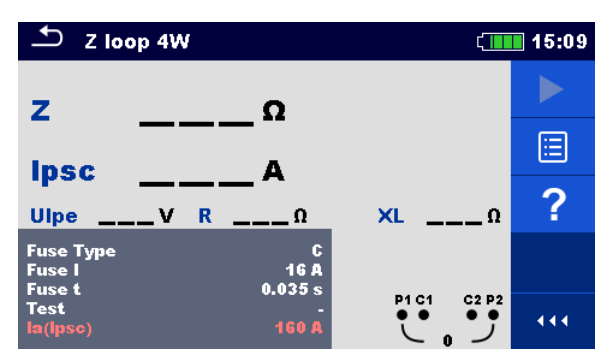

Image 4.43: Menu Z boucle 4W

Paramètres et limites de la mesure

| Type<br>fusible | Sélection du type de fusible [Off, gG, NV, B, C, D, K, Personnalisé]              |
|-----------------|-----------------------------------------------------------------------------------|
| Fusible I       | Courant nominal du fusible sélectionné                                            |
| Fusible t       | Temps d'ouverture max. pour le fusible sélectionné                                |
| Facteur Isc     | Facteur Isc [0.20 3.00]                                                           |
| Test            | Sélection du test [-, L-PE, L1-PE, L2-PE, L3-PE]                                  |
| la (Ipsc)       | Courant court-circuit minimum pour le fusible sélectionné ou valeur personnalisée |

Se référer au document **Table des fusibles** pour des informations détaillées sur les données fusibles.

#### Schéma de connexion

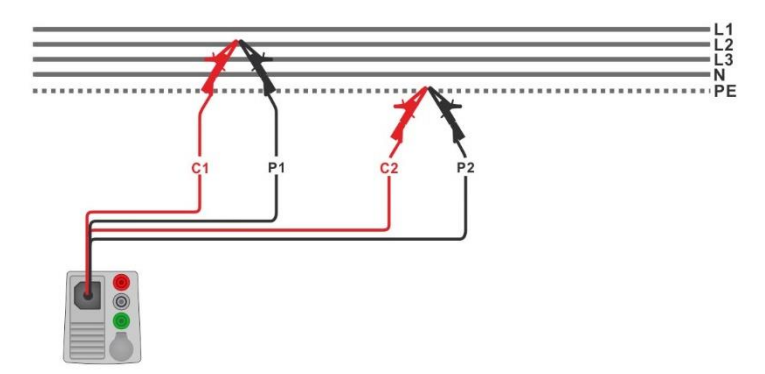

Image 4.44: Connexion de cordon de test 4 fils

#### Procédure de test

- Sélectionner la fonction **Z boucle 4W**.
- Définir les paramètres / limites du test.
- Connecter le câble de test à l'appareil.
- Connecter le cordon de test 4 fil à l'EST, les bornes C1 et P1 à la phase et les borne C2 et P2 à PE; voir *Image 4.44*.
- Démarrer la mesure.
- Enregistrer les résultats (optionnel).

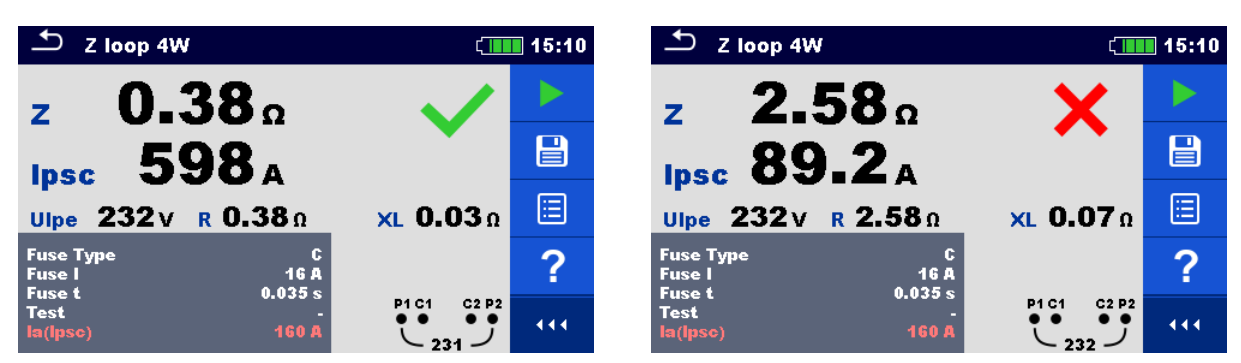

Image 4.45: Exemple de résultat de mesure Z boucle 4W

#### Résultats et sous-résultats de la mesure

| Z    | Impédance de boucle                 |
|------|-------------------------------------|
| lpsc | Courant de défaut prospectif        |
| Ulpe | Tension L-PE                        |
| R    | Résistance de l'impédance de boucle |
| XL   | Réactance de l'impédance de boucle  |

Le courant de défaut prospectif I<sub>PSC</sub> est calculé sur la base de l'impédance mesurée comme suit :

$$I_{PSC} = \frac{Un \times k_{SC}}{Z}$$

où:

Un...... Tension U<sub>L-PE</sub> nominale (voir table ci-dessous), ksc...... Facteur de correction (facteur Isc) pour I<sub>PSC</sub>.

| Un    | Plage tension entrée (L-PE)                             |
|-------|---------------------------------------------------------|
| 110 V | $(93 \text{ V} \le \text{U}_{L-PE} \le 134 \text{ V})$  |
| 230 V | $(185 \text{ V} \le \text{U}_{L-PE} \le 266 \text{ V})$ |

Table 4.5: Relation entre Tension entrée –  $U_{L-PE}$  et tension nominale –  $U_n$  utilisé pour lecalcul

# 4.13 Zs ddr – Impédance de boucle de défaut et courant de défaut prospectif dans un système avec DDR

La mesure Zs ddr empêche le déclenchement du DDR dans les systèmes qui en sont équipés.

| 🛨 Zsrcd                      |                        | ເຼົາ 09:02 |   |
|------------------------------|------------------------|------------|---|
| z                            | Ω                      |            |   |
| – <u> </u>                   | A                      |            |   |
| Ulpe V                       | Uc(P) V<br>Uc V        | RΩ<br>XLΩ  | ? |
| Protection<br>RCD type       | TT red<br>AC<br>100 m0 |            |   |
| Selectivity<br>Test<br>Uc(P) | G<br>-<br>On           |            |   |

Image 4.46: Menu Zs ddr

Paramètres et limites de la mesure

| Protection                    | Type de protection [TN, TTrcd]                                                    |  |  |  |
|-------------------------------|-----------------------------------------------------------------------------------|--|--|--|
| Type<br>fusible <sup>1)</sup> | Sélection du type de fusible [Off, gG, NV, B, C, D, K, Personnalisé]              |  |  |  |
| Fusible I <sup>1)</sup>       | Courant nominal du fusible sélectionné                                            |  |  |  |
| Fusible t <sup>1)</sup>       | Temps d'ouverture maximum pour le fusible sélectionné                             |  |  |  |
| la(lpsc) <sup>1)</sup>        | Courant court-circuit minimum pour le fusible sélectionné ou valeur personnalisée |  |  |  |
| Facteur Isc                   | Facteur Isc [0.20 3.00]                                                           |  |  |  |
| Test <sup>3)</sup>            | Sélection du test [-, L-PE, L1-PE, L2-PE, L3-PE]                                  |  |  |  |
| $I \Delta N^{2)}$             | Sensibilité du courant résiduel du DDR [10 mA, 15 mA, 30 mA, 100 mA, 300          |  |  |  |
|                               | mA, 500 mA, 1000 mA]                                                              |  |  |  |
| Type DDR <sup>2)</sup>        | <b>Type DDR</b> [AC, A, F, B, B+]                                                 |  |  |  |
| Sélectivité <sup>2)</sup>     | Caractéristique [G, S]                                                            |  |  |  |
| Uc (P)                        | Mesure tension de contact avec sonde externe [On, Off]                            |  |  |  |
| l test                        | Courant de test [Standard, faible]                                                |  |  |  |
| Limit Uc <sup>2)</sup>        | Limite tension de contact [12 V, 25 V, 50 V]                                      |  |  |  |
| <sup>1)</sup> Param           | ètre/limite pris(e) en compte si Protection = TN                                  |  |  |  |
| <sup>2)</sup> Param           | ramètre/limite pris(e) en compte si Protection = TTrcd.                           |  |  |  |
| o)                            |                                                                                   |  |  |  |

<sup>3)</sup> Avec le cordon de test prise ou le Plug commander Zs ddr est toujours mesurée de la même manière, indépendamment du paramètre qui est utilisé uniquement à des fins de documentation.

Se référer au document *Table des fusibles* pour des informations détaillées sur les données fusibles.

#### Schémas de connexion

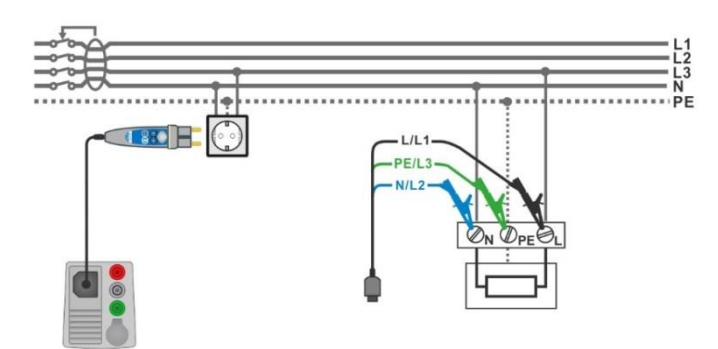

#### Image 4.47: Connexion Plug commander et cordon de test 3 fils

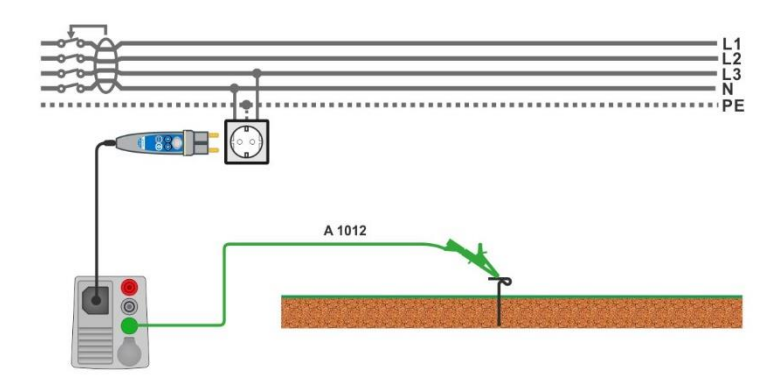

Image 4.48: Connexion pour mesure Uc(P)

#### Procédure de test

- Sélectionner la fonction **Zs ddr**.
- Définir les paramètres / limites du test.
- Connecter le câble de test à l'appareil.
- Connecter le cordon de test 3 fils ou le plug commander à l'EST, voir *Image 4.47*.
- Connecter le cordon sonde P/S au point de terre externe (optionnel), voir **Image 4.48**.
- Démarrer la mesure.
  - Enregistrer les résultats (optionnel).

| ✓ Zs rcd                                        | 09:05 🛄               |                                                                                                    | ( 08:53  |
|-------------------------------------------------|-----------------------|----------------------------------------------------------------------------------------------------|----------|
| <b>7 2.43</b> °                                 |                       | <b>7 2.41</b> • •                                                                                                    |          |
| lpsc 94.6 A                                     |                       | lpsc 95.6 A                                                                                                    |          |
| Uc(P) 0.0 V F<br>Ulpe 225 V Uc 0.3 V D          | R 2.43 Ω<br>KL 0.07 Ω | Uc(P) 1.7 V R 2.41 P<br>Ulpe 224 V XL 0.07 P                                                                                                    |          |
| Protection TT rcd<br>RCD type AC<br>I ΔN 100 mA | ?                     | Protection TN<br>Fuse Type C<br>Fuse I 16 A                                                                                                    | ?        |
| Selectivity G<br>Test -<br>Uc(P) On             |                       | Fuse t         0.035 s         L         PE           Test         -         0.224         0.025 s         0.025 s           Uc(P)         On         0.025 s         0.025 s         0.025 s | ••• قُرْ |

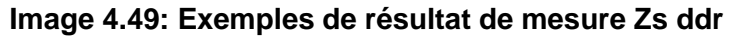

#### Résultats et sous-résultats de la mesure

| Ζ                | Impédance de boucle                                                                                                    |
|------------------|----------------------------------------------------------------------------------------------------|
| lpsc             | Courant de défaut prospectif                                                                                                    |
| Ulpe             | Tension L-PE                                                                                                    |
| Uc <sup>1)</sup> | Tension de contact au courant résiduel nominal                                                                                                    |
| Uc (P)           | Tension de contact au courant de défaut prospectif (sonde externe) <sup>2</sup><br>Tension de contact au courant de défaut nominal (sonde externe) <sup>3</sup> |
| R                | Résistance de l'impédance de boucle                                                                                                    |
| XL               | Réactance de l'impédance de boucle                                                                                                    |

<sup>1)</sup> Le résultat est affiché uniquement si Protection = TTrcd.

<sup>2)</sup> Paramètre type de protection = TN.

<sup>3)</sup> Paramètre type de protection = TTrcd.

Le courant de défaut prospectif IPSC est calculé sur la base de l'impédance comme suit :

$$I_{PSC} = \frac{U_N \times k_{SC}}{Z}$$

où:

Un...... Tension U<sub>L-PE</sub> nominale (voir table ci-dessous),

k<sub>sc</sub> ...... Facteur de correction (facteur lsc) pour l<sub>PSC</sub>.

Uc(P).... Tension entre point de mise à la terre externe et mise à la terre principale (bornes P et PE), voir calcul ci-dessous

| Un    | Plage tension entrée (L-PE)                                    |
|-------|----------------------------------------------------------------|
| 110 V | $(93 \text{ V} \le \text{U}_{\text{L-PE}} \le 134 \text{ V})$  |
| 230 V | $(185 \text{ V} \le \text{U}_{\text{L-PE}} \le 266 \text{ V})$ |

# Table 4.6: Relation entre Tension entrée – UL-PE et Tension nominale – Un utilisé pour lecalcul

Calcul Uc(P)

$$U_{C}(P) = \begin{cases} Z_{PE-P/S} \times I_{\Delta N}, \text{ Protection} = \text{TTrcd} \\ Z_{PE-P/S} \times I_{PFC}, \text{ Protection} = \text{TN} \end{cases}$$

# 4.14 Z boucle mΩ – Impédance de boucle de défaut et courant de défaut prospectif à haute précision

| Z loop mΩ                                                                                             |     |
|----------------------------------------------------------------------------------------------------|-----|
| ΖΩ                                                                                                    |     |
| lpsc A                                                                                                |     |
| R         Ω         XL         Ω         Ub         V           Imax         A         Imin         A | ?   |
| Fuse Type C<br>Fuse I 0.5 A                                                                           |     |
| Fuse t 0.035 s<br>la(lpse) 5 A Ulpe<br>Freq                                                           | _ V |

Image 4.50: menu Z boucle m $\Omega$ 

Paramètres et limites de la mesure

| Type de            | Sélection du type de fusible [Off, gG, NV, B, C, D, K,                        |  |
|--------------------|-------------------------------------------------------------------------------|--|
| fusible            | Personnalisé]                                                                 |  |
| Fusible I          | Courant nominale du fusible sélectionné                                       |  |
| Fusible t          | Temps d'ouverture max. du fusible sélectionné                                 |  |
| Test <sup>1)</sup> | Test [-, L/PE, L1/PE, L2/PE, L3/PE]                                           |  |
| la(lpsc)           | Courant de défaut minimum pour le fusible sélectionné ou valeur personnalisée |  |
| 1)                 |                                                                               |  |

<sup>1)</sup> La mesure ne dépend pas de ce paramètre, qui est utilisé pour la documentation

Se référer au document *Table des fusibles* pour des informations détaillées sur les données fusibles.

#### Schéma de connexion

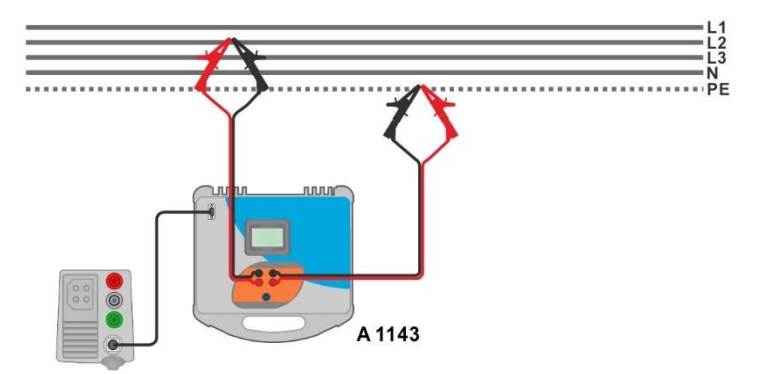

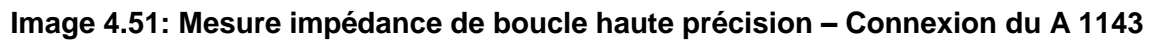

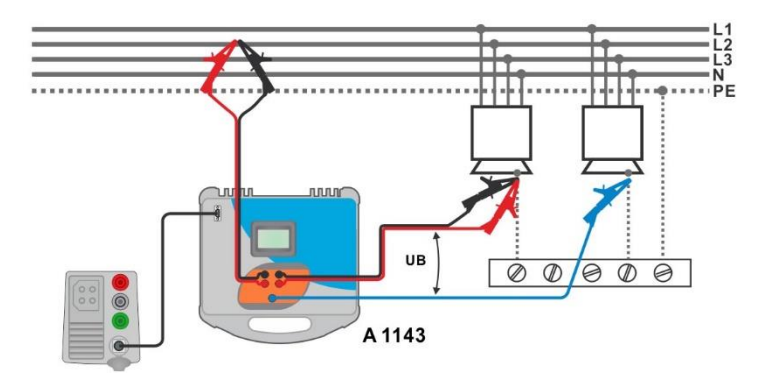

Image 4.52: Mesure Tension de contact- Connexion du A 1143

#### Procédure de test

- Sélectionner la fonction **Z** boucle  $m\Omega$ .
- Définir les paramètres / limites du test.
- Connecter les cordons de test à l'adaptateur A 1143 Euro Z 290 A et l'allumer.
- Connecter l'adaptateur A 1143 Euro Z 290 A à l'appareil via le câble RS232-PS/2.
- Connecter les cordons de test à l'EST, voir *Image 4.51* et *Image 4.52*.
- Démarrer la mesure avec
   Enregistrer les résultats (optionnel).

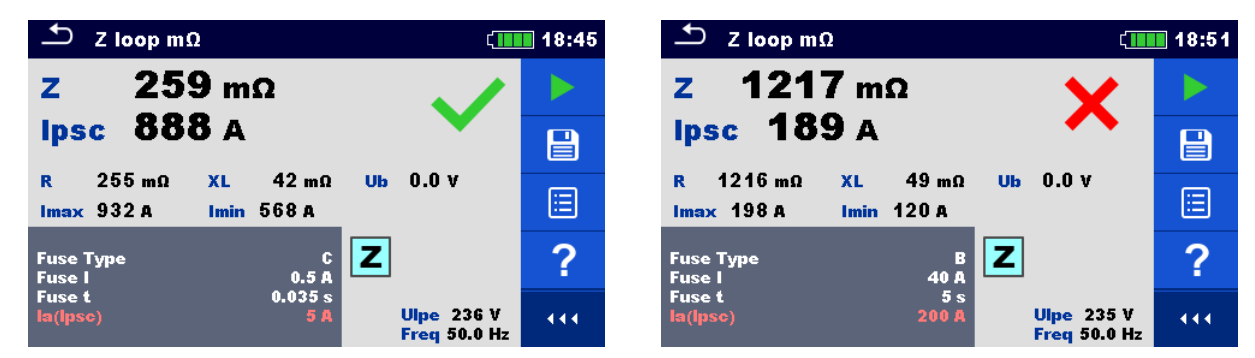

Image 4.53: Exemples de résultats de mesure d'impédance de boucle haute précision

#### Résultats et sous-résultats de la mesure

| Z    | Impédance de boucle                                                                                                   |
|------|----------------------------------------------------------------------------------------------------|
| lpsc | Courant de défaut prospectif standard                                                                                 |
| Imax | Courant de défaut prospectif maximum                                                                                  |
| Imin | Courant de défaut prospectif minimum                                                                                  |
| Ub   | Tension de contact au courant de défaut prospectif maximum (tension de contact mesurée contre la sonde S si utilisée) |
| R    | Résistance de l'impédance de boucle                                                                                   |
| XL   | Réactance de l'impédance de boucle                                                                                    |
| Ulpe | Tension L-PE                                                                                                    |
| Freq | Fréquence                                                                                                    |
|      |                                                                                                    |

Le courant de défaut prospectif standard  $I_{\text{PSC}}$  est calculé comme suit :

$$I_{PSC} = \frac{230 V}{Z}$$
 où  $U_{L-PE} = 230 V \pm 10 \%$ 

Courant de défaut prospectif  $I_{\text{Min}}$  et  $I_{\text{Max}}$  sont calculés comme suit :

$$I_{Min} = \frac{C_{min}U_{N(L-PE)}}{Z_{(L-PE)hot}} \qquad \text{où} \qquad \begin{aligned} Z_{(L-PE)hot} = \sqrt{(1.5R_{L-PE})^2 + X_{L-PE}^2} \\ C_{min} = \begin{cases} 0.95; \ U_{N(L-PE)} = 230 \ V \ \pm 10 \ \% \\ 1.00; \ otherwise \end{cases} \end{aligned}$$
et
$$I_{Max} = \frac{C_{max}U_{N(L-PE)}}{Z_{L-PE}} \qquad \text{où} \qquad \begin{aligned} Z_{L-PE} = \sqrt{R_{L-PE}^2 + X_{L-PE}^2} \\ C_{max} = \begin{cases} 1.05; \ U_{N(L-PE)} = 230 \ V \ \pm 10 \ \% \\ 1.10; \ otherwise \end{cases} \end{aligned}$$

Se référer au manuel utilisateur de l'adaptateur **A 1143 – Euro Z 290 A adapter Instruction** *manual* pour plus d'information.

## 4.15 Z ligne – Impédance de ligne et courant de courtcircuit prospectif

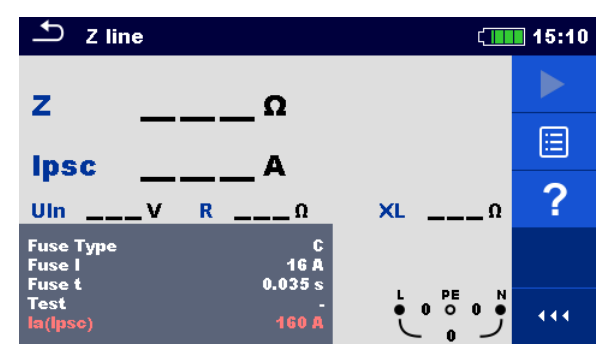

Image 4.54: Menu Mesure Z ligne

Paramètres et limites de la mesure

| Type fusible                  | Sélection du type de fusible [Off, gG, NV, B, C, D, K, Custom]                       |
|-------------------------------|--------------------------------------------------------------------------------------|
| Fusible I                     | Courant nominal du fusible sélectionné                                               |
| Fusible t                     | Temps d'ouverture maximum du fusible sélectionné                                     |
| Facteur Isc                   | Facteur Isc [0.20 3.00]                                                              |
| Test <sup>1)</sup>            | Test [-, L/N, L/L, L1/N, L2/N, L3/N, L1/L2, L1/L3, L2/L3]                            |
| Système de mise<br>à la terre | Se référer au manuel pour plus d'information.                                        |
| la(lpsc)                      | Courant de court-circuit minimum pour le fusible sélectionné ou valeur personnalisée |
| <sup>1)</sup> Avec cordor     | de test prise ou Plug commander l'impédance de ligne Z line est mesurée              |

<sup>1)</sup> Avec cordon de test prise ou Plug commander l'impédance de ligne Z line est mesurée de la même façon quel que soit le paramétrage. Le paramètre est prévu à des fins de documentation.

Se référer au document *Table des fusibles* pour plus d'informations concernant les fusibles.

#### Schéma de connexion

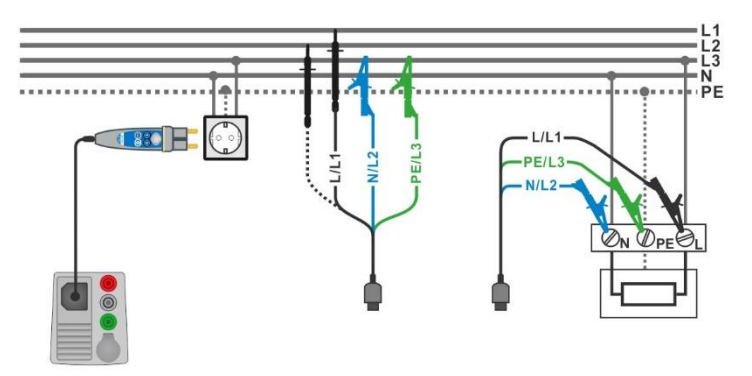

Image 4.55: Mesure d'impédance de ligne phase-neutre ou phase-phase – connexion du Plug commander et du cordon de test 3 fils

- Entrer dans la fonction Z line.
- Définir les paramètres / limites du test.
- Connecter le cordon de test à l'appareil.
  - Connecter le cordon de test 3 fils ou le commander plug à l'EST, voir *Image 4.55*.
- Démarrer la mesure.
- Enregistrer les résultats (optionnel).

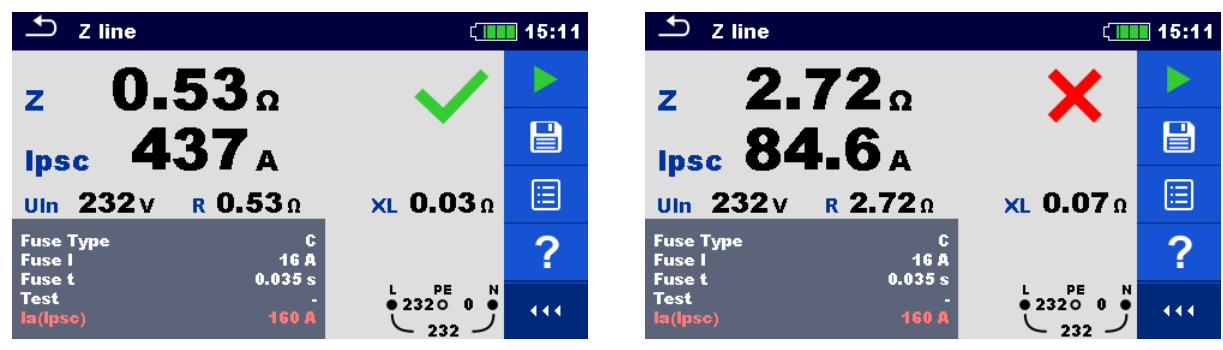

Image 4.56: Exemples de résultats de mesures d'impédance de ligne

#### Résultats et sous-résultats de la mesure

| Z    | Impédance de ligne                       |
|------|------------------------------------------|
| lpsc | Courant de court-circuit prospectif      |
| Uln  | Tension mesurée entre les bornes L et N. |
| R    | Résistance d'impédance de ligne          |
| XL   | Réactance d'impédance de ligne           |
|      |                                          |

Le courant de court-circuit prospectif IPSC est calculé comme suit :

$$I_{PSC} = \frac{U_N \times k_{SC}}{Z}$$

où :

 $U_n$  ....... Tension nominale  $U_{L\text{-}N}$  ou  $U_{L\text{-}L}$  (voir table ci-dessous),

k<sub>sc</sub> ...... Facteur de correction (facteur lsc) pour I<sub>PSC</sub>.

| Un    | Plage tension d'entrée (L-N ou L-L)                           |
|-------|---------------------------------------------------------------|
| 110 V | $(93 \text{ V} \le U_{L-N} \le 134 \text{ V})$                |
| 230 V | $(185 \text{ V} \le \text{U}_{\text{L-N}} \le 266 \text{ V})$ |
| 400 V | $(321 \text{ V} \le \text{U}_{L-L} \le 485 \text{ V})$        |

Table 4.7: Relation entre la tension d'entrée – U<sub>L-N(L)</sub> tension nominale – U<sub>n</sub> utilisée pour le<br/>calcul

# 4.17 Impédance de ligne Z line 4W (4 fils) – Impédance de ligne et courant de court-circuit prospectif

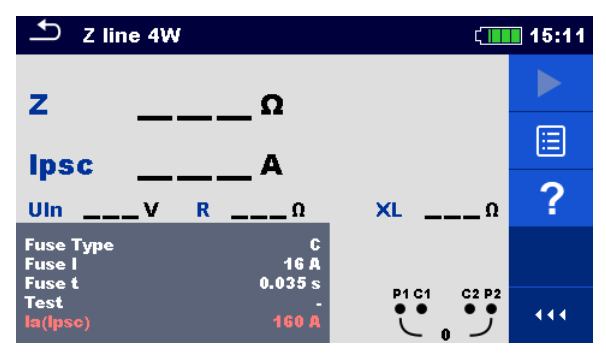

Image 4.57: Menu Mesure Impédance de ligne Z line 4 W (4 fils)

Paramètres et limites de la mesure

| Fuse Type          | Sélection du type de fusible [Off, gG, NV, B, C, D, K, Custom]                       |
|--------------------|--------------------------------------------------------------------------------------|
| Fuse I             | Courant nominal du fusible sélectionné                                               |
| Fuse t             | Temps d'ouverture maximum du fusible sélectionné                                     |
| Isc factor         | Facteur Isc [0.20 3.00]                                                              |
| Test <sup>1)</sup> | Test [-, L/N, L/L, L1/N, L2/N, L3/N, L1/L2, L1/L3, L2/L3]                            |
| Système de         | Se référer au manuel pour plus d'informations.                                       |
| mise à la terre    |                                                                                      |
| la (lpsc)          | Courant minimum de court-circuit pour le fusible sélectionné ou valeur personnalisée |

<sup>1)</sup> Les résultats de mesure (pour phase – neutre ou phase – phase) sont définis selon le paramètre, qui est destiné à la documentation.

Se référer au document Table des fusibles pour plus d'informations concernant les fusibles

#### Schéma de connexion

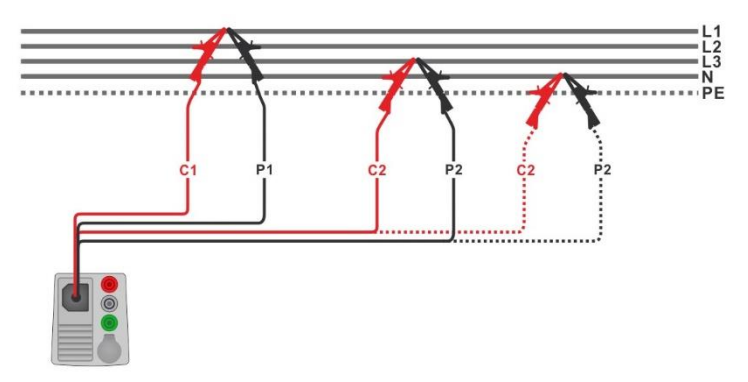

#### Image 4.58: Mesure Impédance de ligne 4 fils phase - phase ou phase - neutre

- Sélectionner la fonction Z line 4W.
- Définir les paramètres / limites du test.
- Connecter le câble de test à l'appareil.
  - Connecter le cordon de test 4 fils à l'EST, voir Image 4.58.
- Démarrer la mesure.
- Enregistrer les résultats (optionnel).

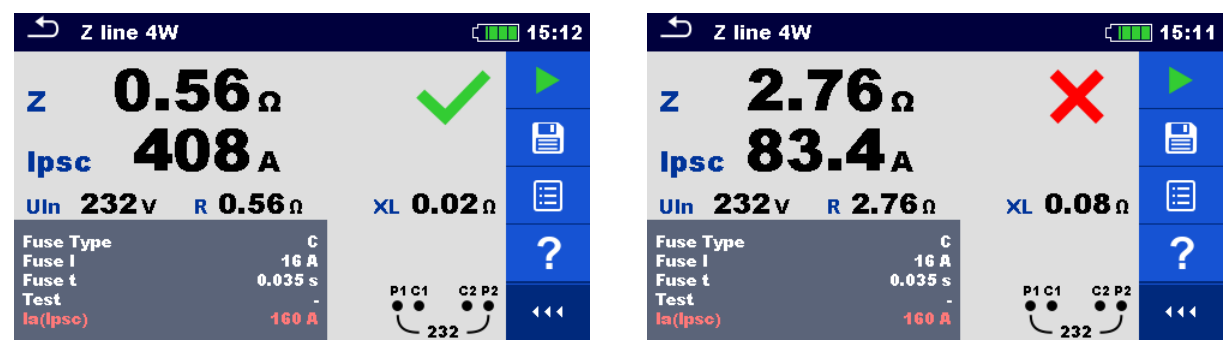

Image 4.59: Exemples de résultats de mesure Z ligne 4W (4 fils)

#### Résultats et sous-résultats de la mesure

| Z    | Impédance de ligne                        |
|------|-------------------------------------------|
| lpsc | Courant de court-circuit prospectif       |
| Uln  | Tension mesurée entre les bornes C1 et C2 |
| R    | Résistance de l'impédance de ligne        |
| XL   | Réactance de l'impédance de ligne         |
|      |                                           |

Le courant de court-circuit prospectif est calculé comme suit :

$$I_{\rm SC} = \frac{Un \times k_{\rm SC}}{Z}$$

où :

Un...... Tension nominale L-N ou L-L (voir tableau ci-dessous), ksc...... Facteur de correction pour Isc.

| Un    | Plage courant d'entrée (L-N ou L-L)                        |
|-------|------------------------------------------------------------|
| 110 V | $(93 \text{ V} \le \text{U}_{\text{L-N}} < 134 \text{ V})$ |
| 230 V | (185 V ≤ U <sub>L-N</sub> ≤ 266 V)                         |
| 400 V | (321 V < U <sub>L-L</sub> ≤ 485 V)                         |

Table 4.8: Relation entre tension d'entrée – UL-N(L) et tension nominale – Un utilisée pour lecalcul

# 4.18 Z ligne m $\Omega$ – Impédance de ligne haute précision et courant de court-circuit prospectif

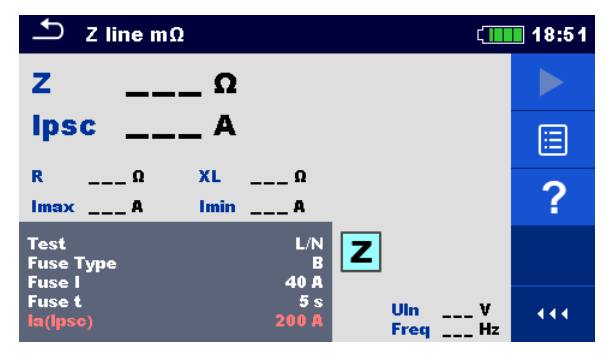

Image 4.60: Z ligne m $\Omega$  menu

Paramètres et limites de la mesure

| Test               | Type de test [L/N, L/L]                                                              |
|--------------------|--------------------------------------------------------------------------------------|
| Fuse Type          | Sélection du type de fusible [Off, gG, NV, B, C, D, K, Custom]                       |
| Fuse I             | Courant nominal du fusible sélectionné                                               |
| Fuse t             | Temps d'ouverture maximum du fusible sélectionné                                     |
| la(lpsc)           | Courant de court-circuit minimum pour le fusible sélectionné ou valeur personnalisée |
| Test <sup>1)</sup> | Test [Off, L-N, L/L, L1-N, L2-N, L3-N, L1-L2, L1-L3, L2-L3]                          |
| <sup>2)</sup> Les  | résultats de la mesure (pour ligne phase-neutre ou phase-phase) sont définis selon   |
| le p               | aramètre, qui est destiné à la documentation                                         |

Se référer au document *Table des fusibles* pour plus d'informations concernant les fusibles

#### Schéma de connexion

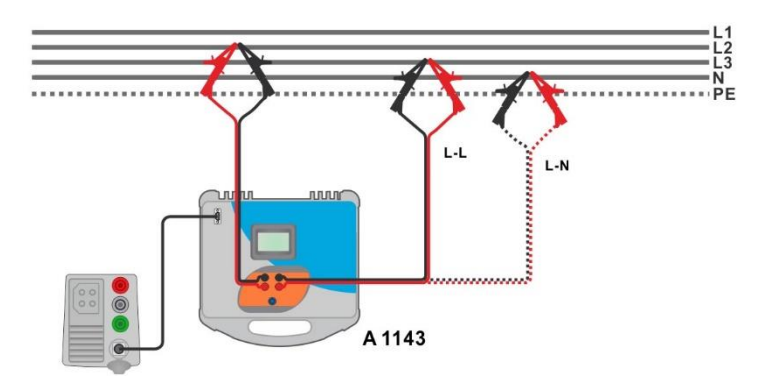

Image 4.61: Mesure haute précision de l'impédance de ligne (phase-neutre ou phasephase) – Connexion de A 1143

- Sélectionner la fonction **Z ligne m\Omega**.
- Définir les paramètres et les limites du test.
- Connecter les cordons de test à l'adaptateur A 1143 Euro Z 290 A et l'allumer.
- Connecter l'adaptateur A1143 Euro Z 290 A à l'appareil via un câble RS232-PS/2.
- Connecter les cordons de test à l'EST, voir Image 4.61.
- Démarrer la mesure en utilisant les touches

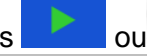

• Enregistrer les résultats (optionnel).

| 🗂 Z line mΩ                                                                                       | (18:54      | 🗂 Z line mΩ                                                                                        | 18:53 |
|---------------------------------------------------------------------------------------------------|-------------|----------------------------------------------------------------------------------------------------|-------|
| z 310 mΩ                                                                                          |             | Z 342 mΩ Imax3p 1.42 kA                                                                            |       |
| Ipsc 742 A                                                                                        |             | Ipsc 1.17 kA                                                                                       |       |
| R         308 mΩ         XL         39 mΩ           Imax         779 A         Imin         471 A |             | R 339 mΩ XL 49 mΩ Imin2p 744 A                                                                     | ⊞     |
| Test L/N Z<br>Fuse Type B                                                                         | ?           | Test L/L<br>Fuse Type B<br>Fuse 1 400                                                              | ?     |
| Fuse t 5 s Uin 23<br>Ia(Ipso) 200 A Freq 50.                                                      | 5 V<br>0 Hz | Fuse t         5 s         Uin         407 V           Ia(ipsc)         200 A         Freq 49.9 Hz |       |

Image 4.62: Exemples de résultats de mesure haute précision de l'impédance de ligne

#### Résultats et sous-résultats de la mesure

| Ζ      | Impédance de ligne                                   |
|--------|------------------------------------------------------|
| lpsc   | Courant de court-circuit prospectif standard         |
| lmax   | Courant de court-circuit prospectif maximal          |
| Imin   | Courant de court-circuit prospectif minimal          |
| lmax2p | Courant de court-circuit prospectif 2 phases maximum |
| lmin2p | Courant de court-circuit prospectif 2 phases minimum |
| lmax3p | Courant de court-circuit prospectif 3 phases maximum |
| lmin3p | Courant de court-circuit prospectif 3 phases minimum |
| R      | Résistance de l'impédance de ligne                   |
| XL     | Réactance de l'impédance de ligne                    |
| Uln    | Tension L-N ou L-L                                   |
| Freq   | Fréquence                                            |

Le courant de court-circuit prospectif standard I<sub>PSC</sub> est calculé comme suit :

| $I_{PSC} = \frac{230 V}{Z}$ | où : | $U_{L-N} = 230 V \pm 10 \%$ |
|-----------------------------|------|-----------------------------|
| $I_{PSC} = \frac{400 V}{Z}$ | où : | $U_{L-L} = 400 V \pm 10 \%$ |

Les courants de court-circuit prospectifs  $I_{Min}$ ,  $I_{Min2p}$ ,  $I_{Min3p}$  et  $I_{Max}$ ,  $I_{Max2p}$ ,  $I_{Max3p}$  sont calculés comme suit :

| $I_{Min} = \frac{C_{min}U_{N(L-N)}}{Z_{(L-N)hot}}$             | où | $Z_{(L-N)hot} = \sqrt{(1.5 \times R_{(L-N)})^2 + X_{(L-N)}^2}$ $C_{min} = \begin{cases} 0.95; \ U_{N(L-N)} = 230 \ V \ \pm \ 10 \ \% \\ 1.00; \ otherwise \end{cases}$ |
|----------------------------------------------------------------|----|----------------------------------------------------------------------------------------------------|
|                                                                |    |                                                                                                    |
| $L_{L} = \frac{C_{max}U_{N(L-N)}}{C_{max}U_{N(L-N)}}$          | QÙ | $Z_{(L-N)} = \sqrt{R_{(L-N)}^2 + X_{(L-N)}^2}$                                                                                                    |
| $T_{Max} = Z_{(L-N)}$                                          | Uu | $C_{max} = \begin{cases} 1.05; U_{N(L-N)} = 230 V \pm 10 \% \\ 1.10; otherwise \end{cases}$                                                                            |
|                                                                |    | ( 1.10, <i>Utter wise</i>                                                                                                    |
| Controllard                                                    |    | $Z_{(L-L)hot} = \sqrt{(1.5 \times R_{(L-L)})^2 + X_{(L-L)}^2}$                                                                                                    |
| $I_{Min2p} = \frac{\sigma_{min}\sigma_{N(L-L)}}{Z_{(L-L)hot}}$ | où | $(0.95; U_{N(L-L)} = 400 V \pm 10 \%$                                                                                                    |
| -(L-L)not                                                      |    | $C_{min} = \begin{cases} 1.00; otherwise \end{cases}$                                                                                                    |
|                                                                |    |                                                                                                    |
| $C_{max}U_{N(L-L)}$                                            |    | $Z_{(L-L)} = \sqrt{R_{(L-L)}^2 + X_{(L-L)}^2}$                                                                                                    |
| $I_{Max2p} = {Z_{(L-L)}}$                                      | ou | $C_{max} = \begin{cases} 1.05; U_{N(L-L)} = 400 V \pm 10 \% \\ 1.10; otherwise \end{cases}$                                                                            |
|                                                                |    |                                                                                                    |
| $C_{min} \times U_{N(L-L)}$ 2                                  |    | $Z_{(L-L)hot} = \sqrt{(1.5 \times R_{(L-L)})^2 + X_{(L-L)}^2}$                                                                                                    |
| $I_{Min3p} = \frac{1}{\sqrt{3}} \frac{1}{Z_{(L-L)hot}}$        | OÚ | $C = \int 0.95; U_{N(L-L)} = 400 V \pm 10 \%$                                                                                                    |
|                                                                |    | $C_{min} = ($ 1.00; otherwise                                                                                                    |
|                                                                |    | $\overline{a}$ $\overline{b^2 + y^2}$                                                                                                    |
| $I_{Max2n} = \frac{C_{max} \times U_{N(L-L)}}{2}$              | où | $Z_{(L-L)} = \sqrt{R_{(L-L)}^{2} + X_{(L-L)}^{2}}$                                                                                                    |
| $\sqrt{3}$ $Z_{(L-L)}$                                         |    | $C_{max} = \begin{cases} 1.05; U_{N(L-L)} = 400 V \pm 10 \% \\ 1.10, \text{ oth curving} \end{cases}$                                                                  |
|                                                                |    | ( 1.10; otherwise                                                                                                    |

Se référer au manuel d'utilisation de l'adapteur **A 1143 – Euro Z 290 A** pour des informations détaillées

# 4.19 Chute de tension

La chute de tension est calculée sur la différence de l'impédance de ligne aux points de connexion (prises) et l'impédance de ligne au point de référence (habituellement l'impédance au tableau).

| 🛨 Voltage Drop        | ζ                | 14:07                     |
|-----------------------|------------------|---------------------------|
|                       |                  |                           |
| Δυ                    | %                | ≣                         |
| lpscA Uin             | _V ZΩ            | $\langle \bullet \rangle$ |
| Fuse Type<br>Fuse 1 1 | C<br>16 A<br>1 S | ?                         |
| Test<br>Limit(ΔU) 3.  |                  | 444                       |

Image 4.63: Menu Chute de tension

Paramètres et limites de la mesure

| Type de fusible             | <b>Sélectionner le type de fusible</b> [Off, gG, NV, B, C, D, K, personnalisé] |
|-----------------------------|--------------------------------------------------------------------------------|
| Fusible I                   | Courant nominal pour le fusible sélectionné                                    |
| Fusible t                   | Temps de déclenchement max. pour le fusible sélectionné                        |
| <b>Ι (ΔU)</b> <sup>1)</sup> | Courant nominal pour mesure ∆U (valeur personnalisée)                          |
| Facteur Isc                 | Facteur Isc [0.20 3.00]                                                        |
| Test <sup>2)</sup>          | Test [-, L/N, L/L, L1/N, L2/N, L3/N, L1/L2, L1/L3, L2/L3]                      |
| Système de terre            | Se référer au manuel d'instruction pour plus d'informations.                   |
| Limit(∆U)                   | Chute de tension max. [3.0 % 9.0 %]                                            |

<sup>1)</sup> Applicable si le type de fusible est sur Off ou personnalisé

<sup>2)</sup> Avec cordon de test prise ou Plug commander, la chute de tension est mesurée de la même façon indépendamment des paramètres. Le paramètre est destiné à la documentation

Voir table des fusibles pour plus d'informations.

#### Schéma de connexion

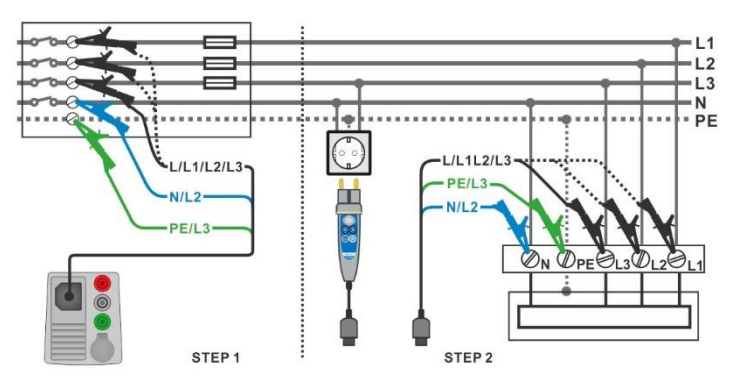

Image 4.64: Mesure Chute de tension – Connexion du Plug commander et du cordon de test 3 fils

ETAPE 1 : Mesure de l'impédance Zref au point d'origine

| • | Sélectionner la fonction Chute Tension.                                                               |
|---|----------------------------------------------------------------------------------------------------|
| • | Définir les paramètres / limites du test.                                                             |
| • | Connecter le câble de test à l'appareil.                                                              |
| • | Connecter le cordon de test 3 fils à l'origine de l'installation électrique, voir <i>Image 4.64</i> . |
| • | Pressez ou sélectionner 📀 pour initier la mesure Zref.                                                |
| • | Pressez le bouton pour mesurer Zref                                                                   |

ETAPE 2 : Mesurer la chute de tension

| • | Sélectionner la fonction Chute Tension.                                 |
|---|-------------------------------------------------------------------------|
| • | Définir les paramètres / limites du test.                               |
| • | Connecter le câble de test à l'appareil.                                |
|   | Connecter le cordon de test 3 fils ou le Plug commander aux points test |

- Connecter le cordon de test 3 fils ou le Plug commander aux points testés, voir *Image 4.64.*
- Démarrer la mesure.
- Enregistrer les résultats (optionnel).

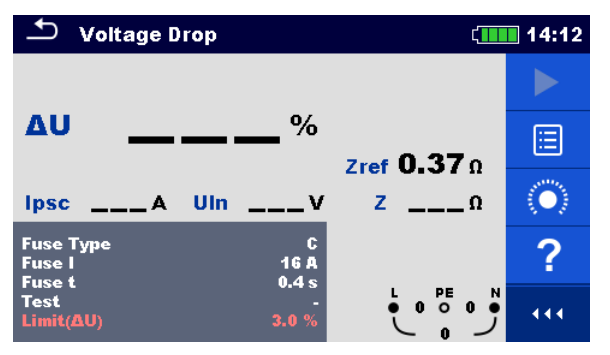

Image 4.65: Exemple de résultat de mesure de Zref (ETAPE 1)

| Soltage Drop                               | (14:12            | Soltage Drop                               | ¢ <b>III</b>    | 14:14                      |
|--------------------------------------------|-------------------|--------------------------------------------|-----------------|----------------------------|
| 4 4                                        |                   | ЛЛ                                         | ×               |                            |
| <b>∆∪</b> ■■■%                             | Zref 0.370        | ΔU ••••••%                                 | Zref 0.370      |                            |
| Ipsc 438 A UIn 227                         | z <b>0.52</b> Ω 📃 | Ipsc 231 A Uin 229 V                       | z <b>1.00</b> Ω |                            |
| Fuse Type C<br>Fuse I 16 A<br>Fuse 1 0 4 s |                   | Fuse Type C<br>Fuse I 16 A<br>Fuse 4 0 4 s |                 | $\langle \bigcirc \rangle$ |
| Test<br>Limit(ΔU) 3.0 %                    |                   | Test -<br>Limit(ΔU) 3.0 %                  |                 | •••                        |

Image 4.66: Exemple de résultat de mesure chute de tension (ETAPE 2)

#### Résultats et sous-résultats de la mesure

| ΔU   | Chute de tension                    |
|------|-------------------------------------|
| lpsc | Courant de court-circuit prospectif |
| Uln  | Tension L-N                         |
| Zref | Impédance de ligne de référence     |
| Z    | Impédance de ligne                  |

La chute de tension est calculée comme suit :

$$\Delta U[\%] = \frac{(Z - Z_{REF}) \cdot I_N}{U_N} \cdot 100$$

où :

| ΔU             | Chute de tension calculée                                                                   |
|----------------|---------------------------------------------------------------------------------------------|
| Zref           | Impédance au point de référence (à l'origine)                                               |
| Z              | Impédance au point de test                                                                  |
| Un             | Tension nominale                                                                            |
| l <sub>n</sub> | Courant nominal du fusible sélectionné (Fusible I) ou valeur personnalisée I ( $\Delta U$ ) |

| Un    | Plage tension d'entrée (L-N ou L-L)                           |
|-------|---------------------------------------------------------------|
| 110 V | $(93 \text{ V} \le \text{U}_{L-N} \le 134 \text{ V})$         |
| 230 V | $(185 \text{ V} \le \text{U}_{\text{L-N}} \le 266 \text{ V})$ |
| 400 V | $(321 \text{ V} \le \text{U}_{\text{L-L}} \le 485 \text{ V})$ |

Table 4.9: Relation entre la tension d'entrée – UL-N(L) et la tension nominale – Un utiliséepour le calcul

## 4.20 Z auto – Séquence Auto test pour test rapide des impédances de ligne et de boucle

Tests / mesures réalisés dans la séquence de test Z auto

| Tension          |  |
|------------------|--|
| Z ligne          |  |
| Chute de tension |  |
| Zs ddr           |  |
| Uc               |  |

| t ∠ za                   | uto |                       | Ĺ.                                                                                                    | 20:03 |
|--------------------------|-----|-----------------------|----------------------------------------------------------------------------------------------------|-------|
| Uln                      | v   | ΔU                    | %                                                                                                    |       |
| Z (LN)                   | Ω   | lpsc (LN)             | A                                                                                                    | E     |
| Z (LPE)<br>Uc            | Ω   | lpsc (LPE)            | A                                                                                                    | 0     |
| Zref                     | Ω   | Thisse                |                                                                                                    | 2     |
| Fuse Type                |     | C                     |                                                                                                    | •     |
| Fuse I<br>Fuse t<br>Type |     | 0.5 A<br>0.035 s<br>A | $\stackrel{L1}{\smile} \stackrel{PE}{228} \stackrel{L2}{\smile} \stackrel{DE}{228} \stackrel{L2}{\checkmark}$ | 444   |

Image 4.67: Menu Z auto

| Paramètres et        | limites de la mesure                                                  |
|----------------------|-----------------------------------------------------------------------|
| Protection           | Type de protection [TN, TNrcd, TTrcd]                                 |
| Type fusible         | Sélection du type de fusible [Off, gG, NV, B, C, D, K, Custom]        |
| Fusible I            | Courant nominal du fusible sélectionné                                |
| Fusible t            | Temps d'ouverture max. du fusible sélectionné                         |
| I (ΔU) <sup>1)</sup> | Courant nominal pour la mesure ∆U (valeur personnalisé)               |
| Facteur Isc          | Isc factor [0.20 3.00]                                                |
| Type DDR             | RCD type [AC, A, F, B, B+]                                            |
| ΙΔN                  | Sensibilité du courant résiduel nominale du DDR [10 mA, 15 mA, 30 mA, |
|                      | 100 mA, 300 mA, 500 mA, 1000 mA]                                      |
| Sélectivité          | Caractéristique [G, S]                                                |
| Phase <sup>2)</sup>  | Sélection du test [-, L1, L2, L3]                                     |
| Test I               | Courant de test [Standard, Low]                                       |
| Limit(∆U)            | Chute de tension Max. [3.0 % 9.0 %]                                   |
| Limit (Rpe)          | <b>Résistance Max.</b> [Off, 0.1 Ω 20.0 Ω]                            |
| la(lpsc (LN)         | Courant de court-circuit min. pour le fusible sélectionné ou valeur   |
|                      | Limite conventionnelle de le tension de contect [40.\/, 25.\/, 50.\/] |
|                      | Limite conventionnelle de la tension de contact [12 V, 25 V, 50 V]    |

- Applicable si le type de fusible est sur Off ou personnalisé
   Avec le cordon de test prise ou le Plug commander, les test DDR sont réalisés de la même façon indépendamment des paramètres. Le paramètre est destiné à la documentation
- Ipsc (LPE) est pris en compte si Protection est paramétrée sur TNddr. Ipsc(LN) est 3) toujours pris en compte.

Voir table des fusibles pour plus d'informations

#### Schéma de connexion

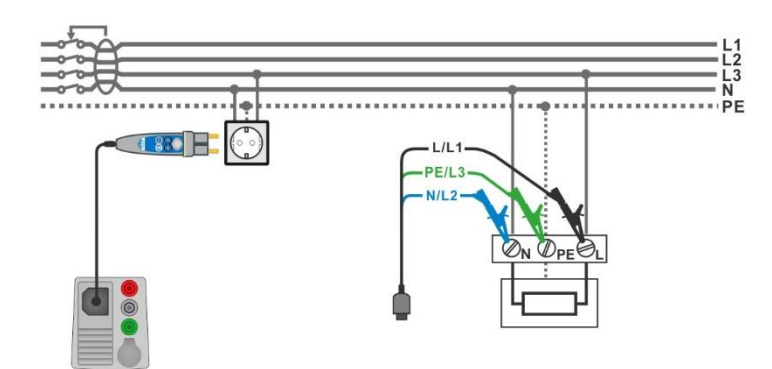

#### Image 4.68 : Mesure Z auto

#### Procédure de test

- Sélectionner la fonction Z auto.
  - Définir les paramètres / limites du test.
  - Mesure de l'impédance Zref à l'origine (optionnel), voir chapitre 4.19 Chute de tension.
- Connecter le câble de test à l'appareil.
- Connecter le cordon de test 3 fils ou le Plug commander à l'EST, voir Image 4.68.
- Lancer l'Auto test.
- Enregistrer les résultats (optionnel).

| 🗂 Z auto                     | ( 20:04                                                                                                    | 🗂 Z auto                      | (1111) 20:04 |
|------------------------------|----------------------------------------------------------------------------------------------------|-------------------------------|--------------|
| Uln 228 v ∆U 0.4             | 1 %                                                                                                    | UIn <b>229</b> ∨ ∆U           | 0.1 %        |
| Z (LN) 0.47 Ω Ipsc (LN) 48   | 7 🖌 💙 📃                                                                                                    | Z (LN) 0.51 Ω lpsc (L         | N) 455 A 🗡 📃 |
| Z (LPE) 0.48 Ω Ipsc (LPE) 47 | 6a 🛄                                                                                                    | Z (LPE) 0.53Ω Ipsc (L         | PE) 434 🔜    |
| Uc 0.0 V                     |                                                                                                    | Uc 0.0 V                      |              |
| ZrefΩ                        | and the second second se | ZrefΩ                         |              |
| Fuse Type C                  |                                                                                                    | Protection TT re<br>Fuse Type |              |
| Fuse 1 0.5 A L1              |                                                                                                    | Fuse I 0.5                    |              |
| Туре А                       | <ul><li>229 ノ</li></ul>                                                                                                    | Туре                          | Ă <u>228</u> |

Image 4.69 : Exemples de résultats de mesures Z auto

#### Résultats et sous-résultats de la mesure

| Uln        | Tension entre conducteurs phase et neutre |
|------------|-------------------------------------------|
| ΔU         | Chute de tension                          |
| Z (LN)     | Impédance de ligne                        |
| Z (LPE)    | Impédance de boucle                       |
| Zref       | Impédance de ligne de référence           |
| lpsc (LN)  | Courant de court-circuit prospectif       |
| lpsc (LPE) | Courant de défaut prospectif              |
| Uc         | Tension de contact                        |
|            |                                           |

# 4.21 Terre – Résistance de terre (test 3 fils)

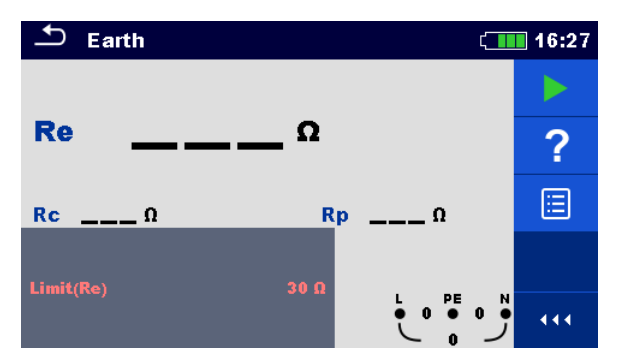

Image 4.70 : menu Terre

Paramètres et limites de la mesure

**Limit(Re)** Résistance Max. [Off,  $1 \Omega \dots 5 k\Omega$ ]

Schémas de connexion

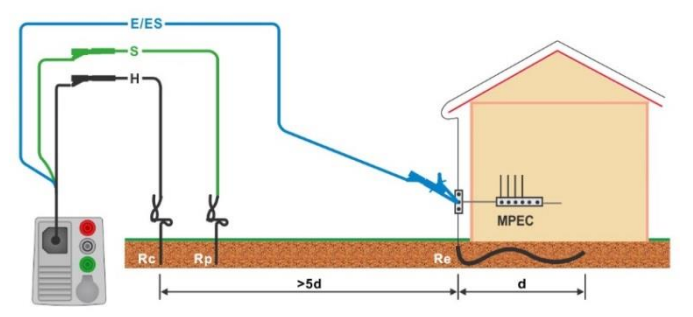

Image 4.71 : Résistance de terre, mesure de la terre de l'installation principale

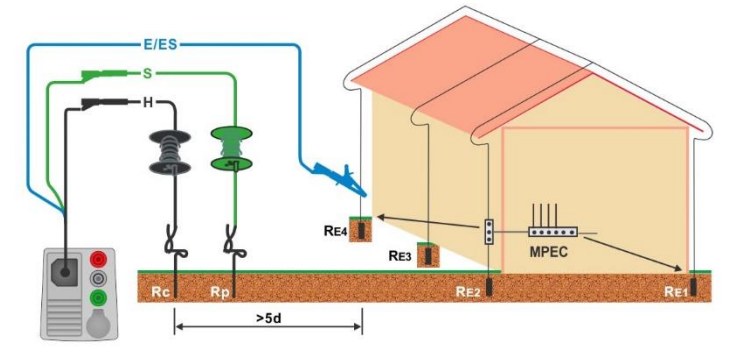

Image 4.72 : Résistance de terre, mesure d'un système paratonnerre

- Sélectionner la fonction Terre
- Définir les paramètres / limites du test.
- Connecter le câble de test à l'appareil.
  - Connecter le cordon de test 3 fils à l'EST, voir *Image 4.71* et *Image 4.72*.
- Démarrer la mesure.
- Enregistrer les résultats (optionnel).

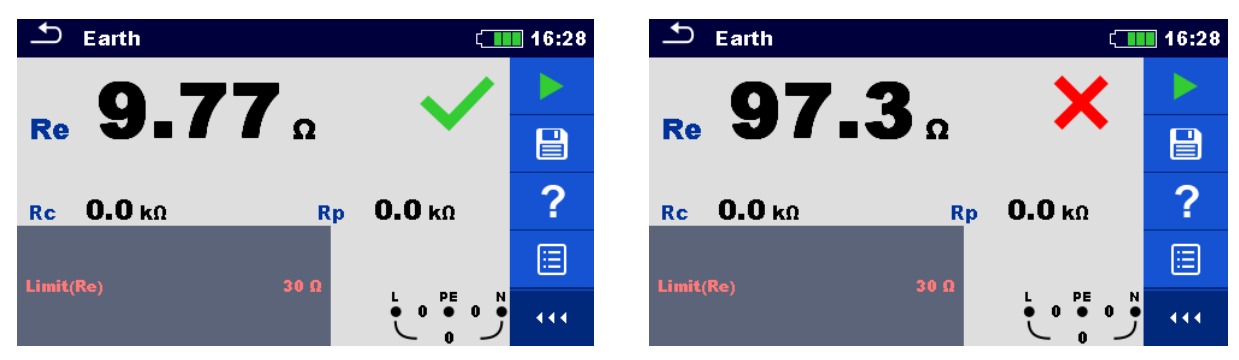

Image 4.73: Exemples de résultat de mesure de résistance de terre

#### Résultats et sous-résultats de la mesure

| Re | Résistance de terre                  |
|----|--------------------------------------|
| Rc | Résistance de la sonde H (courant)   |
| Rp | Résistance de la sonde S (potentiel) |

# 4.22 Terre 2 pinces – Mesure de la résistance de terre sans contact (avec 2 pinces de courant)

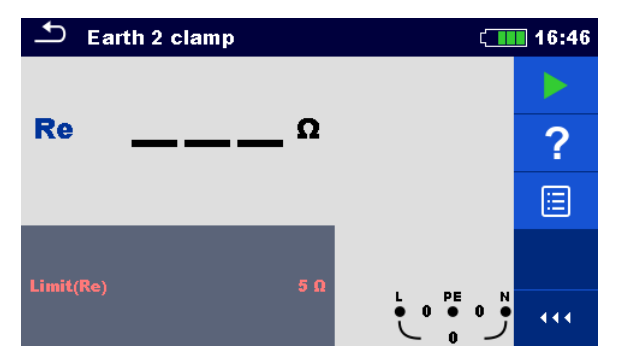

Image 4.74 : Menu Terre 2 pinces

Paramètres et limites de la mesure

Limit(Re) Résistance Max. [Off,  $1 \Omega \dots 30 \Omega$ ]

Schéma de connexion

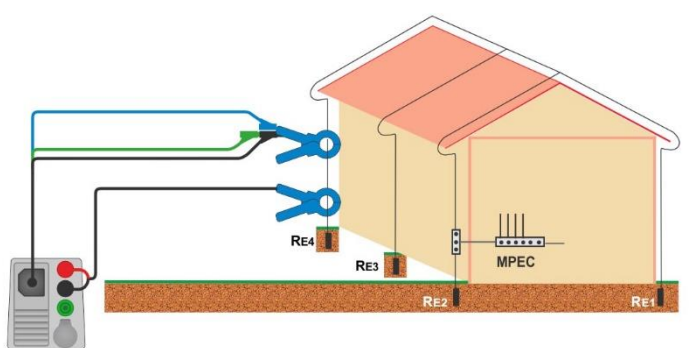

Image 4.75 : Mesure sans contact de la résistance de terre

- Sélectionner la fonction Terre 2 pinces.
- Définir les paramètres / limites du test.
- Connecter le câble de mesure et les pinces à l'appareil.
- Pince sur l'objet en test, voir *Image 4.75*.
- Démarrer la mesure
- Arrêter le test.
- Enregistrer les résultats (optionnel).

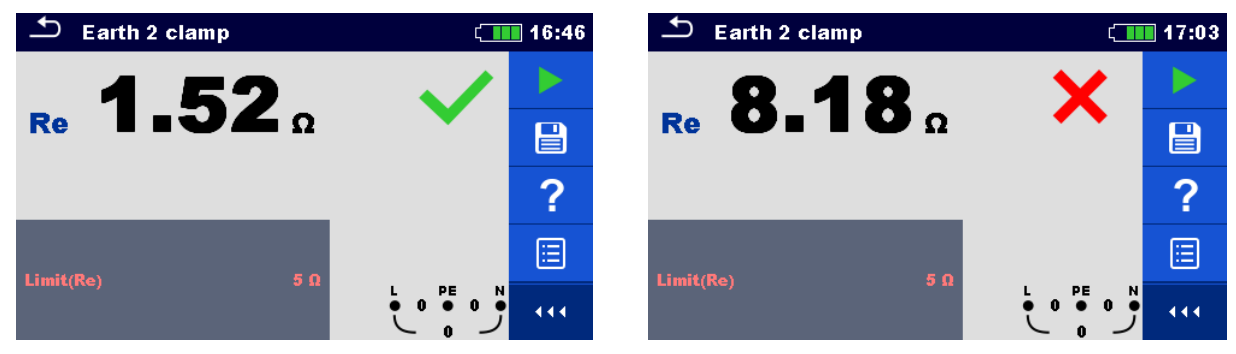

Image 4.76 : Exemples de mesure sans contact de la résistance de terre

#### Résultats et sous-résultats de la mesure

**Re** Résistance terre

# 4.23 Ro – Résistance de terre spécifique

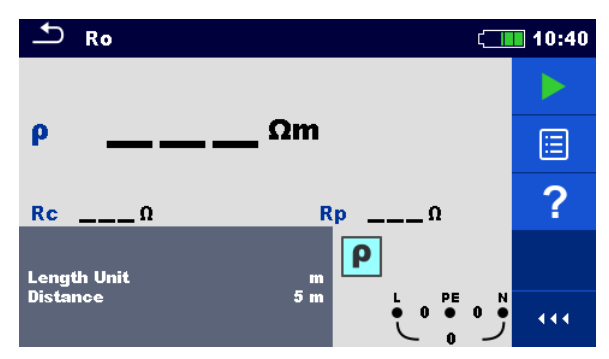

Image 4.77 : Menu Terre Ro

Paramètres et limites de la mesure

| Unité    | Unité de la longueur [m, ft]                              |
|----------|-----------------------------------------------------------|
| Distance | Distance entre les sondes [0.1 m 29.9 m] ou [1 ft 100 ft] |

Schéma de connexion

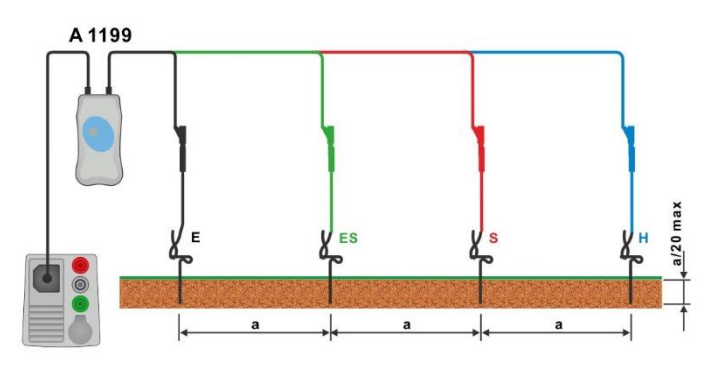

Image 4.78 : Mesure de résistance de terre spécifique
- Sélectionner la fonction Ro.
- Définir les paramètres / limites du test.
- Connecter l'adaptateur A 1199 à l'appareil
- Connecter les câbles de test aux sondes de terre, voir *Image 4.78*.
- Démarrer la mesure.
- Enregistrer les résultats (optionnel).

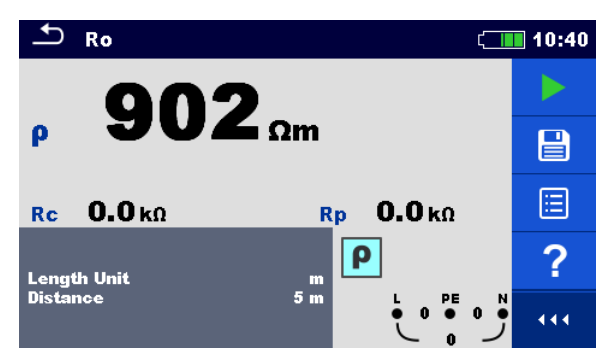

Image 4.79 : Exemple de résultat de mesure de résistance de terre spécifique

| ρ  | Résistance c              | le terr | e spécifiq | ue    |     |
|----|---------------------------|---------|------------|-------|-----|
| Rc | Résistance c              | le son  | de H, E (  | coura | nt) |
| Rp | Résistance<br>(potentiel) | de      | sonde      | S,    | ES  |

## 4.24 Puissance

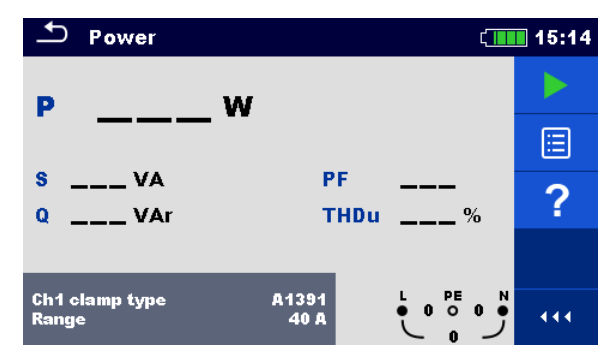

Image 4.80 : Menu Puissance

#### Paramètres et limites de la mesure

| Ch1 type pince | Adapta                        | teur pir              | nce de courant | : [A10 | 18, A1019 | , A13 | 91]     |
|----------------|-------------------------------|-----------------------|----------------|--------|-----------|-------|---------|
| Plage          | Plage<br>sélection<br>A1018 [ | pour<br>onné<br>20 A] | l'adaptateur   | de     | pinces    | de    | courant |
|                | A1019 [                       | 20 AJ                 |                |        |           |       |         |
|                | A1391 [                       | 40 A, 3               | 00 A]          |        |           |       |         |

#### Schéma de connexion

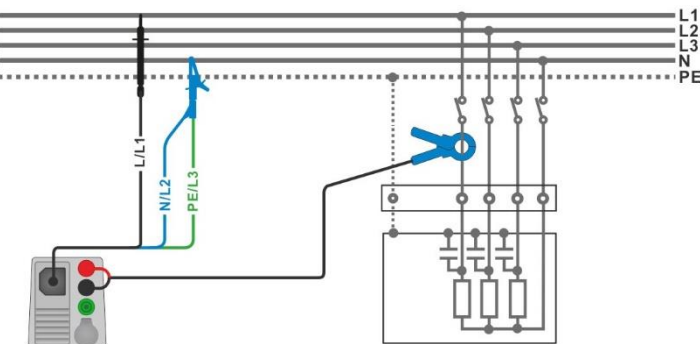

Image 4.81: Mesure de la puissance

- Sélectionner la fonction Puissance.
- Définir les paramètres et les limites.
- Connecter le cordon de test 3 fils et la pince de courant à l'appareil.
- Connecter le cordon de test 3 fils et la pince de courant à l'EST (voir *Image 4.81*).
- Démarrer la mesure continue.
- Arrêter le test.
- Enregistrer les résultats (optionnel).

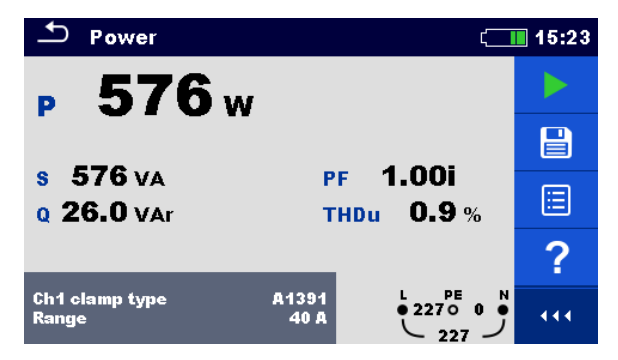

Image 4.82 : Exemple de résultat de mesure de puissance

| Ρ    | Puissance active                               |
|------|------------------------------------------------|
| S    | Puissance apparente                            |
| Q    | Puissance réactive (capacitive ou inductive)   |
| PF   | Facteur de puissance (capacitive ou inductive) |
| THDu | Distorsion harmonique totale en tension        |

## 4.25 Harmoniques

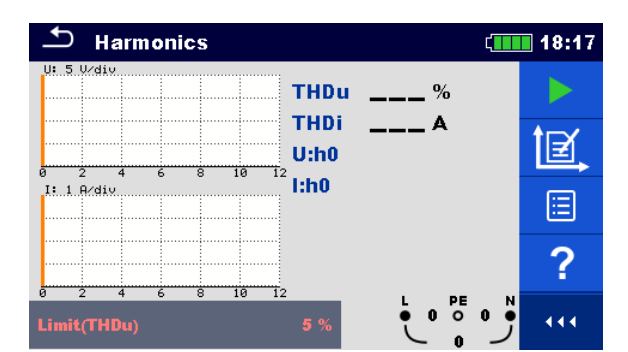

Image 4.83: Menu Harmoniques

Paramètres et limites de la mesure

| Ch1 type pince | Adaptateur pince de courant [A1018, A1019, A1391]        |
|----------------|----------------------------------------------------------|
| Plage          | Plage pour l'adaptateur de pinces de courant sélectionné |
| -              | A1018 [20 A]                                             |
|                | A1019 [20 A]                                             |
|                | A1391 [40 A, 300 A]                                      |
| Limit(THDu)    | THD max. en tension [3 % 10 %]                           |

#### Schéma de connexion

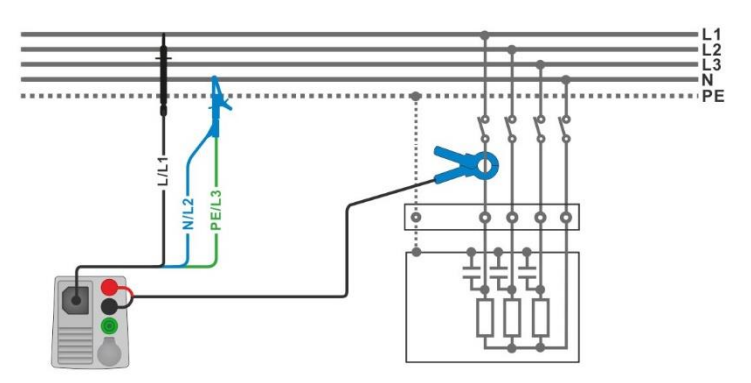

Image 4.84: Mesure harmoniques

- Sélectionner la fonction Harmoniques.
- Définir les paramètres et les limites.
- Connecter le cordon de test 3 fils et la pince de courant.
- Connecter le cordon de test 3 fils et la pince de courant à l'EST, voir *Image 4.84*.
- Démarrer la mesure continue.
- Arrêter le test.
- Enregistrer les résultats (optionnel).

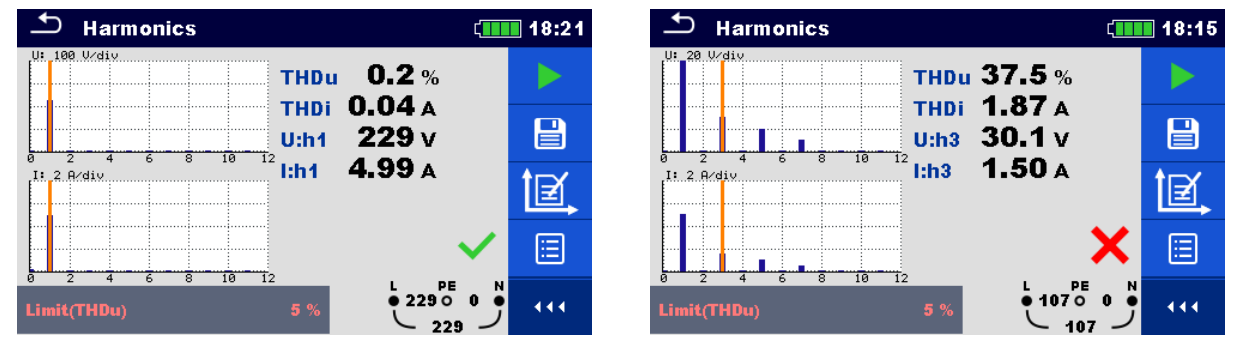

Image 4.85: Exemples de résultats de mesure d'harmoniques

| <b>U:h</b> (i) | Tension TRMS de l'harmonique sélectionnée [h0 h11] |
|----------------|----------------------------------------------------|
| <b>l:h</b> (i) | Courant TRMS de l'harmonique sélectionnée [h0 h11] |
| THDu           | Distorsion harmonique totale en tension            |
| THDi           | Distorsion harmonique totale en courant            |
|                |                                                    |

## 4.26 Courants

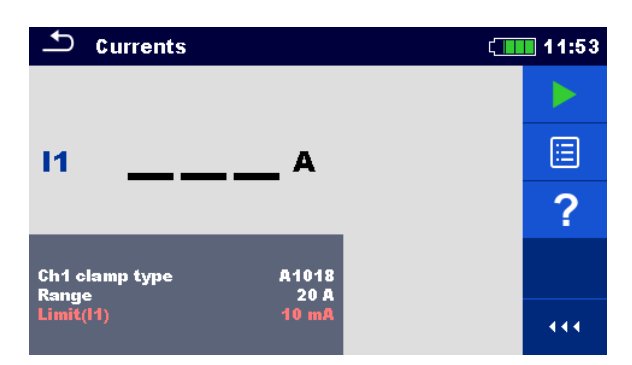

Image 4.86: Menu Courants

Paramètres et limites de la mesure

| Ch1 type pince          | Adaptateur pince de courant [A1018, A1019, A1391]        |
|-------------------------|----------------------------------------------------------|
| Plage                   | Plage pour l'adaptateur de pinces de courant sélectionné |
| -                       | A1018 [20 A]                                             |
|                         | A1019 [20 A]                                             |
|                         | A1391 [40 A, 300 A]                                      |
| Limit(I1) <sup>1)</sup> | Fuite différentielle max. [Off, 0.1 mA 100 mA]           |
| 1)                      |                                                          |

<sup>1)</sup>Le paramétrage de la limite (I1) est omis si le type de pince Ch1 est A1391.

#### Schéma de connexion

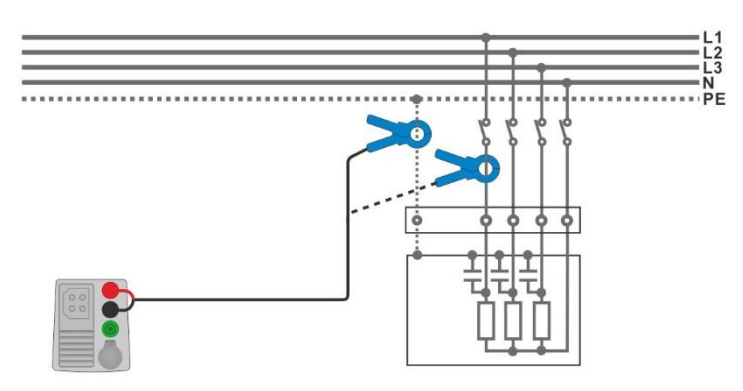

#### Image 4.87: Mesures PE fuite et courant absorbé par la charge

- Sélectionner la fonction Courants.
- Définir les paramètres et les limites.
- Connecter la pince de courant à l'appareil.
- Connecter la pince à l'EST, voir *Image 4.87*.
- Démarrer la mesure continue.
- Arrêter le test.
  - Enregistrer les résultats (optionnel).

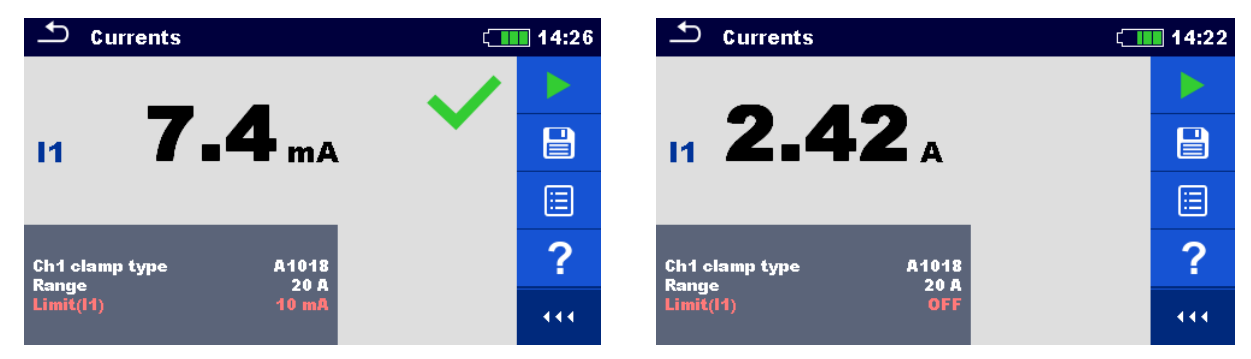

#### Image 4.88: Exemples de résultat de mesure de courant

#### Résultats et sous-résultats de la mesure

I1 Fuite PE ou courant absorbé par la charge

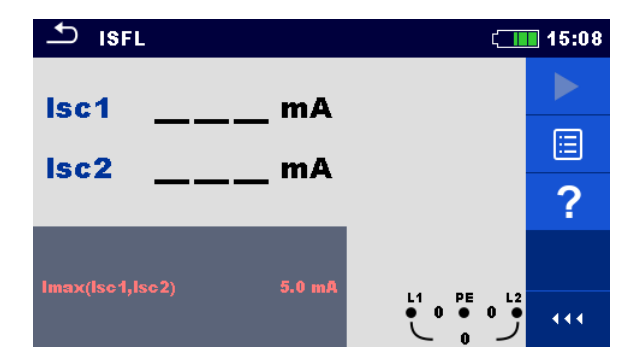

## 4.27 ISFL – Courant de fuite premier défaut

Image 4.89: Menu Mesure ISFL

Paramètres et limites de la mesure

Imax(Isc1, Isc2) Courant de fuite premier défaut max. [Off, 3.0 mA ... 19.5 mA]

Schémas de connexion

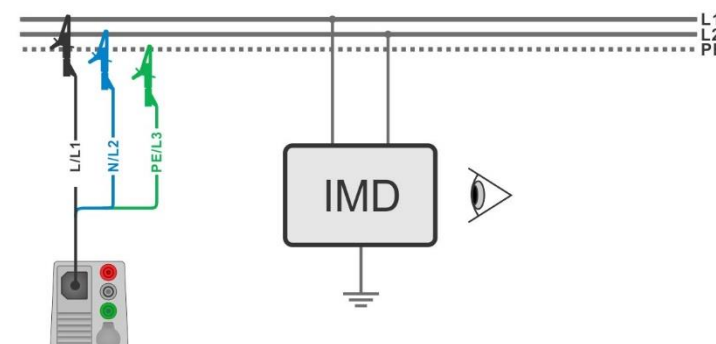

Image 4.90: Mesure du plus haut courant de fuite premier défaut avec cordon de test 3 fils

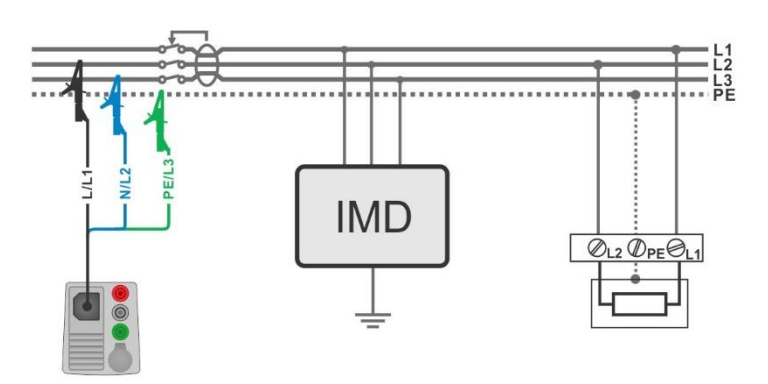

Image 4.91: Mesure du courant de fuite premier défaut sur un circuit protégé par DDR avec cordon de test 3 fils.

- Sélectionner la fonction ISFL.
- Définir les paramètres / limites du test.
- Connecter le câble de mesure à l'appareil.
- Connecter le cordon de test 3 fils à l'objet en test, voir *Image 4.90* et *Image 4.91*.
- Démarrer la mesure.
- Enregistrer les résultats (optionnel).

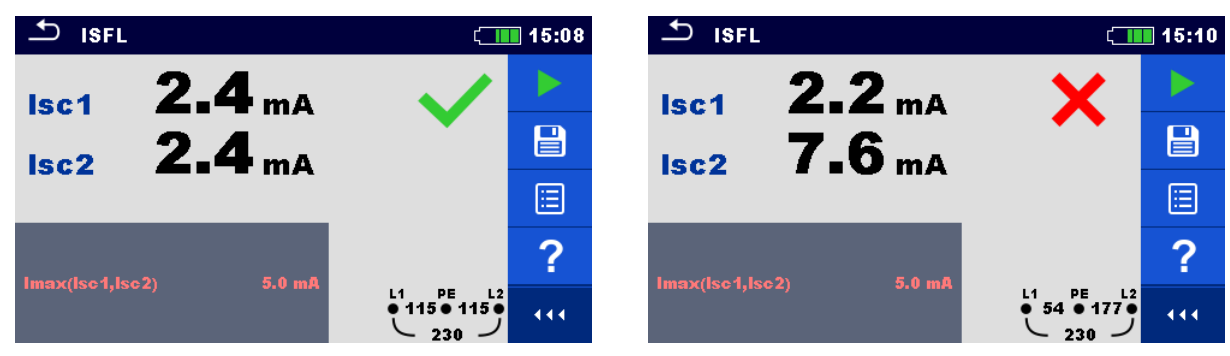

Image 4.92 : Exemples de résultats de mesure de courant de fuite premier défaut

| lsc1 | Courant de fuite premier défaut pour défaut unique entre L1/PE. |
|------|-----------------------------------------------------------------|
| lsc2 | Courant de fuite premier défaut pour défaut unique entre L2/PE. |

## 4.28 CPI (IMD) – Test des contrôleurs d'isolement

Cette fonction contrôle le seuil d'alarme des contrôleurs d'isolement (IMD) en appliquant une résistance variable entre les bornes L1/PE et L2/PE.

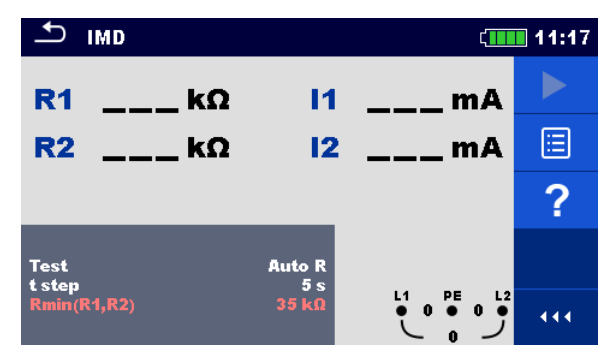

Image 4.93: Menu Test CPI (IMD)

Paramètres / limites de la mesure

| Test        | Mode de test [MANUAL R, MANUAL I, AUTO R, AUTO I]               |
|-------------|-----------------------------------------------------------------|
| t step      | Timer (pour les modes AUTO R et AUTO I) [1 s 99 s]              |
| Rmin(R1,R2) | Résistance d'isolement min. [Off, 5 k $\Omega$ 640 k $\Omega$ ] |
| lmax(l1,l2) | Courant de défaut max. [Off, 0.1 mA 19.9 mA]                    |

#### Schéma de connexion

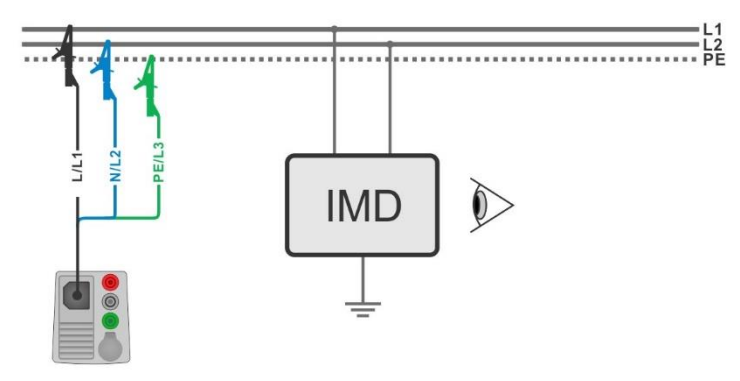

Image 4.94: Connexion avec cordon de test 3 fils

#### Procédure de test (R MANUEL, I MANUEL)

| •           | Sélectionner la fonction CPI (IMD).                                                                                                    |
|-------------|----------------------------------------------------------------------------------------------------|
| •           | Sélectionner le mode de test R MANUEL ou I MANUEL                                                                                                    |
|             | Définir les autres paramètres / limites.                                                                                                    |
| •           | Connecter le câble de test à l'appareil.                                                                                                    |
| •           | Connecter le cordon de mesure 3 fils à l'EST, voir Image 4.94.                                                                                                    |
| •           | Démarrer la mesure.                                                                                                    |
| ,           | Utiliser les boutons contrôleur d'isolement <sup>1)</sup> jusqu'à ce que le contrôleur d'isolement (IMD) signale un défaut d'isolement pour L1                                                                                                    |
| ,           | Pressez la touche ou la touche ou la touche pour sélectionner la borne de ligne L2.<br>(si le contrôleur d'isolement coupe l'alimentation, l'appareil sélectionne automatiquement la borne de ligne L2 et démarre le test si la tension d'alimentation est détectée) |
| ,           | Utiliser les touches<br>d'isolement <sup>1)</sup> jusqu'à ce que le contrôleur d'isolement signale un défaut<br>d'isolement pour L2                                                                                                    |
| ,           | Presser la touche ou la touche ou la touche ou la touche (Si le contrôleur d'isolement coupe l'alimentation, l'appareil indiquera BON / MAUVAIS / AUCUN ETAT)                                                                                                    |
| •           | Utiliser verse pour sélectionner l'indication BON / MAUVAIS / AUCUN ETAT                                                                                                    |
| <b>&gt;</b> | Presser ou pour confirmer la sélection et terminer la mesure.                                                                                                    |
| •           |                                                                                                    |

#### Procédure de test (AUTO R, AUTO I)

| • | Sélectionner la fonction CPI (IMD).                                                                                                    |
|---|----------------------------------------------------------------------------------------------------|
| • | Sélectionner le mode de test AUTO R ou AUTO I                                                                                                    |
| • | Définir les autres paramètres / limites                                                                                                    |
| • | Connecter le câble de test à l'appareil.                                                                                                    |
| • | Connecter le cordon de test 3 fils à l'EST, voir <i>Image 4.94</i> .                                                                                                    |
| • | Démarrer la mesure.                                                                                                    |
|   | La résistance d'isolement entre L1-PE est diminuée automatiquement selon la<br>valeur limite <sup>1)</sup> à chaque intervalle sélectionné avec le timer. Pour accélérer le test |

presser les touches  $\bigcirc$   $\bigcirc$  ou  $\bigcirc$  jusqu'à ce que le contrôleur d'isolement signale un défaut d'isolement pour L1.

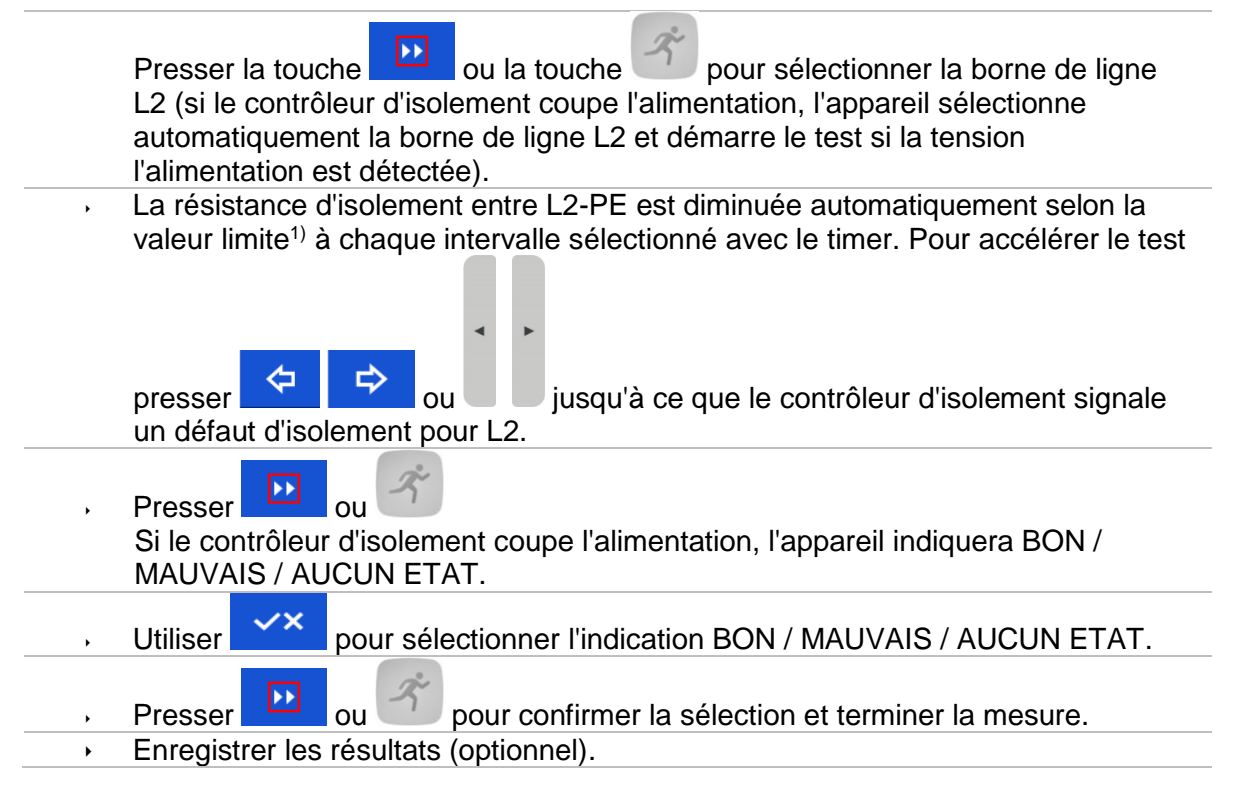

<sup>1)</sup> Si la sous-fonction R MANUEL ou AUTO R est sélectionnée, la valeur de départ de la résistance d'isolement est déterminée par :  $R_{START} \approx 1.5 \times R_{LIMIT}$ .

Si la sous-fonction I MANUEL I ou AUTO I est sélectionnée, la valeur de départ de la résistance d'isolement est déterminée par  $R_{START} \cong 1.5 \times \frac{U_{L1-L2}}{L_{LUMT}}$ 

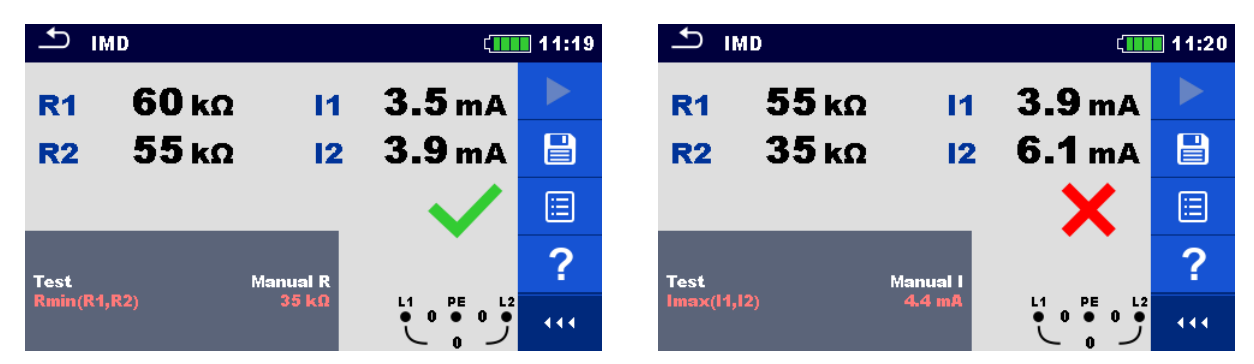

Image 4.95 : Exemples de résultat test CPI (IMD)

#### Résultats et sous-résultats du test

| R1 | Seuil résistance d'isolement entre L1-PE        |
|----|-------------------------------------------------|
| 11 | Courant de fuite premier défaut calculé pour R1 |
| R2 | Seuil résistance d'isolement entre L2-PE        |
| 12 | Courant de fuite premier défaut calculé pour R2 |

Courant de fuite premier défaut calculé au seuil de résistance d'isolement est donné par  $I_{1(2)} = \frac{U_{L1-L2}}{R_{1(2)}}$ , où U<sub>L1-L2</sub> est la tension ligne-ligne. Le courant de premier défaut calculé est le courant maximum qui circulerait quand la résistance d'isolement diminue jusqu'à la même valeur que la résistance de test appliquée, et qu'un premier défaut est supposé entre la ligne opposée et PE.

## 4.29 Rpe – Résistance conducteur PE

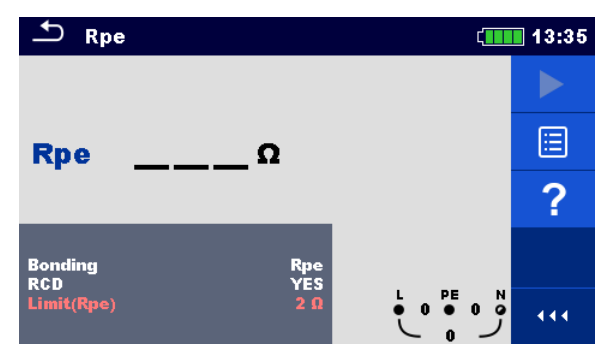

Image 4.96: Menu Mesure résistance conducteur PE

#### Paramètres et limites de la mesure

| Connexion  | [Rpe, Local]                                       |
|------------|----------------------------------------------------|
| DDR        | [Oui, Non]                                         |
| Limit(Rpe) | Résistance max. [Off, 0.1 $\Omega$ 20.0 $\Omega$ ] |

#### Schéma de connexion

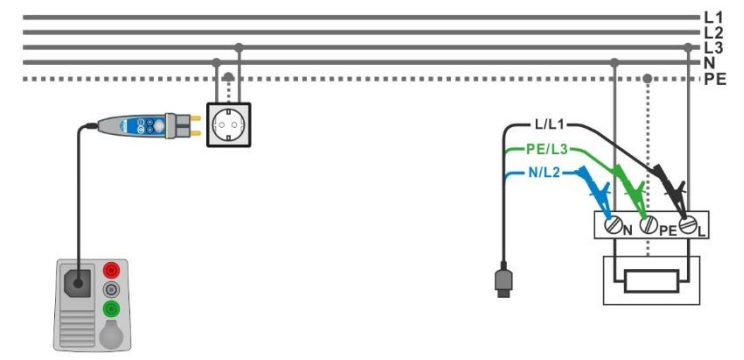

#### Image 4.97: Connexion du plug commander et du cordon de test 3 fils

- Sélectionner la fonction Rpe.
- Définir les paramètres / limites du test.
- Connecter le câble de test à l'appareil.
  - Connecter le cordon de test 3 fils ou le Plug Commander à l'EST, voir *Image 4.97*.
- Démarrer la mesure.
- Enregistrer les résultats (optionnel).

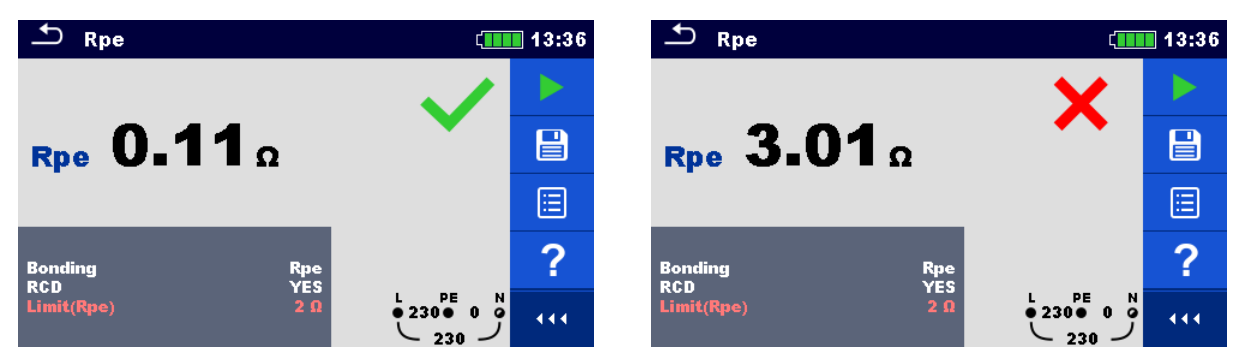

Image 4.98: Exemples de résultat de mesure résistance conducteur PE

#### Résultats et sous-résultats de la mesure

Rpe Résistance conducteur PE

## 4.30 Eclairage

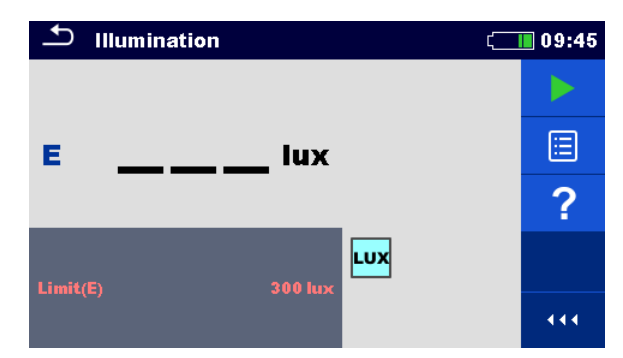

Image 4.99: Menu mesure d'éclairement

Paramètres et limites de la mesure

Limit(E) Eclairement [Off, 0.1 lux ... 20 klux]

Positionnement de la sonde

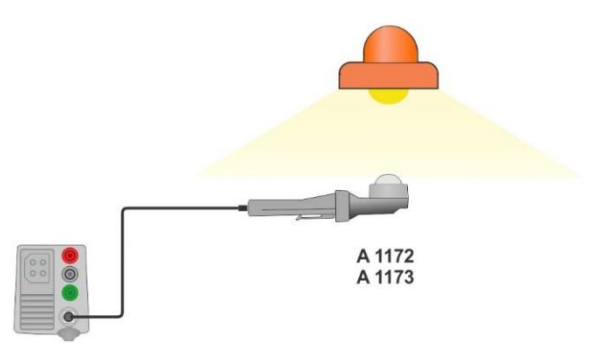

Image 4.100 : Luxmètre position de la sonde

- Sélectionner la fonction Eclairage.
   Définir les paramètres / limites du test.
   Connecter le Luxmètre A 1172 ou A 1173 à l'appareil.
  - Mettre en place la sonde du Luxmètre, voir *Image 4.100*.
  - Vérifier que la sonde du Luxmètre est allumée.
  - Démarrer la mesure continue.
  - Arrêter le test.
  - Enregistrer les résultats (optionnel).

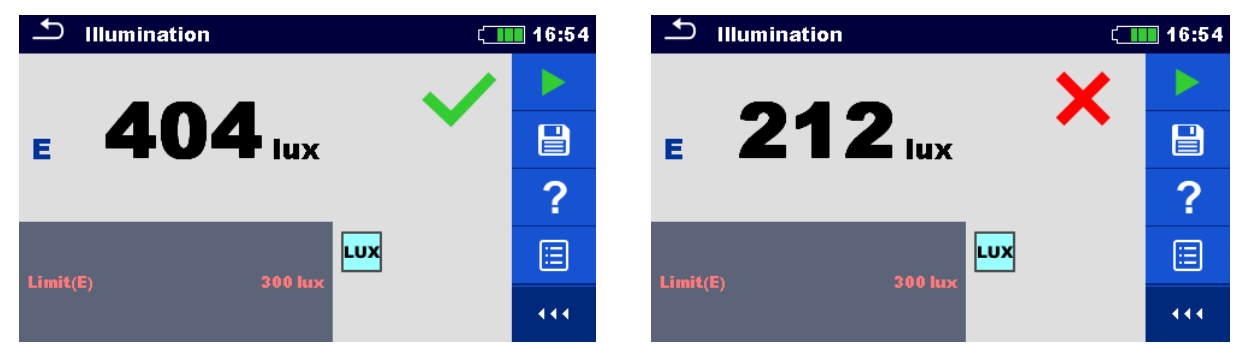

#### Image 4.101: Exemples de résultats de mesure d'éclairement

#### Résultats et sous-résultats de la mesure

E Eclairement

## 4.31 Temps de décharge

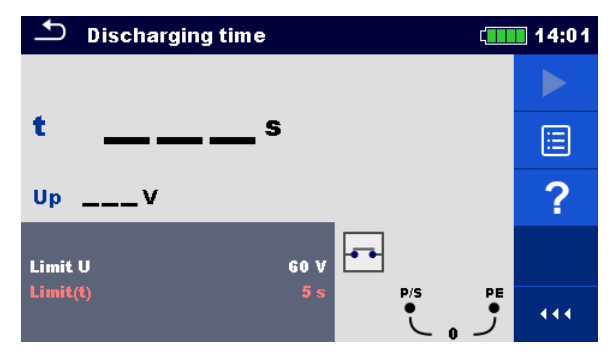

Image 4.102: Menu mesure temps de décharge

#### Paramètres et limites de la mesure

| Limit U   | Limite tension [34 V, 60 V, 120 V] |
|-----------|------------------------------------|
| Limit (t) | Limite temps [1 s, 5 s]            |

#### Principe de mesure

Le principe de mesure de la fonction temps de décharge est comme suit :

| Etape 1 : | L'EST est connecté à la tension d'alimentation via une prise externe.<br>L'appareil contrôle la tension (sur l'alimentation ou les connexions internes) et sauvegarde en interne la valeur de tension pic.                                 |
|-----------|----------------------------------------------------------------------------------------------------|
| Etape 2 : | L'EST est déconnecté de l'alimentation et la tension aux bornes de test commence<br>à chuter. Une fois que la tension rms chute de 10 V, l'appareil commence à<br>mesurer le temps.                                                        |
| Etape 3 : | Après que la tension chute en dessous d'une valeur de tension calculée de manière interne le timer est arrêté. L'appareil recalcule le temps mesuré à la valeur qu'il serait si la déconnexion se passait à la valeur de tension maximale. |

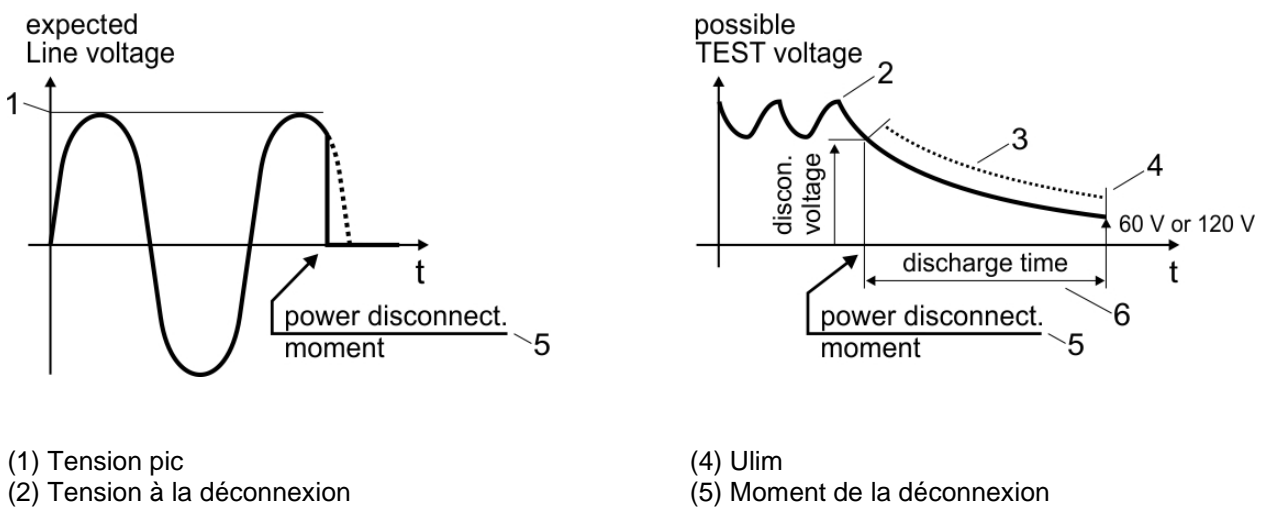

(3) Valeur de tension calculée

(6) Temps de décharge

#### Image 4.103 : Principe de mesure du temps de décharge

#### Schéma de connexion

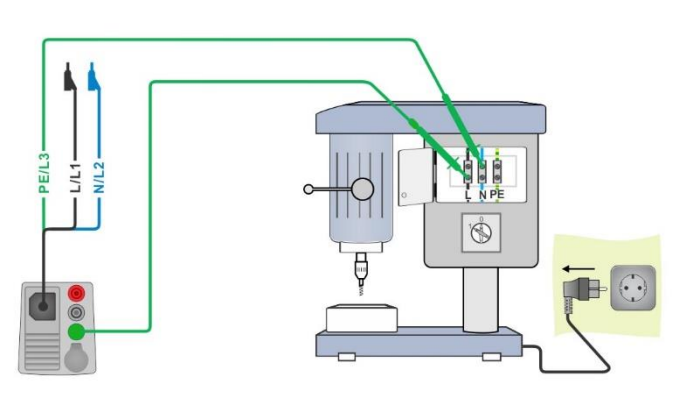

Image 4.104 : Mesure du temps de décharge

- Sélectionner la fonction Temps de décharge.
- Définir les paramètres / limites du test.
- Connecter le cordon de test 3 fils à l'appareil et à l'EST, voir Image 4.104.
- Connecter l'EST à l'alimentation réseau et l'allumer, voir Image 4.104.
- Démarrer la mesure.
- La mesure s'arrêtera automatiquement à la déconnexion de l'EST de l'alimentation réseau.
- Enregistrer les résultats (optionnel).

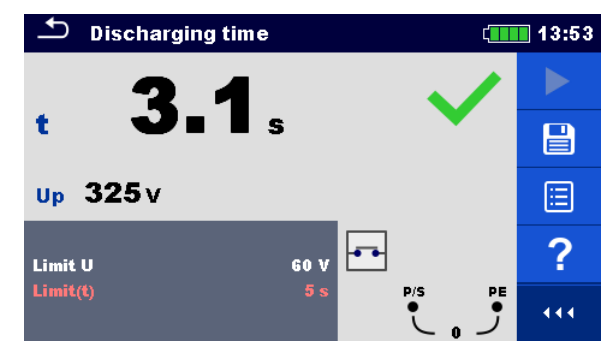

Image 4.105 : Résultats temps de décharge

- t Temps de décharge
- **Up** Valeur pic de la tension à la déconnexion

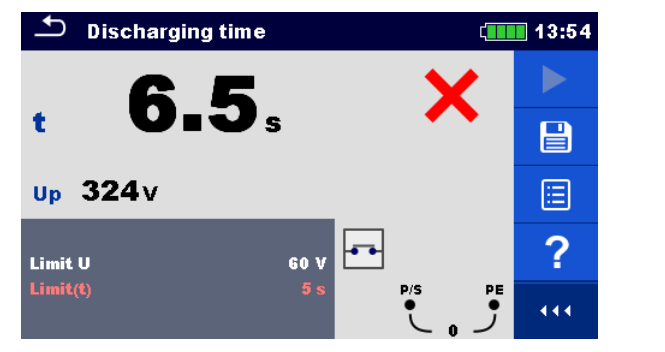

## 4.32 AUTO TT – Autotest pour système de mise à la terre TT

Tests / mesures présents dans AUTO TT

| Tension          |  |
|------------------|--|
| Z ligne          |  |
| Chute de tension |  |
| Zs ddr           |  |
| DDR Uc           |  |

| 🖆 АИТО ТТ 💷                   |                                 |                         |  |
|-------------------------------|---------------------------------|-------------------------|--|
| UlnV                          | UcV                             |                         |  |
| ΔU%                           | ZrefΩ                           |                         |  |
| Z (LPE)Ω                      | lpsc (LPE)A                     | $\langle \circ \rangle$ |  |
| I ΔN<br>RCD type<br>Euro Tymo | 30 mA<br>A                      | ?                       |  |
| Fuse t                        | 16 A ↓ 1 ● 1<br>0.035 s ↓ 1 ● 1 | • • • • •               |  |

Image 4.106 : Menu AUTO TT

Paramètres et limites de la mesure

| ΙΔΝ                  | Sensibilité du courant résiduel nominale du DDR [10 mA, 15 mA, 30 mA, 100 mA, 300 mA, 500 mA, 1000 mA] |  |  |  |
|----------------------|----------------------------------------------------------------------------------------------------|--|--|--|
| Туре                 | <b>Type DDR</b> [AC, A, F, B, B+]                                                                      |  |  |  |
| Sélectivité          | Caractéristique [G, S]                                                                                 |  |  |  |
| Type de fusible      | Sélection du type de fusible [Off, gG, NV, B, C, D, K, personnalisé]                                   |  |  |  |
| Fusible I            | Courant nominal du fusible sélectionné                                                                 |  |  |  |
| Fusible t            | Temps de coupure max. pour le fusible sélectionné                                                      |  |  |  |
| I (ΔU) <sup>1)</sup> | Courant nominal pour mesure ∆U (valeur personnalisée)                                                  |  |  |  |
| Facteur Isc          | Facteur lsc [0.20 3.00]                                                                                |  |  |  |
| l test               | Courant de test [Standard, Low]                                                                        |  |  |  |
| Limit(∆U)            | Chute de tension max. [3.0 % 9.0 %]                                                                    |  |  |  |
| Limit Uc             | Limite conventionnelle de tension de contact [12 V, 25 V, 50 V]                                        |  |  |  |
| la(lpsc (LN))        | Courant court-circuit min. pour le fusible sélectionné ou valeur personnalisée                         |  |  |  |

<sup>1)</sup> Applicable si le type de fusible est sur Off ou personnalisé.

Voir table des fusibles pour plus d'informations

#### Schéma de connexion

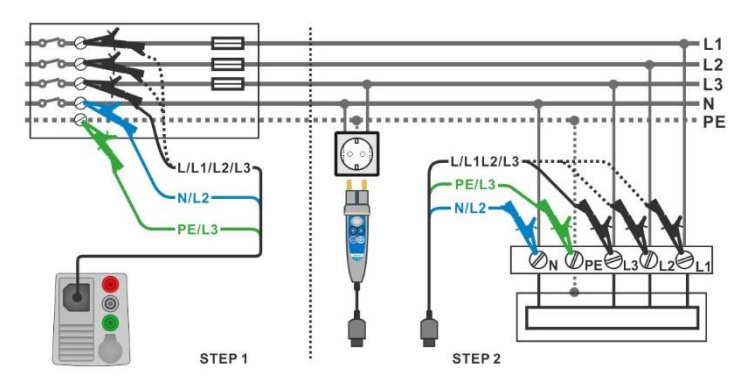

#### Image 4.107 : Mesure AUTO TT

#### Procédure de test

- Sélectionner la fonction AUTO TT.
- Définir les paramètres / limites du test.
- Mesurer l'impédance Zref à l'origine (optionnel), voir chapitre 4.19 Chute de tension.
- Connecter le câble de test à l'appareil.
- Connecter le cordon de test 3 fils ou le Plug Commander à l'EST, voir *Image* 4.107.
- Démarrer l'Autotest
- Enregistrer les résultats (optionnel).

| 🛨 АИТО ТТ           | ( <b></b>          | 12:48                     |                                           | 12:48 🛄                                                                                                    |
|---------------------|--------------------|---------------------------|-------------------------------------------|----------------------------------------------------------------------------------------------------|
| UlnV                | UcV                |                           | Uln 226 v Uc 0                            | .0v 🗸 🕨                                                                                                    |
| ΔU%                 | Zref <b>0.41</b> Ω | ·                         | ΔU 0.0% ✓ Zref 0.4                        | 41Ω                                                                                                    |
| Ζ(LN)Ω              | lpsc (LN)A         |                           | Z (LN) <b>0.40</b> Ω Ipsc (LN) <b>5</b>   | 70 🗛 🖌 💻                                                                                                    |
| Ζ (LPE)Ω            | Ipsc (LPE)A        | $\langle \bullet \rangle$ | Z (LPE) <b>0.38</b> Ω Ipsc (LPE) <b>6</b> | D <b>O</b> A 📃                                                                                                    |
| I AN<br>RCD type    | 30 mA<br>AC        | ?                         | I AN 30 mA<br>RCD type AC                 | Image: A state of the state of the state |
| Fuse Type<br>Fuse I |                    |                           | Fuse I C                                  | PE N                                                                                                    |
| Fuse t              | 0.035 s            | 444                       | Fuse t 0.035 s                            |                                                                                                    |

Image 4.108 : Exemples de résultats de mesure AUTO TT

| Uln        | Tension entre les conducteurs de phase et de neutre |
|------------|-----------------------------------------------------|
| ΔU         | Chute de tension                                    |
| Z (LN)     | Impédance de ligne                                  |
| Z (LPE)    | Impédance de boucle                                 |
| Uc         | Tension de contact                                  |
| Zref       | Impédance de ligne de référence                     |
| lpsc (LN)  | Courant de court-circuit prospectif                 |
| lpsc (LPE) | Courant de défaut prospectif                        |
|            |                                                     |

# 4.33 AUTO TN (DDR) – Autotest pour système de mise à la terre TN avec DDR

Tests / mesures présents dans AUTO TN (DDR)

| Tension          |
|------------------|
| Z ligne          |
| Chute de tension |
| Zs ddr           |
| Rpe ddr          |

| 🗅 AUTO TN (RCD)                                     | (I                                                     | 07:56 |
|-----------------------------------------------------|--------------------------------------------------------|-------|
| UlnV                                                | RpeΩ                                                   |       |
| Δυ%                                                 | ZrefΩ                                                  |       |
| Z (LN)Ω<br>Z (LPE)Ω                                 | Ipsc (LN)A                                             | 100   |
| Fuse Type                                           | C                                                      |       |
| Fuse I<br>Fuse t                                    | 16 A<br>0.035 s                                        | 2     |
| Limit(AO)<br>la(lpsc (LN),lpsc (LPE))<br>Limit(Rpe) | $\begin{array}{c} 3.5\% \\ 160 \\ 2\Omega \end{array}$ | ,     |

Image 4.109 : Menu AUTO TN (DDR)

Paramètres et limites de la mesure

| Type de fusible                                                             | Sélection du type de fusible [Off, gG, NV, B, C, D, K, Custom]                 |  |  |  |
|-----------------------------------------------------------------------------|--------------------------------------------------------------------------------|--|--|--|
| Fusible I                                                                   | Courant nominal du fusible sélectionné                                         |  |  |  |
| Fusible t                                                                   | Temps de coupure max. pour le fusible sélectionné                              |  |  |  |
| I (ΔU) <sup>1)</sup>                                                        | Courant nominal pour mesure ∆U (valeur personnalisée)                          |  |  |  |
| Facteur Isc                                                                 | Facteur Isc [0.20 3.00]                                                        |  |  |  |
| l test                                                                      | Courant de test [Standard, Low]                                                |  |  |  |
| Limit(ΔU)                                                                   | Chute de tension max. [3.0 % 9.0 %]                                            |  |  |  |
| la(lpsc (LN), lpsc (LPE))                                                   | Courant court-circuit min. pour le fusible sélectionné ou valeur personnalisée |  |  |  |
| Limit (Rpe)                                                                 | <b>Résistance Max.</b> [Off, 0.1 Ω 20.0 Ω]                                     |  |  |  |
| <sup>1)</sup> Applicable si le type de fusible est sur Off ou personnalisé. |                                                                                |  |  |  |

Voir table des fusibles pour plus d'informations

#### Schéma de connexion

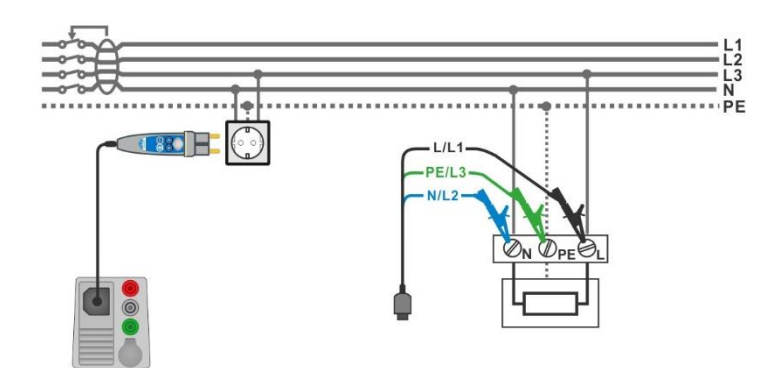

#### Image 4.110 : Mesure AUTO TN (DDR)

#### Procédure de test

| • | Sélectionner la fonction AUTO TN (DDR).                                                        |
|---|------------------------------------------------------------------------------------------------|
| • | Définir les paramètres / limites du test.                                                      |
| • | Mesurer l'impédance Zref à l'origine (optionnel), voir chapitre <b>4.19 Chute de tension</b> . |
| • | Connecter le câble de test à l'appareil.                                                       |
| • | Connecter le cordon de test 3 fils ou le Plug Commander à l'EST, voir Image                    |

- **4.110**.
- Démarrer l'Autotest.
- Enregistrer les résultats (optionnel)

| 🗢 AUTO TN (RCD                                      | ) ( <u> </u>                                | 12:49 | 🗢 AUTO TN (RCD)                                                                                         | ۲. ا                                                                                                    | 12:49 |
|-----------------------------------------------------|---------------------------------------------|-------|----------------------------------------------------------------------------------------------------|----------------------------------------------------------------------------------------------------|-------|
| UlnV                                                | RpeΩ                                        |       | Uin 223 V Rpe                                                                                           | D.01 a 🗸                                                                                                    |       |
| ΔU%                                                 | Zref 0.41 Ω                                 |       | ΔU 0.0% 🗸 Zref                                                                                          | <b>D.41</b> Ω                                                                                                    |       |
| Ζ(LN)Ω                                              | lpsc (LN)A                                  |       | Z (LN) <b>0.40</b> Ω Ipsc (LN)                                                                          | 569 🖌 🗸                                                                                                    |       |
| Z (LPE)Ω                                            | lpsc (LPE)A                                 |       | Z (LPE) <b>0.38</b> Ω Ipsc (LPE)                                                                        | 608 🗸 🗸                                                                                                    |       |
| Fuse Type<br>Fuse I<br>Fuse t                       | C<br>0.5 A<br>0.035 s                       | ?     | Fuse Type C<br>Fuse I 0.5 A<br>Fuse t 0.035 s                                                           | ~                                                                                                    | F     |
| Limit(ΔU)<br>la(lpsc (LN),lpsc (LPE))<br>Limit(Rpe) | 3.5 % L PE N<br>5 A ●223 ● 1 ●<br>2 Ω 223 ● |       | Limit(ΔU)         3.5 %           la(lpsc (LN),lpsc (LPE))         5 A           Limit(Rpe)         2 Ω | $ \begin{smallmatrix} L & PE & N \\ \bullet 223 \bullet & 1 & \bullet \\ & & & & \\ & & & & & \\ \hline & & & & & \\ & & & & & \\ \hline & & & & & \\ & & & & & \\ \hline & & & & & \\ & & & & & \\ \hline & & & & & \\ & & & & & \\ & & & & & & \\ \end{bmatrix} $ | 444   |

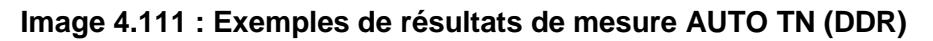

| Uln        | Tension entre les conducteurs de phase et neutre |
|------------|--------------------------------------------------|
| ΔU         | Chute de tension                                 |
| Z (LN)     | Impédance de ligne                               |
| Z (LPE)    | Impédance de boucle                              |
| Rpe        | Résistance conducteur PE                         |
| Zref       | Impédance de ligne de référence                  |
| lpsc (LN)  | Courant de court-circuit prospectif              |
| Ipsc (LPE) | Courant de défaut prospectif                     |
|            |                                                  |

# 4.34 AUTO TN – Autotest pour Système de mise à terre TN sans DDR

Tests / mesures présents dans AUTO TN

| Tension          |  |
|------------------|--|
| Z ligne          |  |
| Chute de tension |  |
| Z boucle         |  |
| Rpe              |  |

| 🗂 AUTO TN 🤇 🛄            |              |     |                            |  |
|--------------------------|--------------|-----|----------------------------|--|
| UlnV                     | Rpe          | Ω   |                            |  |
| ΔU%                      | Zref         | Ω   |                            |  |
| Ζ(LN)Ω                   | lpsc (LN)    | A   |                            |  |
| Ζ (LPE)Ω                 | Ipsc (LPI    | E)A | $\langle \bigcirc \rangle$ |  |
| Fuse Type                | C 16 0       |     | 2                          |  |
| Fuse t                   | 0.035 s      |     | f                          |  |
| Limit(AU)<br>Limit(Rpe)  | 3.5 %<br>2 Ω |     | 444                        |  |
| la(lpsc (LN),lpsc (LPE)) | 160 A        |     |                            |  |

#### Image 4.112 : Menu AUTO TN

Paramètres et limites de la mesure

| Type de fusible                     | <b>Sélection du type de fusible</b> [Off, gG, NV, B, C, D, K, Personnalisé]    |
|-------------------------------------|--------------------------------------------------------------------------------|
| Fusible I                           | Courant nominal du fusible sélectionné                                         |
| Fusible t                           | Temps de coupure max. pour le fusible sélectionné                              |
| <b>Ι (ΔU)</b> <sup>1)</sup>         | Courant nominal pour mesure ∆U (valeur personnalisée)                          |
| Limit(ΔU)                           | Chute de tension max. [3.0 % 9.0 %]                                            |
| Limit(Rpe)                          | <b>Résistance max.</b> [Off, 0.1 Ω 20.0 Ω]                                     |
| la(Ipsc (LN), Ipsc (LPE))           | Courant court-circuit min. pour le fusible sélectionné ou valeur personnalisée |
| Facteur Isc                         | Facteur Isc [0.20 3.00]                                                        |
| <sup>1)</sup> Applicable si le fusi | ble est sur Off ou Personnalisé.                                               |

Voir table des fusibles pour plus d'informations

#### Schéma de connexion

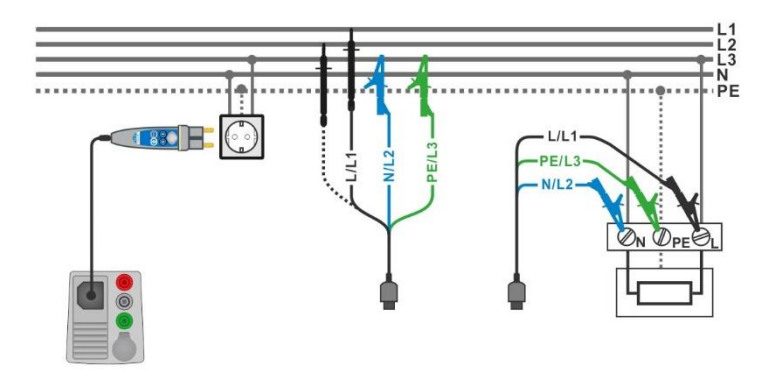

Image 4.113 : Mesure AUTO TN

#### Procédure de test

- Sélectionner la fonction AUTO TN.
- Définir les paramètres / limites du test.
- Mesurer l'impédance Zref à l'origine (optionnel), voir chapitre 4.19 Chute de tension.
- Connecter le câble de test à l'appareil.
- Connecter le cordon de test 3 fils ou le Plug commander à l'EST, voir *Image 4.113*.
- Démarrer l'Autotest.
- Enregistrer les résultats (optionnel).

| 🗅 АИТО ТМ                                           | ۲ <b></b>                                   | 08:10 | Δ Αυτο τη                                                     | ۲                                                     | 08:10   |
|-----------------------------------------------------|---------------------------------------------|-------|---------------------------------------------------------------|-------------------------------------------------------|---------|
| UlnV                                                | RpeΩ                                        |       | Uln <b>227</b> V Rpe                                          | 0.02 n 🗸                                              |         |
| ΔU%                                                 | <b>Zref 0.53</b> Ω                          |       | ΔU 0.2 % 🗸 Zref                                               | <b>0.53</b> Ω                                         |         |
| Ζ(LN)Ω                                              | lpsc (LN)A                                  |       | Z (LN) 0.56 Ω Ipsc                                            | (LN) 409 A 🗸                                          |         |
| Ζ (LPE)Ω                                            | lpsc (LPE)A                                 |       | Z (LPE) <b>0.51</b> Ω Ipsc                                    | (LPE) <b>448</b> A 🗸                                  |         |
| Fuse Type<br>Fuse I                                 | C<br>16 A                                   | 2     | Fuse Type<br>Fuse I 16                                        | C 🗸                                                   | and the |
| Fuse t                                              | 0.035 s                                     | f     | Fuse t 0.035                                                  | s                                                     |         |
| Limit(AU)<br>Limit(Rpe)<br>la(Ipsc (LN),Ipsc (LPE)) | 3.5 % L PE N<br>2 Ω ● 228● 1 ●<br>160 A 228 |       | Limit(AU) 3.5<br>Limit(Rpe) 2<br>Ia(Ipsc (LN),Ipsc (LPE)) 160 | $ \begin{array}{cccccccccccccccccccccccccccccccccccc$ |         |

Image 4.114 : Exemples de résultats de mesure AUTO TN

| Uln        | Tension entre les conducteurs de phase et de neutre |
|------------|-----------------------------------------------------|
| ΔU         | Chute de tension                                    |
| Z (LN)     | Impédance de ligne                                  |
| Z (LPE)    | Impédance de boucle                                 |
| Rpe        | Résistance du conducteur de protection PE           |
| Zref       | Impédance de ligne de référence                     |
| lpsc (LN)  | Courant de court-circuit prospectif                 |
| Ipsc (LPE) | Courant de défaut prospectif                        |
|            |                                                     |

# 4.35 AUTO IT – Auto test pour système de mise à la terre IT

Tests et mesures présents dans AUTO IT

| Tension          |  |
|------------------|--|
| Z ligne          |  |
| Chute de tension |  |
| ISFL             |  |
| CPI (IMD)        |  |

| 🛨 айто іт        |                   | ( <u> </u> | 12:54                        |
|------------------|-------------------|------------|------------------------------|
| Uin V<br>Isc1 mA | ΔU _              | %<br>mA    |                              |
| R1kΩ<br>R2 kΩ    | 1<br> 2           | mA<br>mA   |                              |
| Z (LN)Ω          | lpsc (LN)         | A          | $\langle \mathbf{O} \rangle$ |
| Fuse Type        | NV                |            | ?                            |
| Fuse t<br>Test   | 0.035 s<br>Auto R |            | 4 4 4                        |

Image 4.115 : Menu AUTO IT

Paramètres et limites de la mesure

| Type fusible         | Sélection du type de fusible [Off, gG, NV, B, C, D, K, Personnalisée]                |
|----------------------|--------------------------------------------------------------------------------------|
| Fusible I            | Courant nominal du fusible sélectionné                                               |
| Fusible t            | Temps de coupure max. pour le fusible sélectionné                                    |
| I (ΔU) <sup>1)</sup> | Courant nominal pour mesure ∆U (valeur personnalisée)                                |
| Test                 | Mode de test [MANUAL R, MANUAL I, AUTO R, AUTO I]                                    |
| t step               | Timer (AUTO R and AUTO I test modes) [1 s 99 s]                                      |
| Facteur Isc          | Facteur Isc [0.20 3.00]                                                              |
| Limit(ΔU)            | Chute de tension maximale [3.0 % 9.0 %]                                              |
| Rmin(R1,R2)          | Résistance d'isolement minimale [Off, 5 kΩ 640 kΩ]                                   |
| lmax(l1,l2)          | Courant de défaut max. [Off, 0.1 mA 19.9 mA]                                         |
| Imax(Isc1,Isc2)      | Courant de fuite premier défaut maximum [Off, 3.0 mA 19.5 mA]                        |
| la(lpsc (LN))        | Courant de court-circuit minimum pour le fusible sélectionné ou valeur personnalisée |

<sup>1)</sup> Applicable si type de fusible sur Off ou personnalisé.

Voir table des fusibles pour plus d'informations

Schéma de connexion

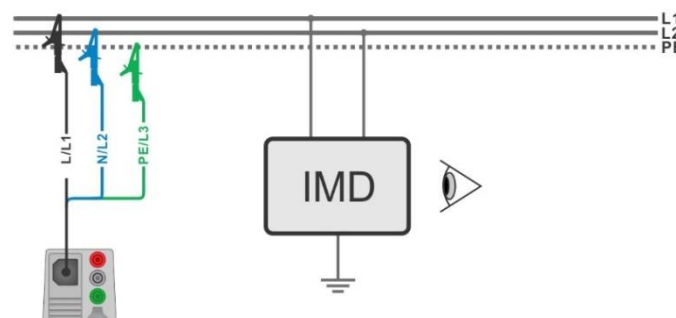

Image 4.116 : Mesure AUTO IT

#### Procédure de test

- Sélectionner la fonction AUTO IT.
- Définir les paramètres / limites du test.
- Mesurer l'impédance Zref à l'origine (optionnel), voir chapitre 4.19 Chute de tension.
- Connecter le câble de test à l'appareil.
- Connecter le cordon de test 3 fils à l'EST, voir *Image 4.116*.
- Démarrer l'Autotest.
- Enregistrer les résultats (optionnel).

| 🗂 АИТО ІТ                |                                                                                     | (11:01                  |                          |                          | (                                  | 11:02                   |
|--------------------------|-------------------------------------------------------------------------------------|-------------------------|--------------------------|--------------------------|------------------------------------|-------------------------|
| Uin V<br>Ise1 mA         | ΔU%                                                                                 |                         | Uin 219 V                | ΔU<br>Ise2               | 0.0 % 🗸                            |                         |
| R1kΩ                     | 11 mA                                                                               |                         | R1 50 kΩ<br>R2 45 kΩ     | 11                       | 4.4 mA                             |                         |
| Z (LN)Ω                  | lpsc (LN) A                                                                         | $\langle \circ \rangle$ | Z (LN)3.98 Ω             | ipse (LN                 | 4.5 mA 🗸                           |                         |
| Zret 4.03Ω<br>Fuse Type  | NV                                                                                  | ?                       | Zret 4.U3Ω<br>Fuse Type  | NV                       | ~                                  | $\langle \circ \rangle$ |
| Fuse I<br>Fuse t<br>Test | 2 A<br>0.035 s<br>Auto R<br>2 4<br>0.035 s<br>0.035 s<br>0.09 1<br>0.09 1<br>0.09 1 |                         | Fuse I<br>Fuse t<br>Test | 2 A<br>0.035 s<br>Auto R | L1 PE L2<br>• 109 • 110 •<br>• 219 | • • •                   |

Image 4.117 : Exemples de résultats de mesure AUTO IT

| Uln       | Tension entre phases L1 et L2                               |
|-----------|-------------------------------------------------------------|
| ΔU        | Chute de tension                                            |
| lsc1      | Courant de fuite premier défaut à défaut unique entre L1/PE |
| lsc2      | Courant de fuite premier défaut à défaut unique entre L2/PE |
| R1        | Seuil de résistance d'isolement entre L1-PE                 |
| R2        | Seuil de résistance d'isolement entre L2-PE                 |
| 11        | Courant de fuite premier défaut calculé pour R1             |
| 12        | Courant de fuite premier défaut calculé pour R2             |
| Z (LN)    | Impédance de ligne                                          |
| Zref      | Impédance de ligne de référence                             |
| lpsc (LN) | Courant de court-circuit prospectif                         |
|           |                                                             |

## 4.36 Localisateur

Cette fonction permet la détection d'installations, par exemple :

- Détection de lignes
- Recherche de ponts ou ouvertures sur les lignes
- Détection de fusibles

L'appareil génère des signaux de test qui peuvent être détectés avec le receveur R 10K. Voir **Annexe B Localisateur receveur R10K** pour plus d'informations.

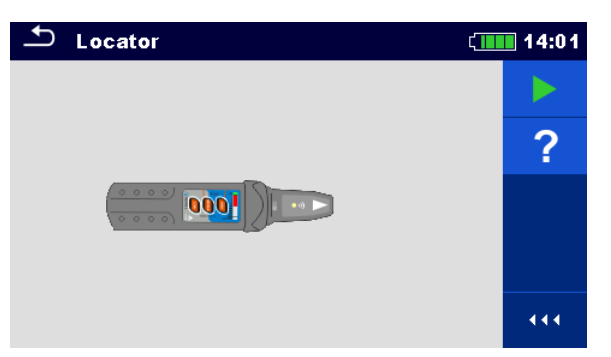

Image 4.118: Ecran principal Localisateur

Applications typiques de détection d'installations électriques

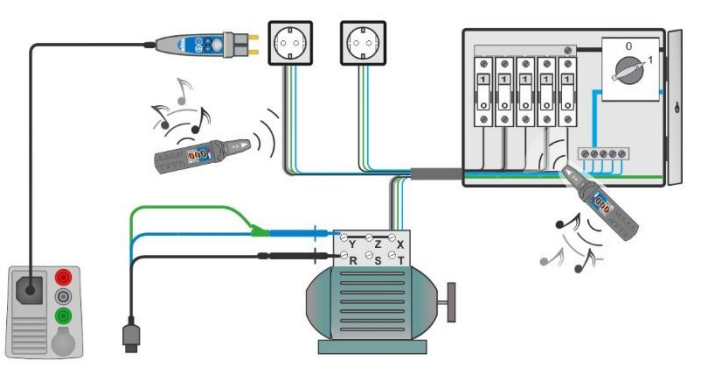

Image 4.119: Détections de câbles dans murs et armoires

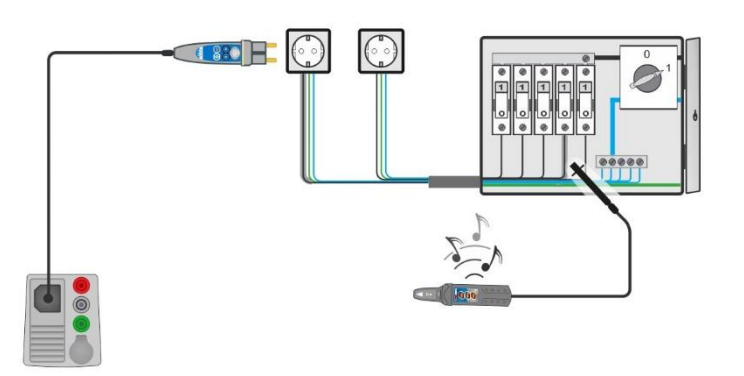

Image 4.120: Détection de fusibles

#### Procédure de détection de ligne

- Sélectionner la fonction Localisateur dans le menu Autre.
- Connecter le câble de test à l'appareil.
- Connecter le cordon de test 3 fils ou le Plug commander à l'EST (voir *Image* 4.119 et Image 4.120).
- Presser la touche
- Détecter les lignes avec le receveur (en mode IND) ou le receveur et ses accessoires optionnels.
- Arrêter la fonction en pressant à nouveau la touche

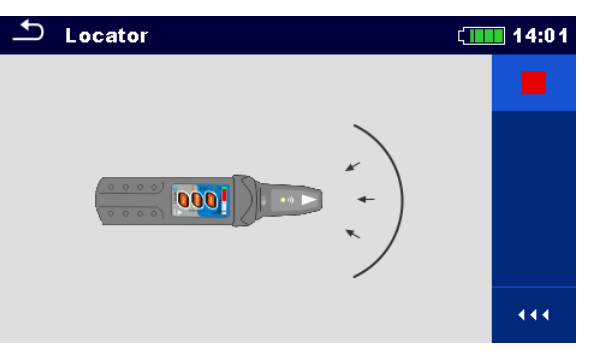

Image 4.121 : Locateur actif

## 4.37 Contrôles visuels et fonctionnels

| Inspection                          | ( 13:31     | Inspection                          | ١ | 13:45 |
|-------------------------------------|-------------|-------------------------------------|---|-------|
| Visual Machine IEC/EN 60204         | <b>&gt;</b> | Functional EVSE                     |   |       |
| Protective_measures                 | 2           | CP states                           |   | ?     |
| Protection against direct contact   |             | A-EVSE in idle state                |   | •     |
| Protection against indirect contact |             | B-EV detected, EVSE does not charge |   |       |
| Size of conductors                  |             | C-EV is charged                     |   |       |
| Overcurrent protective devices      | •••         | E-pilot error, charging interrupted |   | •••   |

Image 4.122: Exemples du Menu contrôle visuel / fonctionnel

#### Contrôle

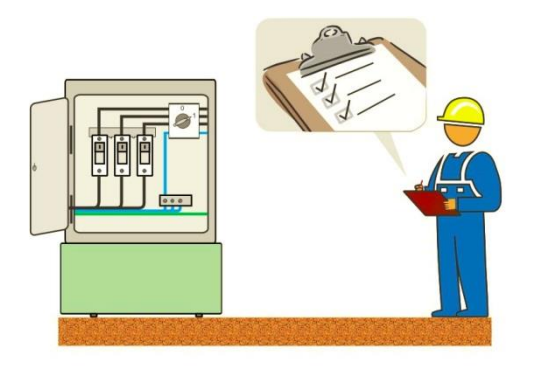

#### Image 4.123: Contrôle visuel / fonctionnel Circuit de test

#### Procédure de contrôle visuel / fonctionnel

- Sélectionner le contrôle approprié dans le menu Visuel ou Fonction
- Démarrer le contrôle.
- Réaliser le contrôle de l'EST
- Cocher les cases appropriées.
- Terminer le contrôle.
- Enregistrer les résultats (optionnel).

| Inspection                          | ( 13:33                                                                                                    | Inspection                          | ١. | 13:42 |
|-------------------------------------|----------------------------------------------------------------------------------------------------|-------------------------------------|----|-------|
| Visual Machine IEC/EN 60204         | ✓ ▶                                                                                                    | Functional EVSE                     | •  |       |
| Protective_measures                 | Image: A start and a start a start | CP states                           | •  |       |
| Protection against direct contact   |                                                                                                    | A-EVSE in idle state                | •  |       |
| Protection against indirect contact |                                                                                                    | B-EV detected, EVSE does not charge | •  |       |
| Size of conductors                  | ✓                                                                                                    | C-EV is charged                     |    | 2     |
| Overcurrent protective devices      | •••                                                                                                    | E-pilot error, charging interrupted |    | •••   |

Image 4.124: Exemples de résultats de contrôles visuels/fonctionnels

## 5 Mise à jour de l'appareil

L'appareil peut être mis à jour depuis un PC via un port RS232 ou USB. L'appareil est ainsi toujours conforme aux normes et réglementations en vigueur. La mise à jour du firmeware nécessite une connexion internet et peut être exécutée depuis le logiciel **Metrel ES Manager** avec l'aide du logiciel de mise à jour spécifique **FlashMe** qui accompagne l'utilisateur à travers les différentes étapes de la procédure de mise à jour. Pour plus d'information veuillez consulter le fichier d'aide de Metrel ES Manager.

## 6 Maintenance

Les personnes non autorisées ne doivent pas ouvrir l'EurotestXC. Il n'y a pas de pièces remplaçables par l'utilisateur à l'intérieur, à l'exception des batteries et des fusibles sous le couvercle de la face arrière.

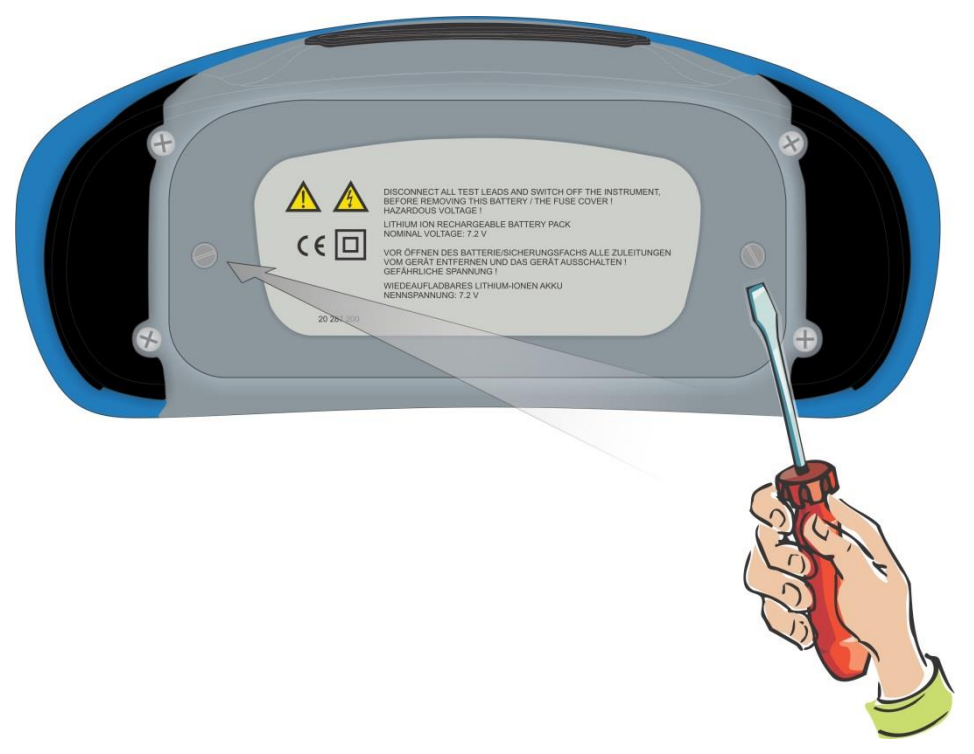

Image 6.1: Position des vis pour ouverture du compartiment batterie / fusible

### 6.1 Remplacement des fusibles

Trois fusibles sont accessibles sous le couvercle de la face arrière de l'appareil EurotestXD.

F1 M 0.315 A / 250 V, 20×5 mm
 Ce fusible protège le circuit interne pour les fonctions de continuité si les sondes de test sont connectées à l'alimentation réseau par erreur pendant la mesure

F2, F3 F 4 A / 500 V, 32×6.3 mm (capacité de coupure : 50 kA)
Fusibles de protection générale d'entrée des bornes de test L/L1 et N/L2

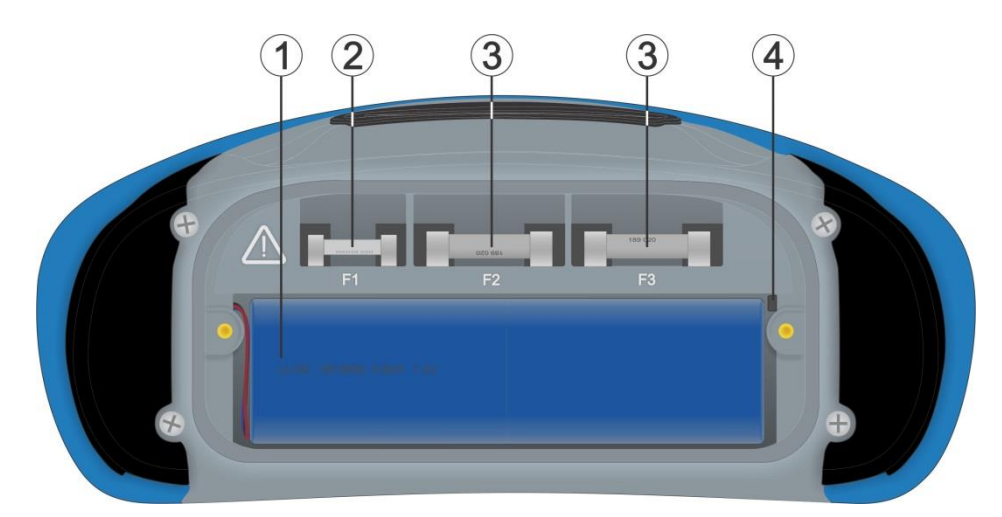

#### Image 6.2: Fusibles

#### Attention :

- Mettez l'appareil hors tension et débranchez tous les accessoires de test et le cordon d'alimentation secteur avant d'ouvrir le compartiment batteries / fusibles ; présence de tension dangereuse à l'intérieur !
- Remplacez les fusibles fondus par des modèles de même type, autrement l'appareil ou l'accessoire pourrait être endommagé et/ou la sécurité de l'opérateur pourrait être altérée !

### 6.2 Pack batteries mise en place / remplacement

#### Procédure :

| 1 | Enlevez le pack batterie du compartiment.                                                                            |     |  |  |
|---|----------------------------------------------------------------------------------------------------|-----|--|--|
| 2 | Enlevez la mousse si présente en dessous du pack batterie.                                                           |     |  |  |
| 3 | Pressez pour débloquer le connecteur (1) et<br>tirez les fils (2) pour débrancher le pack<br>batterie de l'appareil. |     |  |  |
|   |                                                                                                    |     |  |  |
| 1 | Branchez le nouveau pack batterie à                                                                                  | FRE |  |  |

| 1 | Branchez le nouveau pack batterie à l'appareil                                                                                                    |  |
|---|----------------------------------------------------------------------------------------------------|--|
| 2 | Pour le pack de capacité standard, utilisez<br>une mousse (2) pour remplir l'espace vide.                                                                                                |  |
| 3 | Insérez le pack batterie dans le compartiment<br>batterie et fermez le couvercle du<br>compartiment batterie / fusible.                                                                  |  |
|   | Note :                                                                                                    |  |
|   | Lors de la mise en place d'un pack batterie<br>haute capacité, assurez-vous que le module<br>de protection circuit du pack batterie est placé<br>sur la face supérieure du compartiment. |  |
|   |                                                                                                    |  |

#### Attention :

- Mettez l'appareil hors tension et débranchez tous les accessoires de test et le cordon d'alimentation secteur avant d'ouvrir le compartiment batteries / fusibles ; présence de tension dangereuse à l'intérieur !
- Remplacez les fusibles fondus par des modèles de même type, autrement l'appareil ou l'accessoire pourrait être endommagé et/ou la sécurité de l'opérateur pourrait être altérée !

### 6.3 Garantie et réparations

Toutes les pièces éventuellement défectueuses doivent être renvoyées à METREL, accompagnées d'informations sur le défaut survenu. Nous recommandons de renvoyer tous les instruments défectueux à Metrel par l'intermédiaire du distributeur agréé auprès duquel l'instrument a été acheté.

Pendant la période de garantie, Metrel remplace ou répare tous les produits défectueux. Pour ces articles, le remboursement intégral des frais ne sera effectué que dans le cas où une fourniture de remplacement suffisante n'est pas disponible. Les frais d'expédition/d'envoi retour ne sont pas remboursables.

Metrel ne peut être tenu pour responsable des pertes et dommages résultant de l'utilisation ou de l'exploitation des produits. Metrel n'est en aucun cas responsable vis-à-vis du client des dommages, dommages secondaires particuliers ou indirects, dédommagements avec finalité pénale ou sanctions aux dommages et intérêts, qui résulteraient d'une perte d'utilisation, d'un arrêt de l'exploitation ou de manques à gagner, ceci même dans le cas où Metrel aurait été informée de l'éventualité de tels dommages et intérêts.

Si l'instrument du client demande une réparation après la période de garantie, une offre de réparation est soumise au client par l'intermédiaire du distributeur agréé auprès duquel l'instrument a été acheté.

#### Notes

- Toute réparation et tout étalonnage non autorisé de l'instrument entraînent la perte de la garantie pour le produit.
- Toutes les ventes sont régies par les conditions générales de vente standard de Metrel. Metrel se réserve le droit de modifier lesdites conditions générales de vente à tout moment. Toutes les erreurs d'impression, erreurs de frappe et autres erreurs et omissions apparaissant dans les documents de vente, offres, liste de prix, acceptations d'offres, factures ou autres documents et informations émis par Metrel sont sujets à rectification, sans que le client puisse faire valoir des prétentions de dédommagement.
- Les caractéristiques techniques et conceptuelles des produits sont sujettes à modification de la part de Metrel sans notification au client. Metrel se réserve le droit d'effectuer toutes les modifications des caractéristiques techniques des produits jugées nécessaires pour répondre aux exigences réglementaires ou de l'Union européenne ou pour livrer des produits conformes à des spécifications Metrel n'ayant pas de répercussions fondamentales sur la qualité et les performances des produits.
- Si une clause des présentes conditions s'est avérée invalide ou nulle, ceci n'altère en rien la validité des autres clauses.
- Metrel est exemptée de toute responsabilité pour les retards ou non-exécutions si leur raison ne relève pas du domaine de contrôle de Metrel.
- Aucune commande acceptée par Metrel ne peut être annulée par le client, à moins que Metrel n'y consente par écrit et à la condition que le client indemnise Metrel pour toutes les pertes (y compris manques à gagner), coûts (y compris tous les coûts de travail et de matériaux investis), dommages, charges et dépenses que supporte Metrel en raison de l'annulation. Le tarif minimal pour une telle annulation s'élève à 25% de la valeur totale des produits commandés.

## Annexe A Commanders (A 1314, A 1401)

## A.1 **Avertissements relatifs à la sécurité**

#### Catégories de mesure des commanders

Plug commander A 1314 ...... 300 V CAT II

Tip commander A 1401 (capuchon enlevé, 18 mm tip) ...... 1000 V CAT II / 600 V CAT II / 300 V CAT II (capuchon monté, 4 mm tip) ....... 1000 V CAT II / 600 V CAT III / 300 V CAT IV

- La catégorie de mesure des commanders peut être plus basse que la catégorie de protection de l'appareil.
- Si une tension dangereuse est détectée sur la borne PE testée, stoppez immédiatement toutes les mesures, trouvez et éliminez le défaut !
- Au remplacement des batteries ou à l'ouverture du couvercle du compartiment batteries, débranchez l'accessoire de mesure de l'appareil et de l'installation.
- Révision, réparations et ajustement des appareils et accessoires ne peuvent être réalisés que par du personnel compétent et autorisé !

## A.2 Batterie

Le commander utilise 2 piles taille AAA, type alcaline ou rechargeables type Ni-MH.

Le temps d'utilisation nominal est d'au moins 40 h et est déclaré pour des batteries de capacité nominale de 850 mAh.

Notes :

- Si le commander n'est pas utilisé pendant une longue période, enlever toutes les batteries du compartiment à batterie
- Des batteries (taille AAA), alcalines ou rechargeables Ni-MH, peuvent être utilisées. Metrel recommande d'utiliser seulement des batteries rechargeables avec une capacité de 800 mAh ou supérieure
- Assurez-vous que les batteries sont insérées correctement autrement le commander pourrait ne pas fonctionner ou les batteries pourraient être déchargées
## A.3 Description des commanders

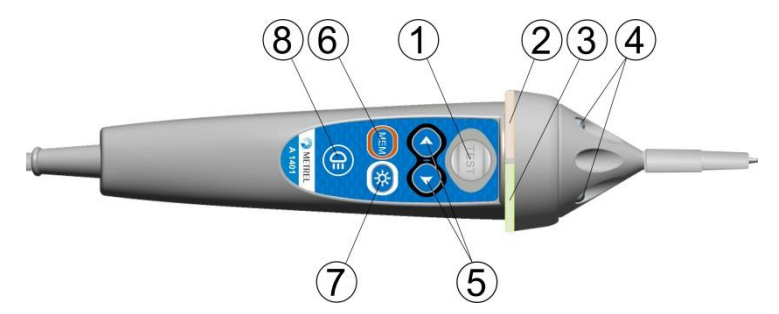

Image Erreur ! Il n'y a pas de texte répondant à ce style dans ce document..1 : Face avant Tip commander (A 1401)

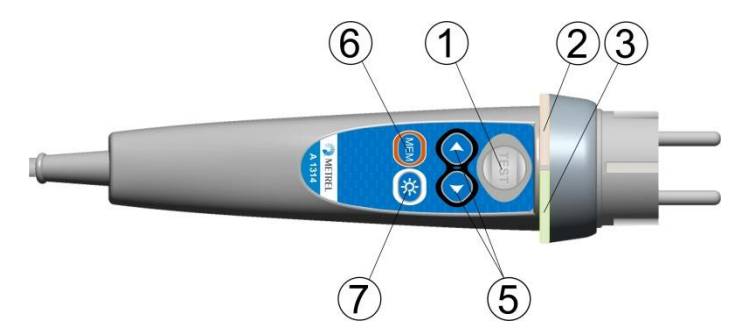

Image Erreur ! Il n'y a pas de texte répondant à ce style dans ce document..2 : Face avant Plug commander (A 1314)

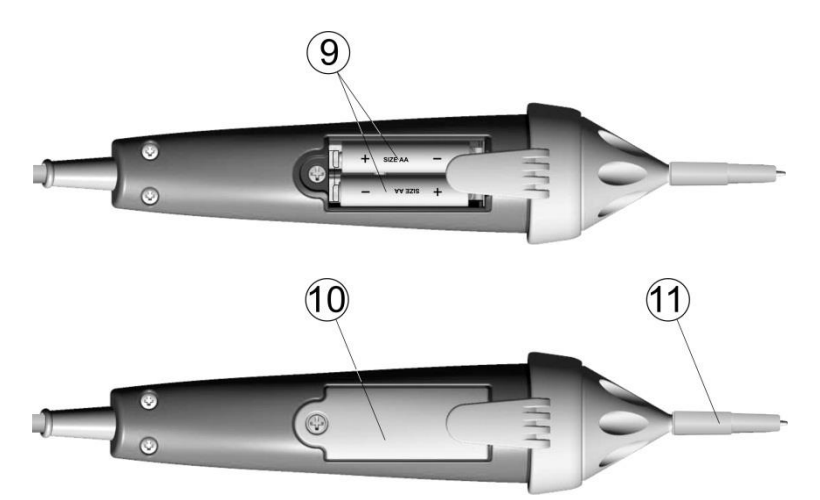

Image Erreur ! Il n'y a pas de texte répondant à ce style dans ce document..3 : Face arrière

| TEST          | Démarre la mesure.                                                            |
|---------------|-------------------------------------------------------------------------------|
| I Ex          | Sert aussi d'électrode de terre de contact.                                   |
| LED           | Etat gauche RGB LED                                                           |
| LED           | Etat droite RGB LED                                                           |
| LEDs          | Lampe LEDs (Tip commander)                                                    |
| Sél. fonction | Sélection de la fonction                                                      |
| MEM           | Enregistre / rappelle / supprime les tests dans / depuis la                   |
|               | mémoire de l'appareil                                                         |
| BL            | Allume / éteint le rétro éclairage de l'appareil                              |
| Bouton lampe  | Allume / éteint lampe (Tip commander)                                         |
| Batteries     | Type AAA, alcaline / rechargeable Ni-MH                                       |
|               | TEST<br>LED<br>LED<br>Sél. fonction<br>MEM<br>BL<br>Bouton lampe<br>Batteries |

| 10 | Couvercle batteries | Couvercle compartiment batteries         |
|----|---------------------|------------------------------------------|
| 11 | Capuchon            | Capuchon amovible CAT IV (Tip commander) |

## A.4 Utilisation des commanders

| Les deux LED jaunes         | Attention ! Tension dangereuse sur la borne de terre PE du              |
|-----------------------------|-------------------------------------------------------------------------|
|                             | commander                                                               |
| LED droite rouge            | Indication résultat 'MAUVAIS'                                           |
| LED droite verte            | Indication résultat 'BON'                                               |
| LED gauche clignote en bleu | Le commander contrôle la tension d'entrée                               |
| LED gauche orange           | La tension entre n'importe quelle borne de test est >50 V               |
| Les deux LED clignotent en  | Batterie faible                                                         |
| rouge                       |                                                                         |
| Les deux LED jaunes         | Attention ! Tension dangereuse sur la borne de terre PE du<br>commander |

## Annexe B Localisateur receveur R10K

Le receveur à main de haute sensibilité **R10K** détecte les champs créés par le courant dans la ligne à localiser. Il génère un son et une indication visuelle selon l'intensité du signal. Le sélecteur dans la tête du receveur doit toujours être sur la position mode IND (inductif). Le mode CAP (capacitif) est prévu pour être utilisé avec d'autres équipements de mesure METREL.

Le détecteur de champs intégré est placé à l'extrémité avant du receveur. Des détecteurs externes peuvent être branchés au connecteur arrière.

Les objets à localiser doivent être sous tension lors de l'utilisation avec l'EurotestXD.

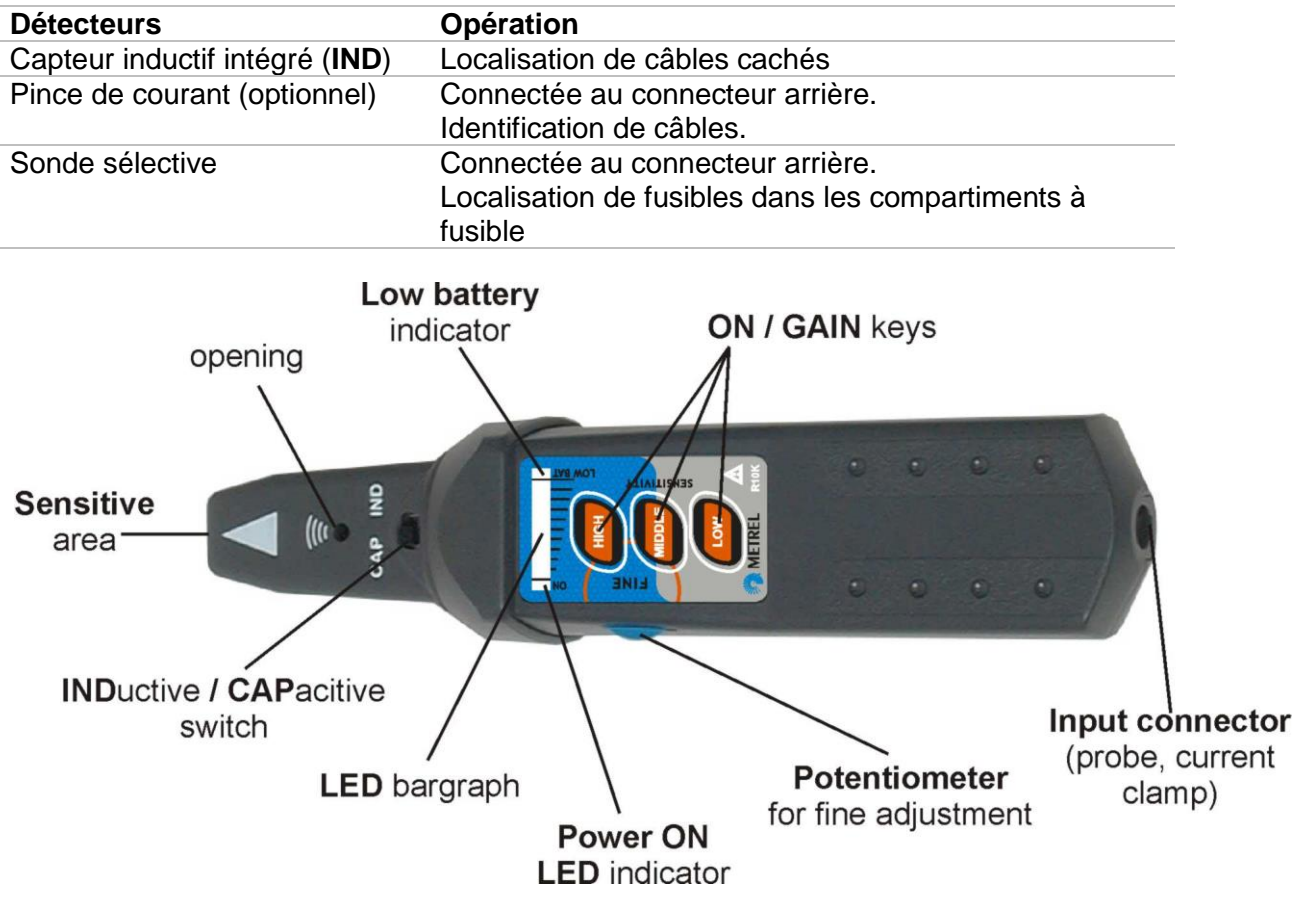

Image Erreur ! Il n'y a pas de texte répondant à ce style dans ce document..1: Receveur R10K

L'utilisateur peut choisir entre 3 niveaux de sensibilité (faible, moyen et haut). Un potentiomètre supplémentaire est prévu pour un réglage fin de la sensibilité. Un son (buzzer) et un graphique à barres 10 niveaux (LED) indique l'intensité du champ magnétique, c'est à dire la proximité de l'objet à localiser.

## Note

 L'intensité du champ peut varier durant la localisation. La sensibilité doit toujours être réglée de façon optimum pour chaque localisation individuelle.